### BL00004857-200 PT

# FUJ¦FILM

# DIGITAL CAMERA

# Manual do Utilizador

Agradecemos ter adquirido este produto. Este manual descreve como utilizar a sua câmara digital FUJIFILM X100F. Certifique-se de que leu e compreendeu o seu conteúdo antes de utilizar a câmara.

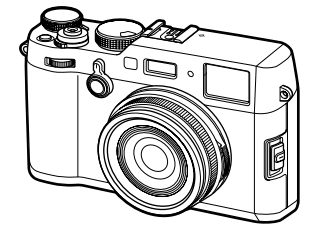

Sítio da Internet: http://fujifilm-x.com/x100f/

Pode ser encontrada informação adicional nos manuais online disponíveis em:

http://fujifilm-dsc.com/manuals/

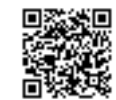

Primeiros passos

Antes de iniciar

O essencial sobre fotografia e reprodução

O essencial sobre gravação e reprodução de vídeo

O botão Q (Menu Rápido) Os botões Fn (Função)

Mais sobre fotografia e reprodução

Menus

Ligações

Notas técnicas

Resolução de problemas

Apêndice

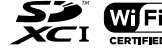

# Para sua segurança

# **INSTRUÇÕES DE SEGURANÇA IMPORTANTES**

- Leia as instruções: Todas as instruções de segurança e de operação deverão ser lidas antes da utilização do equipamento.
- <u>Guarde as instruções</u>: As instruções de segurança e de operação deverão ser mantidas para consulta futura.
- <u>Atenção aos Avisos</u>: Todos os avisos no equipamento e nas instruções de operação deverão ser respeitados.
- Siga as instruções: Todas as instruções de operação e de segurança deverão ser seguidas.

### Instalação

Fontes de energia: Este produto de vídeo deverá ser operado apenas com o tipo de fonte de energia do tipo indicado na etiqueta de marcação. Se não tiver a certeza sobre o tipo de fonte de energia em sua casa, consulte o concessionário do equipamento ou a empresa de eletricidade local. Para produtos de vídeo destinados a funcionar com alimentação por bateria, ou por outras fontes, consulte as instruções de operação.

Ligação à terra ou polarização: Este produto de vídeo está equipado com uma ficha de linha de corrente alterna polarizada (uma ficha com um pino mais largo do que o outro). Este ficha entrará na tomada elétrica apenas de um modo. Esta é uma funcionalidade de segurança. Se não conseguir introduzir a ficha completamente na tomada, tente inverter a ficha. Se a ficha ainda não encaixar, contacte o seu eletricista para substituir a tomada obsoleta. Não anule o objetivo de segurança da ficha polarizada.

Avisos alternados: Este produto de vídeo está equipado com uma ficha de três fios com ligação à terra, com um terceiro pino (terra). A ficha só entrará numa tomada com terra. Esta é uma funcionalidade de segurança. Se não conseguir introduzir a ficha na tomada, contacte o seu eletricista para substituir a tomada obsoleta. Não anule o objetivo de segurança da ficha com terra.

Sobrecarga: Não sobrecarregue as tomadas de parede e as extensões, dado que isto pode resultar num risco de incêndio ou choque elétrico.

Ventilação: As ranhuras e as aberturas na caixa são fornecidas para ventilação, para assegurar o funcionamento fável e para proteger contra sobreaquecimento, e estas aberturas não devem ser bloqueadas nem cobertas. As aberturas nunca deverão ser bloqueadas colocando o produto de vídeo numa cama, sofá, tapete ou outra superfície semelhante.

Este produto de vídeo não deverá ser colocado numa instalação embutida, tal como uma estante ou prateleiras de livros, a menos que tenha ventilação adequada ou que as instruções do fabricante o tenham previsto. Este produto de vídeo nunca deverá ser colocado perto ou sobre um radiador ou aquecedor.

Acessórios: Não utilize acessórios não recomendados pelo fabricante do produto de vídeo, dado que podem causar situações de perigo.

Água e humidade: Não utilize este produto de vídeo perto da água — por exemplo, junto de uma banheira, lavatório, lavatório da cozinha ou tanque de lavagem, numa cave húmida ou perto de uma piscina, e similares.

Proteção do cabo elétrico: Os cabos de alimentação elétrica deverão ser encaminhados de modo a não poderem ser pisados ou entalados por itens colocados ou encostados aos mesmos, tendo particular atenção a cabos nas fichas, tomadas de utilização geral e ao ponto onde saem do equipamento.

Acessários: Não coloque este produto de vídeo num carro, base, tripé, suporte ou mesa instável. O produto de vídeo pode cair, causando ferimentos graves a uma criança ou adulto, e danos graves no equipamento. Utilize apenas um carrinho, base, tripé, suporte ou mesa recomendado pelo fabricante ou vendido com o produto de vídeo. Qualquer montagem do equipamento deverá seguir as instruções do fabricante, e deverá usar um acessório de montagem recomendado pelo fabricante.

Uma combinação de equipamento e carrinho deverá ser deslocada com cuidado. As paragens súbitas, força excessiva ou superfícies irregulares podem fazer com que a combinação do equipamento e do carrinho tombe.

### Antenas

Ligação à terra da antena exterior: Se uma antena exterior ou sistema de cabo estiver ligado ao produto de vídeo, certifique-se de que a antena ou o sistema de cabo está ligado à terra, para oferecer alguma proteção contra picos de tensão e cargas estáticas acumuladas. A secção 810 do Código Elétrico Nacional dos EUA, ANSI/NFPA nº 70, fornece informação relativa à ligação à terra correta do mastro e da estrutura de suporte, ligação à terra do fio de entrada de uma unidade de descarga da antena, secção dos condutores de terra, localização da unidade de descarga da antena, ligação aos elétrodos de terra e requisitos do elétrodo de terra.

### EXEMPLO DE LIGAÇÃO À TERRA DA ANTENA DE ACORDO COM O REGULAMENTO ELÉTRICO NACIONAL

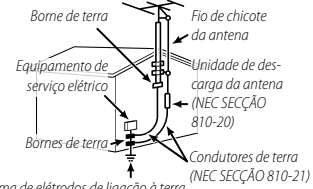

Sistema de elétrodos de ligação à terra do serviço elétrico (NEC ART 250. PARTE H)

Linhas elétricas: Um sistema de antena exterior não deverá estar localizado na proximidade de linhas elétricas suspensas ou de outros circuitos de linuminação ou de potência, ou onde puder cair nsobre ssas linhas ou circuitos elétricos. Quando instala um sistema de antena exterior, deverá ter muito cuidado para evitar tocar nessas linhas ou circuitos elétricos, dado que o contacto com os mesmos poderá ser fatal.

### Utilização

Limpeza: Desligue o produto de vídeo da tomada de parede antes da limpeza. Não utilize produtos de limpeza líquidos ou com aerossóis. Utilize um pano seco para limpar.

Entrada de objetos e líquidos: Nunca empurre objetos de qualquer tipo para dentro deste produto de vídeo através das aberturas, dado que pode tocar em pontos de tensão perigosa ou provocar curto-circuito de peças, o que poderá causar um incêndio ou choque elétrico. Nunca derrame líquido de qualquer tipo no produto de vídeo.

Raios: Para proteção adicional do recetor deste produto de vídeo durante uma tempestade com raios, ou quando não for utiliza-

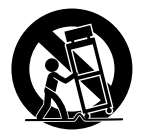

do durante períodos longos, desligue-o da tomada de parede e desligue a antena ou o sistema de cabo. Isto irá evitar danos no produto de vídeo devido aos raios e aos picos da linha elétrica.

### Serviço

Assistência: Não tente reparar este produto de vídeo, dado que a abertura ou a remoção das coberturas pode expô-lo a tensão perigosa ou a outros perigos. Encaminhe todas as reparações para o pessoal de serviço qualificado.

Dano que necessita de reparação: Desligue este produto de vídeo da tomada de parede e encaminhe a reparação para o pessoal de serviço qualificado nas seguintes situações:

- Quando o cabo de alimentação elétrica ou a ficha estiver danificado.
- Se tiver sido derramado líquido, ou se tiverem caído objetos no produto de vídeo.
- · Se o produto de vídeo tiver sido exposto a chuva ou água.
- Se o produto de vídeo tiver caído ou se a caixa tiver sido danificada.

Se o produto de vídeo não funcionar normalmente seguindo as instruções de operação. Ajuste apenas os comandos cobertos pelas instruções de operação, dado que uma regulação incorreta de outros comandos pode causar danos e irá necessitar muitas vezes de muito trabalho de um técnico qualificado para repor o funcionamento normal do produto de vídeo.

Quando o produto de vídeo apresentar uma alteração significativa de desempenho — isto indica uma necessidade de reparação.

Pega de substituição: Quando forem necessárias peças de substituição, certifique-se de que o técnico de reparação utilizou peças de substituição especificadas pelo fabricante, ou com as mesmas características da peça original. As substituições não autorizadas podem provocar incêndio, choque elétrico ou outros perigos.

Verificação de segurança: Após concluir qualquer serviço ou reparação deste produto de vídeo, peça ao técnico de reparação para realizar verificações de segurança para determinar se o produto de vídeo está em condições de funcionamento corretas.

### Leia estas notas antes de utilizar

### Notas de segurança

- Certifique-se de que utiliza a sua câmara corretamente. Leia cuidadosamente estas notas de segurança e o seu Manual do Utilizador antes da utilização.
- Depois de ler estas notas de segurança, guarde-as num local seguro.

### Sobre os ícones

Os ícones apresentados abaixo são usados neste documento para indicar a gravidade dos ferimentos ou dos danos que podem resultar se o ícone for ignorado e se o produto for usado incorretamente.

| $\wedge$ | AVISO   | Este ícone indica que pode ocorrer mor-<br>te ou ferimentos graves se a informação<br>for ignorada.           |
|----------|---------|----------------------------------------------------------------------------------------------------|
| Â        | CUIDADO | Este ícone indica que podem ocorrer<br>ferimentos pessoais ou danos materiais<br>se a informação for ignorada |

Os ícones apresentados abaixo são usados para indicar a natureza das instruções que têm de ser respeitadas.

- Os ícones triangulares indicam que esta informação necessita de atenção ("Importante").
   Os ícones circulares com uma barra diagonal indicam que a ação indicada é proibida ("Proibida").
   Os círculos a cheio com um ponto de exclamação in
  - dicam uma ação que deve ser realizada ("Obrigatória")

Os símbolos no produto (incluindo acessórios) representam o seguinte:

| ζ | AC                                                                           |
|---|------------------------------------------------------------------------------|
|   | DC                                                                           |
|   | Equipamento de Classe II (a construção do produ<br>to é de isolamento duplo) |

|                                                 | AVISO                                                                                                    |
|-------------------------------------------------|----------------------------------------------------------------------------------------------------|
| Desligar<br>da tomada<br>elétrica               | Se surgir um problema, desligue a câmara, retire a<br>bateria e desligue a daptador elétrica AC, A utiliza-<br>ção continuada da câmara quando emite fumo<br>ou um odor incomum ou quando estiver noutro<br>estado anormal pode causar um incêndio ou<br>choque elétrico. Contacte o seu concessionário<br>FUJIFILM.                                                                         |
| 8                                               | Não deixe entrar água ou objetos estranhos na câmara.<br>Se entrar água ou objetos estranhos na câmara,<br>desligue a câmara, retire a batería e desligue o<br>adaptador elétrico AC. A utilização continuada<br>da câmara pode causar um incêndio ou chogue<br>elétrico. Contacte o seu concessionário FUJIFILM.                                                                            |
| Não utilizar na<br>casa de banho<br>ou no duche | Não utilize a câmara na casa de banho ou no duche.<br>Pode causar um incêndio ou choque elétrico.                                                                                                    |
| Não<br>desmontar                                | Nunca tente alterar ou desmontar a câmara (nunca<br>abra a caixa). A não observância desta precaução<br>pode causar um incêndio ou choque elétrico.                                                                                                    |
| Não tocar<br>nas peças<br>internas              | Se a caixa se abrir em resultado de uma queda ou de outro<br>acidente, não toque nas peças expostas. A não obser-<br>vância desta precaução poderá causar um choque<br>elétrico ou ferimentos por tocar nas peças danifica-<br>das. Retire a bateria imediatamente, tendo cuidado<br>para evitar ferimentos ou choque elétrico, e leve o<br>produto para o local de aquisição para consulta. |
|                                                 | Não altere, aqueça ou torça indevidamente o cabo de<br>ligação e não coloque objetos pesados sobre o cabo de<br>ligação. Estas ações poderão danificar o cabo e                                                                                                    |

**ligação.** Estas ações poderão danificar o cabo e provocar um incêndio ou choque elétrico. Se o cabo estiver danificado, contacte o seu concessionário FUJIFILM.

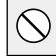

Não coloque a câmara numa superfície instável. Isto pode fazer com que a câmara caia ou tombe e causar ferimentos.

Nunca tente tirar fotografias em movimento. Não utilize a câmara enquanto caminha ou conduz. Isto pode fazer com que caia ou que se envolva num acidente.

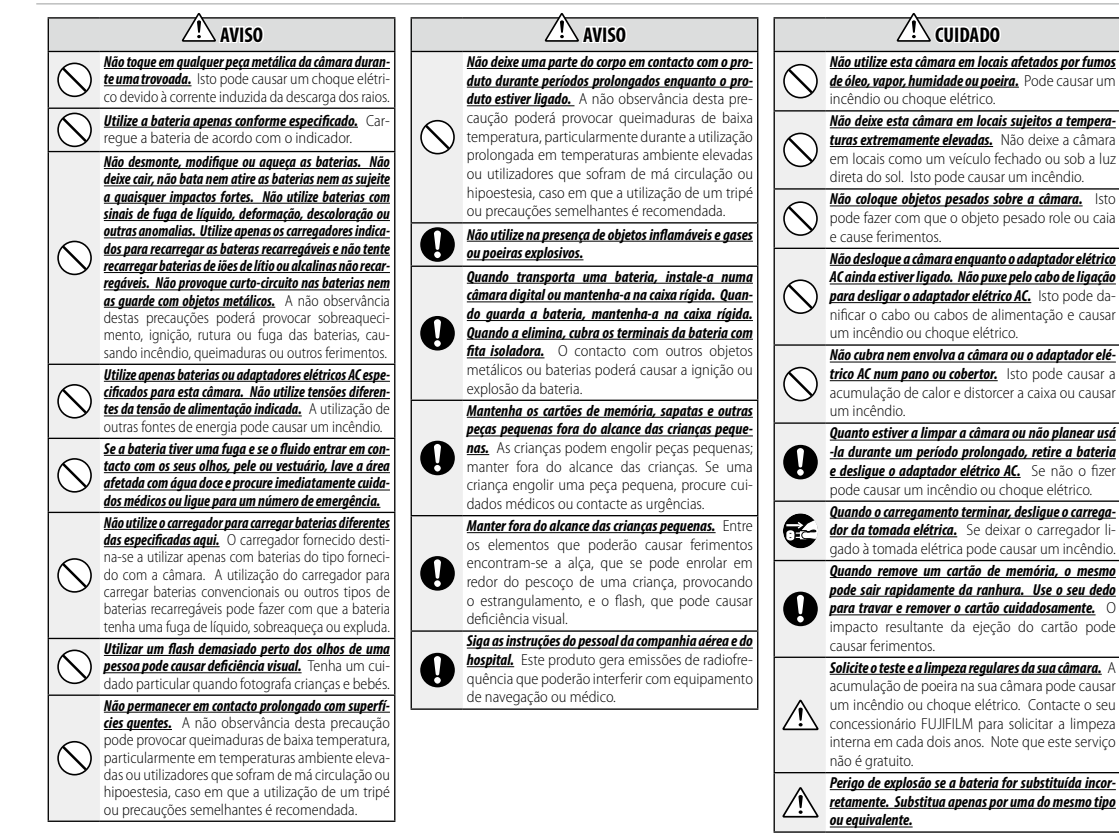

### A bateria e a alimentação elétrica

# Nota: Verifique o tipo da bateria utilizada na sua câmara e leia as secções adequadas.

Encontra-se a seguir a descrição da utilização correta de baterias e como prolongar a sua vida. A utilização incorreta pode reduzir a vida da bateria ou causar fuga de líquidos, sobreaquecimento, incêndio ou explosão.

### Baterias de iões de lítio

### Leia esta secção se a sua câmara utilizar uma bateria de iões de lítio recarregável.

A bateria não vem carregada de origem. Carregue a bateria antes de usar. Mantenha a bateria na sua caixa quando não estiver a ser usada.

### Notas sobre a bateria

A bateria perde gradualmente a sua carga quando não está a ser usada. Carregue a bateria um ou dois dias antes da utilização.

A vida da bateria pode ser prolongada desligando a câmara quando não está a ser usada.

A capacidade da bateria diminui com baixas temperaturas; uma bateria com pouca carga pode não funcionar quando está frio. Mantenha uma bateria de substituição totalmente carregada e substitua conforme necessário, ou mantenha a bateria no seu bolso ou noutro local quente e introduza-a na câmara apenas quando estiver a fotografar. Não coloque a bateria em contacto direto com aquecedores de mãos ou outros dispositivos de aquecimento.

### Carregar a bateria

Carregue a bateria no carregador de baterias fornecido. Os tempos de carregamento aumentarão com temperaturas ambiente inferiores a +10°C ou superiores a +35°C. Não tente carregar a bateria com temperaturas superiores a 40°C; com temperaturas inferiores a 0°C, a bateria não carregarã.

Não tente carregar uma bateria totalmente carregada. Contudo, a bateria não tem de estar totalmente descarregada antes do carregamento.

A bateria pode estar quente ao toque imediatamente após o carregamento ou utilização. Isto é normal.

### Vida da bateria

Com temperaturas normais, a bateria pode ser recarregada cerca de 300 vezes. Uma diminuição significativa do tempo que a bateria aguenta um carregamento indica que atingiu o final da sua vida útil e deverá ser substituída.

### Armazenamento

O desempenho pode ser afetado se a bateria não for usada durante períodos prolongados quando está totalmente carregada. Deixe descarregar a bateria antes de a armazenar.

Se a câmara não for usada durante um período prolongado, retire a batería e guarde-a num local seco com uma temperatura ambiente entre +15°C e +25°C. Não guarde em locais expostos a variações extremas de temperatura.

### Precauções: Manuseamento da bateria

- Não transportar nem guardar em conjunto com objetos metálicos, tais como colares ou ganchos do cabelo.
- · Não expor a chamas ou calor.
- · Não desmontar nem modificar.
- · Utilizar apenas com carregadores indicados.
- Eliminar imediatamente as baterias usadas.
- · Não deixar cair nem sujeitar a impactos físicos fortes.
- Não expor a água.
- Manter os terminais limpos.
- A bateria e o corpo da câmara podem ficar quentes ao toque após utilização prolongada. Isto é normal.

### 🔳 Eliminação

Elimine as baterias usadas de acordo com os regulamentos locais.

### Adaptadores elétricos AC (disponíveis separadamente)

Utilize apenas adaptadores elétricos AC FUJIFILM indicados para utilização com esta câmara. Outros adaptadores poderão danificar a câmara.

- O adaptador elétrico AC destina-se apenas a utilização no interior.
- Certifique-se de que a ficha DC está bem ligada à câmara.
- Desligue a câmara antes de desligar o adaptador. Desligue o adaptador pela ficha, e não pelo cabo.
- · Não utilizar com outros dispositivos.
- Não desmontar.
- Não expor a calor elevado e humidade.
- Não sujeitar a impactos físicos fortes.
- O adaptador pode zumbir ou ficar quente ao toque durante a utilização. Isto é normal.
- Se o adaptador causar interferências de rádio, reoriente ou recoloque a antena recetora.

### Utilizar a câmara

- Não aponte a câmara para fontes luminosas extremamente fortes, tais como o sol num dia sem nuvens. A não observância desta precaução poderá danificar o sensor de imagem da câmara.
- A luz do sol forte focada através do visor pode danificar o painel do visor eletrónico (EVF). Não aponte o visor eletrónico para o sol.

### Tirar fotos de teste

Antes de tirar fotografias em ocasiões importantes (tais como casamentos ou antes de levar a câmara numa viagem), tire uma foto de teste e veja os resultados para garantir que a câmara está a funcionar normalmente. A FUJIFILM Corporation não pode aceitar responsabilidades por danos ou lucros cessantes incorridos em resultado de uma avaria do produto.

### Notas sobre Copyright

Exceto se forem destinadas apenas para utilização pessoal, as imagens registadas utilizando a sua câmara digital não podem ser usadas de modo a infringir as leis de copyright sem o consentimento do proprietário. Note que são aplicadas algumas restrições a fotografar espetáculos em palco, entretenimento e festas, mesmo que se destine apenas a utilização pessoal. É pedido igualmente aos utilizadores que tenham presente que a transferência de cartões de memória que contenham imagem ou dados protegidos ao abrigo das leis de copyright só é permitida no âmbito das restrições impostas por tais leis de copyright.

### Manuseamento

Para assegurar que as imagens são registadas corretamente, não sujeite a câmara a impactos ou choques físicos durante o registo das imagens.

### Cristais líquidos

Se o visor for danificado, deverá ter cuidado para evitar o contacto com os cristais líquidos. Adote a ação urgente indicada se surgir qualquer uma das seguintes situações:

- Se os cristais líquidos entrarem em contacto com a sua pele, limpe a área com um pano e depois lave abundantemente com sabão e áqua corrente.
- Se os cristais líquidos entrarem nos seus olhos, lave a área afetada com água doce durante pelo menos 15 minutos e procure depois cuidados médicos.
- Se os cristais líquidos forem engolidos, enxagúe a boca abundantemente com água. Beba grandes quantidades de água e induza os vómitos, e procure depois cuidados médicos.

Apesar de o visor ser fabricado com tecnologia de alta precisão, pode conter pixeis que estão sempre acesos ou que não acendem. Isto não é uma avaria, e as imagens registadas com o produto não são afetadas.

### Informação de marca comercial

Digital Split Image é uma marca comercial ou marca comercial registada da FUJIFILM Corporation. *xD-Picture Card* e *QP* são marcas comerciais da FUJIFILM Corporation. Os tipos de letra incluidos no presente foram desenvolvidos exclusivamente pela DynaComware Taiwan Inc. Macintosh, Mac OS e macOS são marcas comerciais da Apple Inc. nos EUA e noutros países. Windows é uma marca comercial registada da Microsoft Corporation nos EUA e noutros países. Wi-Fi<sup>e</sup> e Wi-Fi Protectd Setup<sup>®</sup> são marcas comerciais regiscadas da Wi-Fi Alliance. Os Iogótipos SDHC e SDXC são marcas comerciais da SD-3C, LLC. O logótipos DHC e SDXC são marca comercial. Todos os outros nomes de marcas comerciais neste manual são marcas comerciais ou marcas comerciais registadas dos respetivos proprietários.

### Interferência elétrica

Esta câmara pode interferir com equipamento hospitalar ou aeronáutico. Consulte o pessoal do hospital ou da companhia aérea antes de usar a câmara num hospital ou num avião.

### Sistemas de televisão a cores

A NTSC (National Television System Committee) é uma especificação de difusão de televisão a cores adotada sobretudo nos EUA, Canadá e Japão. PAL (Phase Alternation by Line) é um sistema de televisão a cores adotado sobretudo nos países europeus e na China.

### Exif Print (Exif Versão 2.3)

Exif Print é um formato de ficheiros de câmaras digitais em que a informação guardada com as fotografias é usada para a reprodução ótima de cores durante a impressão.

### AVISO IMPORTANTE Ler antes de utilizar o software

A exportação direta ou indireta, total ou parcial, de software licenciado sem a autorização das entidades regulamentares aplicáveis é proibida.

### AVISOS

Para prevenir perigo de incêndio ou de choque, não exponha a unidade a chuva ou humidade.

Leia os "Avisos de Segurança" e assegure que os compreendeu antes de usar a câmara.

Material perclorato — pode ser necessário manuseamento especial. Consulte http://www.dtsc.ca.gov/ hazardouswaste/perchlorate.

### Para sua segurança

### Para clientes nos EUA Conformidade com as normas da FCC testada PARA UTILIZAÇÃO RESIDENCIAL OU ESCRITÓRIOS

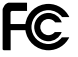

Contém IC: 7736B-02000002 Contém FCC ID: W2Z-0200002

Declaração da FCC: Este dispositivo cumpre a Parte 15 do Regulamento da FCC. A operação está sujeita às duas condições seguintes: (1) Este dispositivo não pode causar interferências prejudiciais, e (2) este dispositivo deve aceitar qualquer interferência recebida, incluindo interferências que possam causar um funcionamento não pretendido.

**CUIDADO**: Este equipamento foi testado e foi considerado que cumpre os limites de um dispositivo digital de Classe B, de acordo com a Parte 15 do Regulamento da FCC. Estes limites foram concebidos para proporcionar proteção razóviel contra interferências prejudicians numa instalação residencial. Este equipamento gera, utiliza e pode irradiar energia de radiofrequencia e, se não for instalado e utilizado de acordo com as instruções, pode causar interferências prejudiciais nas comunicações de rádio. No entanto, não é garantido que não coorram interferências numa instalação particular. Se este equipamento causar interferências prejudiciais na receção de rádio ou televisão, o que pode ser determinado desligando e ligando o equipamento, é solicitado ao utilizador que tente corrigir as interferências através de uma ou mais das seguintes medidas:

- Reorientar ou recolocar a antena de receção.
- Aumentar a distância entre o equipamento e o recetor.
- Ligar o equipamento a uma tomada num circuito diferente daquele a que o recetor está ligado.
- Consultar o concessionário ou um técnico de rádio/TV experiente para pedir ajuda.

Precauções da FCC: Quaisquer alterações ou modificações não aprovadas expressamente pela parte responsável pela conformidade poderá anular a autoridade do utilizador para operar este equipamento.

Este transmissor não deve ser recolocado ou operado em conjunto com qualquer outra antena ou transmissor.

Declaração de exposição a radiações: Este dispositivo cumpre os reguisitos governamentais em termos de exposição a ondas de rádio. Este dispositivo foi desenhado e fabricado para não exceder os limites de emissões de exposição a energia de radiofrequência (RF) estabelecidos pela Comissão Federal de Comunicações do Governo dos EUA. A norma de exposição para dispositivos sem fios utiliza uma unidade de medida conhecida como Taxa de Absorção Específica, ou SAR. O limite de SAR estabelecido pela FCC é de 1,6W/kg. \*Os testes de SAR são realizados usando as posições de funcionamento padrão aceites pela FCC com o dispositivo a transmitir com o seu nível máximo de potência certificado em todas as bandas de frequência testadas.

Notas sobre a concessão: Para cumprir a Parte 15 do Regulamento da FCC, este produto tem de ser usado com um cabo A/C com núcleo de ferrite, cabo USB e cabo de alimentação DC especificados pela Fujífilm.

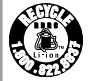

Uma bateria de iões de lítio reciclável alimenta o produto que adquiriu. Contacte 1-800-8-BATTERY para obter informação sobre como reciclar esta bateria.

### Para clientes no Canadá

CAN ICES-3 (B)/NMB-3(B)

**CUIDADO**: Este equipamento digital de Classe B cumpre a ICES-003 canadiana.

Dedaração da Indústria do Canadá: Este dispositivo cumpre os RSSs isentos de licença da Indústria do Canadá A operação está sujeita às duas condições seguintes: (1) Este dispositivo não pode causar interferências; e (2) este dispositivo deve aceitar qualquer interferência recebida, incluindo interferência que possa causar um funcionamento não pretendido.

Este dispositivo e a(s) sua(s) antena(s) não devem ser recolocados nem funcionar em conjunto com qualquer outra antena ou transmissor, exceto se for testado em rádios incorporados. A funcionalidade de Seleção do Código de Pais está desativada para produtos comercializados nos EUA/Canadá.

Declaração de exposição a radiações: As evidências científicas disponíveis não indicam quaisquer problemas de saúde associados à utilização de dispositivos sem fios de baixa potência. No entanto, não existe qualquer prova de que estes dispositivos sem fios de baixa potência sejam totalmente seguros. Os dispositivos sem fios de baixa potência emitem niveis reduzidos de energia de radiofrequência (RF) na gama de microondas durante a sua utilização. Apesar de que níveis elevados de RF podem produzir refeitos na saúde (aquecendo os tecidos), a exposição a um baixo nível de RF que não produza refeitos de aquecimento não causa qualquer efeito adverso conhecido na saúde. Muitos estudos de exposição a RF de baixo nível não encontraram quaisquer efeitos biológicos. Alguns estudos sugeriram que poderão ocorrer alguns efeitos biológicos, mas estas conclusões não foram confirmadas por investigações adicionais. A X100F foi testada e considerada em cumprimento dos limites de exposição a irradiação IC estabelecidos para um ambiente não controlado, e cumpre a norma RSS-102 do regulamento de exposição a radiofrequência (RF) IC.

Eliminação de equipamentos elétricos e eletrónicos em residências privadas

Na União Europeia, Noruega, Islândia e Liechtenstein: Este símbolo no produto, ou no manual e na garantia, e/ou na sua embalagem, indica que este produto não deverá ser tratado como residuo doméstico. Em vez disso, deverá ser levado para um ponto de recolha aplicável para reciciagem de equipamentos deféricos e eletrónicos.

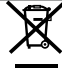

Ao assegurar que este produto é eliminado corretamente, ajudará a prevenir potenciais consequências negativas para o ambiente e para a saúde humana, as quais poderiam ser causadas pelo manuseamento inadequado deste produto.

Este símbolo nas baterias ou acumuladores indica que estas baterias não deverão ser tratadas como resíduos domésticos.

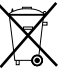

Se o seu equipamento tiver baterias ou acumuladores facilmente amovíveis, elimine-os separadamente, de acordo com os seus requisitos locais.

A reciclagem de materiais ajudará a conservar os recursos naturais. Para obter informação mais detalhada sobre a reciclagem deste produto, contacte a sua câmara municipal, o serviço de eliminação de resíduos domésticos ou a loja onde adquiriu o produto.

Em países fora da União Europeia, Noruega, Islândia e Liechtenstein: Se pretender eliminar este produto, incluindo as baterias ou acumuladores, contacte as autoridades locais e pergunte qual o meio correto de eliminação.

No Japão: Este símbolo nas baterias indica que deverão ser eliminadas separadamente.

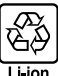

vii

### Aviso regulatório da União Europeia

Este produto cumpre as seguintes diretivas da UE:

- Diretiva RoHS 2011/65/UE
- Diretiva R & TTE 1999/5/CE

A conformidade com estas diretivas implica a conformidade com as normas europeias uniformizadas (Normas Europeias) que se encontram listadas na Declaração de Conformidade da UE emitida pela FUJIFILM Corporation para este produto ou família de produtos.

Esta conformidade é indicada pela seguinte marcação de conformidade colocada no produto:

# CE

Esta marcação é válida para produtos não de telecomunicações e produtos de telecomunicações uniformizados para a UE (por exemplo, Bluetooth).

Em relação à Declaração de Conformidade, visite http://www.fujifilm.com/products/ digital\_cameras/x/fujifilm\_x100f/pdf/index/fujifilm\_x100f\_cod.pdf.

# **IMPORTANTE**: Leia os seguintes avisos antes de utilizar o transmissor sem fios incorporado na câmara.

- D Este produto, que contém uma função de encriptação desenvolvida nos Estados Unidos, é controlado pelos Regulamento da Administração de Exportações dos Estados Unidos e não pode ser reexportado para qualquer país com o qual os Estados Unidos tenha um embargo de produtos.
- <u>Utilize apenas como parte de uma rede sem foss</u>. A FUJIFILM não aceita qualquer responsabilidade por danos resultantes da utilização não autorizada. Não utilize em aplicações que necessitam de um grau elevado de fiabilidade, por exemplo, em dispositivos médicos ou noutros sistemas que possam, direta ou indiretamente, ter impacto na vida humana. Quando utiliza o dispositivo num computador e noutros sistemas que necessitam de um maior grau de fiabilidade, do que as redes sem fios, certifique-se de que adota todas as precauções necessárias para assegurar a segurança e prevenir avarias.
- <u>Utilize apenas no país onde o dispositivo foi adquirido.</u> Este dispositivo está em conformidade com os regulamentos que gerem os dispositivos de redes sem fios no país onde foi adquirido. Respeite todos os regulamentos locais quando utiliza o dispositivo. A FUJIFILM não aceita qualquer responsabilidade por problemas emergentes da utilização noutras jurisdições.
- Os dados sem fios (imagens) podem ser intercetados por terceiros. A segurança dos dados transmitidos através de redes sem fios não é garantida.
- Não utilize o dispositivo em locais sujeitos a campos magnéticos, eletricidade estática ou interferéncia de rádio. Não utilize o transmissor na proximidade de fornos microondas ou noutros locais sujeitos a campos magnéticos, eletricidade estática ou interferências de rádio que possam evitar a receção de sinais sem fios. Pode ocorrer interferências mútua quando o transmissor for utilizado na proximidade de outros dispositivos sem fios que funcionam na banda de 2,4GHz.
- O transmissor sem fios funciona na banda de 2,4 GHz usando modulação DSSS e OFDM.

### Dispositivos de rede sem fios: Precauções

- Este dispositivo funciona na mesma frequência dos dispositivos comerciais, educativos e médicos e transmissores sem flog. Funciona igualimente na mesma frequência de transmissores licenciados e transmissores de baixa tensão especiais não licenciados utilizados em sistemas de rastreio RFID para linhas de montagem e noutras aplicações semelhantes.
- Para prevenir a interferência com os dispositivos acima, respeite as seguintes precauções. Confirme que o transmissor RFID não está em funcionamento antes de utilizar este dispositivo. Se verificar que o dispositivo causa interferência nos transmissores licenciados usados para rastreio RFID, pare imediatamente a utilização da frequência afetada ou desloque o dispositivo para outro local. Se notar que este dispositivo causa interferência nos sistemas de rastreio RFID de baixa tensão, contacte um representante da FUJIFILM.

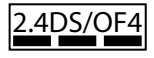

Este autocolante indica que este dispositivo funciona na banda de 2,4GHz usando modulação DSSS e OFDM e que pode causar interferência em distâncias até 40 m.

# Sobre este manual

Antes de utilizar a sua câmara, leia este manual e os avisos "Para sua segurança" (🕮 ii). Para obter informação sobre tópicos específicos, consulte as secções abaixo.

| Índice 💷 xii                                                                                                    | Resolução de problemas 🕮 152                                                              |  |
|----------------------------------------------------------------------------------------------------|-------------------------------------------------------------------------------------------|--|
| O "Índice" oferece uma visão geral de todo o ma-<br>nual. As principais operações da câmara estão<br>listadas aqui. | Tem um problema específico com a câmara? En-<br>contre a resposta aqui.                   |  |
| Mensagens e ecrãs de aviso 🕮 157                                                                                    | Limitações das definições da câmara 🕮 168                                                 |  |
| Conheça a causa do ícone a piscar ou mensa-<br>gem de erro no ecrã.                                                 | Consulte a página 168 para ver as limitações das opções disponíveis em cada modo de foto- |  |

### Cartões de memória

As imagens são guardadas em cartões de memória SD, SDHC e SDXC (🕮 23), referidos neste manual como "cartões de memória".

# Cuidados com o produto

Para continuar a desfrutar da sua câmara, use um pano macio e seco para limpar o corpo da câmara depois de a usar. Não use álcool, diluente ou outros químicos voláteis, que possam descolorar ou deformar a pele no corpo da câmara. Qualquer líquido na câmara deve ser removido de imediato com um pano macio e seco. Use um pincel para remover as poeiras da objetiva e monitor, depois limpe suavemente com um pano seco e macio. Quaisquer manchas ainda existentes podem ser removidas limpando suavemente com um papel de limpeza para objetivas da FUJIFILM ao qual foi adicionado um pouco de fluído de limpeza para objetivas. Deve proceder com cuidado durante a limpeza de modo a não riscar a objetiva ou o visor.

# Funcionalidades do produto

As opções utilizadas frequentemente podem ser adicionadas ao menu **Q** ou a um menu personalizado "my menu", ou atribuídas a uma botão **Fn** (Função) para acesso direto. Personalizar os comandos da câmara para se adequarem ao seu estilo ou situação.

### <u>0 menu Q (💷 43)</u>

O menu **Q** é visualizado ao premir o botão **Q**.

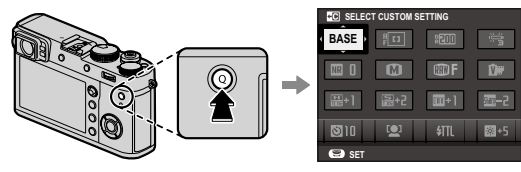

Utilize o menu **Q** para ver ou alterar as opções selecionadas para os itens de menu usados frequentemente.

# <u>"My Menu" (💷 107)</u>

Adicione as opções utilizadas frequentemente a este menu personalizado, que pode ser visto premindo **MENU/OK** e selecionando o separador **M** ("MY MENU").

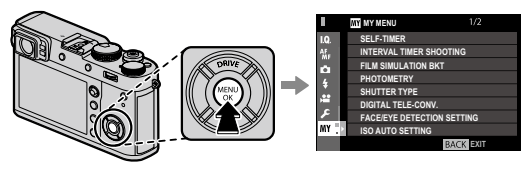

O separador mestá disponível apenas se tiverem sido atribuídas opções a "MY MENU".

# <u>Os botões de função (📖 46)</u>

Utilize os botões de função para aceder diretamente a funcionalidades selecionadas.

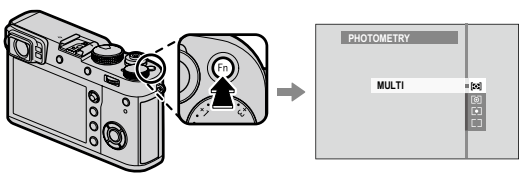

A figura apresenta o botão **Fn1** utilizado para visualizar as opções de medição.

# Índice

| Para sua segurança                  | ii  |
|-------------------------------------|-----|
| INSTRUÇÕES DE SEGURANÇA IMPORTANTES | ii  |
| Notas de segurança                  | iii |
| AVISOS                              | vi  |
| Sobre este manual                   | ix  |
| Cuidados com o produto              | x   |
| Funcionalidades do produto          | xi  |
| O menu Q (🕮 43)                     | xi  |
| "My Menu" (🕮 107)                   | xi  |
| Os botões de função (🗐 46)          | xi  |

### Antes de iniciar

| Símbolos e convenções                           | 1  |
|-------------------------------------------------|----|
| Acessórios fornecidos                           | 1  |
| Peças da câmara                                 | 2  |
| O seletor                                       | 4  |
| A haste de focagem (alavanca de focagem)        | 5  |
| O seletor de velocidade do obturador/ISO        | 5  |
| Os seletores de comando                         | 6  |
| A luz de indicação                              | 7  |
| O anel de controlo                              | 8  |
| O anel de abertura e o seletor de velocidade do |    |
| obturador                                       | 9  |
| Ecrãs da câmara                                 | 10 |
| Fotografar: Visor ótico                         | 10 |
| Fotografar: Visor eletrónico/monitor LCD        | 12 |
| Reprodução                                      | 14 |

| r milen os pussos                          |    |
|--------------------------------------------|----|
| Colocar a correia                          | 16 |
| Carregar a bateria                         | 18 |
| Introduzir a bateria e o cartão de memória |    |
| Cartões de memória compatíveis             |    |
| Ligar e desligar a câmara                  | 24 |
| Configuração básica                        | 25 |
| Alterar as definições básicas              |    |
| Definições de ecrã                         |    |
| Escolher um ecrã                           |    |
| O seletor do visor                         |    |
| O ecrã do visor                            |    |
| Focar o visor                              |    |
| Ajustar o brilho do ecrã                   |    |
| O botão DISP/BACK                          |    |
| Fotografar: Visor ótico                    |    |
| Fotografar: Visor eletrónico               |    |
| Monitor LCD: Fotografar                    |    |
| Personalizar o ecrã padrão                 |    |
| Visor/Monitor LCD: Reprodução              |    |
|                                            |    |

Primeiros passos

### O essencial sobre fotografia e reprodução

| Fotografar                           |  |
|--------------------------------------|--|
| Ver fotografias                      |  |
| Ver fotografias em ecrã total        |  |
| Visualizar informações da fotografia |  |
| Zoom de reprodução                   |  |
| Reproduzir várias fotografias        |  |
| Eliminar fotografias                 |  |
| -                                    |  |

### O essencial sobre gravação e reprodução de vídeo

| Gravar vídeos                 | 40 |
|-------------------------------|----|
| Utilizar um microfone externo | 41 |
| Visualizar vídeos             |    |

### O botão Q (Menu Rápido)

| Utilizar o botão Q       | . 43 |
|--------------------------|------|
| O ecrã do Menu Rápido    | . 43 |
| Ver e alterar definições | . 44 |
| Editar o Menu Rápido     | . 45 |
| •                        |      |

### Os botões Fn (Função)

| Utilizar os botões de função          | 46 |
|---------------------------------------|----|
| Atribuir funções aos botões de função |    |
| TTL-LOCK                              | 48 |
| MODELING FLASH                        | 48 |

### Mais sobre fotografia e reprodução

| Seleção de modo                |    |
|--------------------------------|----|
| Programa AE (P)                |    |
| Prioridade do obturador AE (S) | 50 |
| Prioridade de abertura AE (A)  | 51 |
| Exposição manual (M)           |    |
| O tele-conversor digital       |    |
| Modo de gravação               |    |
| 💁 Modo de rajada (CONTINUOUS)  |    |
| Bracketing                     |    |
| A Filtros avançados            |    |
| 🖼 Panoramas                    | 59 |
| Visualizar panoramas           |    |
| 🖻 Exposições múltiplas         | 61 |
|                                |    |

| Compensação de exposição                  | 62 |
|-------------------------------------------|----|
| C (Personalizado)                         | 62 |
| Sensibilidade                             | 63 |
| Medição                                   | 64 |
| Simulação de vídeo                        | 65 |
| Equilíbrio de brancos                     | 66 |
| Modo de focagem                           | 68 |
| O indicador de focagem                    | 69 |
| MF Assist                                 | 70 |
| Opções de autofoco (modo AF)              | 71 |
| Seleção do ponto de focagem               | 72 |
| A visualização do ponto de focagem        | 73 |
| AF de ponto simples                       | 73 |
| AF de zona                                | 74 |
| Acompanhamento (apenas modo de focagem C) | 75 |
| Exposições prolongadas (T/B)              | 76 |
| Tempo (T)                                 | 76 |
| Bulb (B)                                  | 76 |
| Utilizar um disparo remoto                | 77 |
| O temporizador                            | 78 |
| Fotografia temporizada                    | 79 |
| Bloqueio de focagem/exposição             | 80 |
| Fotografia com flash                      | 82 |
| FLASH FUNCTION SETTING                    | 83 |
| Gravar fotografias em formato RAW         | 84 |
| Criar cópias JPEG de fotografias RAW      | 85 |
| Guardar as Configurações                  | 86 |
| Auxiliar de foto-álbum                    | 87 |
| Criar um foto-álbum                       | 87 |
| Ver foto-álbuns                           | 88 |
| Editar e eliminar foto-álbuns             | 88 |

### Índice

### Menus

| Usar o Menu Fotografia                                                                                                    | 89<br>90<br>90<br>90<br>91<br>91<br>91<br>91<br>91 |
|----------------------------------------------------------------------------------------------------|----------------------------------------------------|
| ☑ IMAGE QUALITY SETTING       90         IMAGE SIZE       90         IMAGE QUALITY       90         RAW RECORDING       90         FILM SIMULATION       91         GRAIN EFFECT       91         DYNAMIC RANGE       91 | 90<br>90<br>90<br>91<br>91<br>91<br>91<br>91       |
| IMAGE SIZE                                                                                                    | 90<br>90<br>90<br>91<br>91<br>91<br>91<br>91       |
| IMAGE QUALITY                                                                                                    | 90<br>90<br>91<br>91<br>91<br>91<br>91<br>91       |
| RAW RECORDING                                                                                                    | 90<br>91<br>91<br>91<br>91<br>91<br>91             |
| FILM SIMULATION                                                                                                    | 91<br>91<br>91<br>91<br>91<br>91                   |
| GRAIN EFFECT                                                                                                    | 91<br>91<br>91<br>91<br>91                         |
| DYNAMIC RANGE91                                                                                                    | 91<br>91<br>91<br>91                               |
|                                                                                                    | 91<br>91<br>91                                     |
| WHITE BALANCE91                                                                                                    | 91<br>31                                           |
| HIGHLIGHT TONE91                                                                                                    | 31                                                 |
| SHADOW TONE 91                                                                                                    | 1                                                  |
| COLOR                                                                                                    | 92                                                 |
| SHARPNESS                                                                                                    | 92                                                 |
| NOISE REDUCTION92                                                                                                    | 92                                                 |
| LONG EXPOSURE NR92                                                                                                    | 92                                                 |
| LENS MODULATION OPTIMIZER92                                                                                                    | <del>)</del> 2                                     |
| COLOR SPACE                                                                                                    | 92                                                 |
| PIXEL MAPPING93                                                                                                    | <del>)</del> 3                                     |
| SELECT CUSTOM SETTING 93                                                                                                    | <del>)</del> 3                                     |
| EDIT/SAVE CUSTOM SETTING93                                                                                                    | <del>)</del> 3                                     |
| AF/MF SETTING94                                                                                                    | <del>)</del> 4                                     |
| FOCUS AREA94                                                                                                    | <del>)</del> 4                                     |
| AF MODE                                                                                                    | 94                                                 |
| AF POINT DISPLAY 💷 🚺                                                                                                    | 94                                                 |
| NUMBER OF THE FOCUS POINTS                                                                                                    | <del>)</del> 4                                     |
| PRE-AF                                                                                                    | 94                                                 |
| AF ILLUMINATOR95                                                                                                    | <del>)</del> 5                                     |
| FACE/EYE DETECTION SETTING95                                                                                                    | <b>)</b> 5                                         |
| AF+MF96                                                                                                    | 96                                                 |
| MF ASSIST96                                                                                                    | 16                                                 |

| FOCUS CHECK                    |  |
|--------------------------------|--|
| INTERLOCK SPOT AE & FOCUS AREA |  |
| INSTANT AF SETTING             |  |
| DEPTH-OF-FIELD SCALE           |  |
| RELEASE/FOCUS PRIORITY         |  |
| CORRECTED AF FRAME             |  |
| SHOOTING SETTING               |  |
| SELF-TIMER                     |  |
| INTERVAL TIMER SHOOTING        |  |
| FILM SIMULATION BKT            |  |
| PHOTOMETRY                     |  |
| SHUTTER TYPE                   |  |
| ISO AUTO SETTING               |  |
| CONVERSION LENS                |  |
| DIGITAL TELE-CONV              |  |
| ND FILTER                      |  |
| WIRELESS COMMUNICATION         |  |
| FLASH SETTING                  |  |
| FLASH FUNCTION SETTING         |  |
| RED EYE REMOVAL                |  |
| TTL-LOCK MODE                  |  |
| LED LIGHT SETTING              |  |
| MASTER SETTING                 |  |
| CH SETTING                     |  |
| Flash incorporado              |  |
| MOVIE SETTING                  |  |
| MOVIE MODE                     |  |
| MOVIE AF MODE                  |  |
| HDMI OUTPUT INFO DISPLAY       |  |
| MIC LEVEL ADJUSTMENT           |  |
| MIC/REMOTE RELEASE             |  |
| MY MENU                        |  |
|                                |  |

| Usar os menus: Modo Reprodução |     | OPERATION VOL.                 |     |
|--------------------------------|-----|--------------------------------|-----|
| Usar o Menu Reprodução         |     | SHUTTER VOLUME                 |     |
| PLAY BACK MENU                 |     | SHUTTER SOUND                  |     |
| RAW CONVERSION                 |     | PLAYBACK VOLUME                |     |
| ERASE                          |     | SCREEN SETTING                 |     |
| CROP                           |     | EVF BRIGHTNESS                 |     |
| RESIZE                         |     | EVF COLOR                      |     |
| PROTECT                        |     | LCD BRIGHTNESS                 |     |
| IMAGE ROTATE                   |     | LCD COLOR                      |     |
| RED EYE REMOVAL                |     | IMAGE DISP.                    |     |
| WIRELESS COMMUNICATION         |     | EVF AUTOROTATE DISPLAYS        |     |
| SLIDE SHOW                     |     | PREVIEW EXP./WB IN MANUAL MODE |     |
| PHOTOBOOK ASSIST               |     | PREVIEW PIC. EFFECT            |     |
| PC AUTO SAVE                   |     | FRAMING GUIDELINE              |     |
| PRINT ORDER (DPOF)             |     | AUTOROTATE PB                  |     |
| instax PRINTER PRINT           |     | FOCUS SCALE UNITS              |     |
| DISP ASPECT                    |     | DISP. CUSTOM SETTING           |     |
| O Menu de Configuração         |     | BUTTON/DIAL SETTING            |     |
| Usar o Menu Configuração       |     | FOCUS LEVER SETTING            | 121 |
| Opções do Menu SET UP          |     | EDIT/SAVE QUICK MENU           |     |
| USER SETTING                   | 114 | FUNCTION (Fn) SETTING          | 121 |
| FORMAT                         | 114 | ISO DIAL SETTING (H)           | 121 |
| DATE/TIME                      | 114 | ISO DIAL SETTING (A)           |     |
| TIME DIFFERENCE                |     | FOCUS RING                     |     |
| 言語/LANG                        |     | CONTROL RING SETTING           |     |
| MY MENU SETTING                |     | AE/AF-LOCK MODE                |     |
| SHUTTER COUNT                  |     | POWER MANAGEMENT               |     |
| SOUND & FLASH                  | 115 | AUTO POWER OFF                 |     |
| RESET                          |     | POWER MANAGEMENT               |     |
| SOUND SETTING                  |     | SAVE DATA SETTING              |     |
| AF BEEP VOL                    |     | FRAME NO                       |     |
| SELF-TIMER BEEP VOL            |     | SAVE ORG IMAGE                 |     |
|                                |     |                                |     |

| EDIT FILE NAME                    | 124 |
|-----------------------------------|-----|
| COPYRIGHT INFO                    |     |
| CONNECTION SETTING                |     |
| WIRELESS SETTINGS                 |     |
| PC AUTO SAVE SETTING              |     |
| GEOTAGGING SET-UP                 |     |
| instax PRINTER CONNECTION SETTING |     |
| "My menu"                         | 127 |
| Editar "o meu menu"               |     |
| Definições de fábrica             | 128 |
| -                                 |     |

# Ligações

| Transferência sem fios (Câmara remota FUJIFILM/ | PC  |
|-------------------------------------------------|-----|
| AutoSave FUJIFILM)                              | 131 |
| Ligações sem fios: Smartphones                  | 131 |
| Ligações sem fios: Computadores                 | 131 |
| Ver fotografias num computador (MyFinePix Stud  | io/ |
| RAW FILE CONVERTER EX 2.0)                      |     |
| Windows                                         |     |
| Mac OS X/macOS                                  |     |
| Ligar a câmara                                  |     |
| Criar uma ordem de impressão DPOF               |     |
| WITH DATE C/WITHOUT DATE                        |     |
| RESET ALL                                       |     |
| Impressoras instax SHARE                        |     |
| Estabelecer uma ligação                         |     |
| Imprimir fotografias                            |     |
| Ver fotografias na TV                           |     |

### Notas técnicas

| Acessórios opcionais                             | 140 |
|--------------------------------------------------|-----|
| Acessórios da FUJIFILM                           | 140 |
| Ligar a câmara a outros dispositivos             | 143 |
| Utilizar unidades de flash montadas na sapata de |     |
| flash                                            | 144 |
| Instalar anéis adaptadores                       | 148 |
| Instalar para-sol                                | 149 |
| Instalar filtros de proteção                     | 149 |
| Utilizar lentes de conversão                     | 149 |
| Cuidados com a câmara                            | 151 |
| Precauções de utilização e armazenamento         | 151 |
| Em viagem                                        | 151 |
|                                                  |     |

### Resolução de problemas

| Problemas e soluções       |  |
|----------------------------|--|
| Mensagens e ecrãs de aviso |  |

### Apêndice

| Capacidade do cartão de memória      | 160 |
|--------------------------------------|-----|
| Links                                |     |
| Informação do produto FUJIFILM X100F |     |
| Atualizações de firmware             | 161 |
| Especificações                       | 162 |
| Limitações das definições da câmara  | 168 |

# Antes de iniciar

# Símbolos e convenções

São utilizados os seguintes símbolos neste manual:

- ① Esta informação deverá ser lida antes de usar a câmara para garantir uma operação correta.
- Informações adicionais que podem ser úteis quando usar a câmara.

🖽 Outras páginas neste manual onde pode ser encontrada informação relacionada.

Os menus e outros textos nos ecrãs são apresentados a **negrito**. As figuras destinam-se apenas a fins explicativos; os desenhos podem ser simplificados, enquanto que as fotografias não são tiradas necessariamente com o modelo da câmara descrita neste manual.

# Acessórios fornecidos

Os símbolos seguintes são utilizados neste manual:

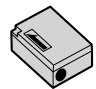

Bateria recarregável NP-W126S

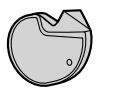

Ferramenta de fixação do clipe

- Tampas de proteção (× 2)
- Correia de ombro
- Manual do Utilizador (este manual)

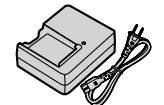

Carregador de bateria BC-W126

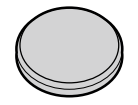

Tampa da objetiva (× 1)

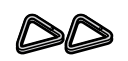

Clipes de metal da correia (× 2)

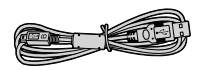

Cabo USB (Micro-B) (× 1)

# Peças da câmara

Para obter mais informação, consulte a página indicada à direita de cada item.

| (19—<br>18—<br>17—<br>16—                         |                                        | @<br>@                                   |
|---------------------------------------------------|----------------------------------------|------------------------------------------|
| 1) Botão de medição64                             | ⑦ Flash82                              | (15) Anel frontal                        |
| Botão de função ( <b>Fn1</b> )46                  | (8) Microfone                          | (16) Botão de opções do anel de controlo |
| (2) Seletor de compensação de exposição62         | (9) Janela do visor 10, 27, 30         | Botão de função ( <b>Fn2</b> )46         |
| ③ Disparador                                      | (1) Ilhó da correia                    | 17 Seletor do visor                      |
| (4) Seletor da velocidade do obturador/seletor de | (1) Seletor de modo de focagem68       | (18) Seletor de comando frontal          |
| sensibilidade                                     | (12) Anel de abertura9, 49, 50, 51, 53 | (19) Interruptor ON/OFF                  |
| 5, 49, 50, 51, 53                                 | (13) Anel de controlo                  |                                          |
| (5) Lux auxiliar de AF95                          | Anel de focagem68, 69, 96, 122         |                                          |
| Luz do temporizador78                             | (14) Objetiva                          |                                          |
| (6) Sapata                                        |                                        |                                          |

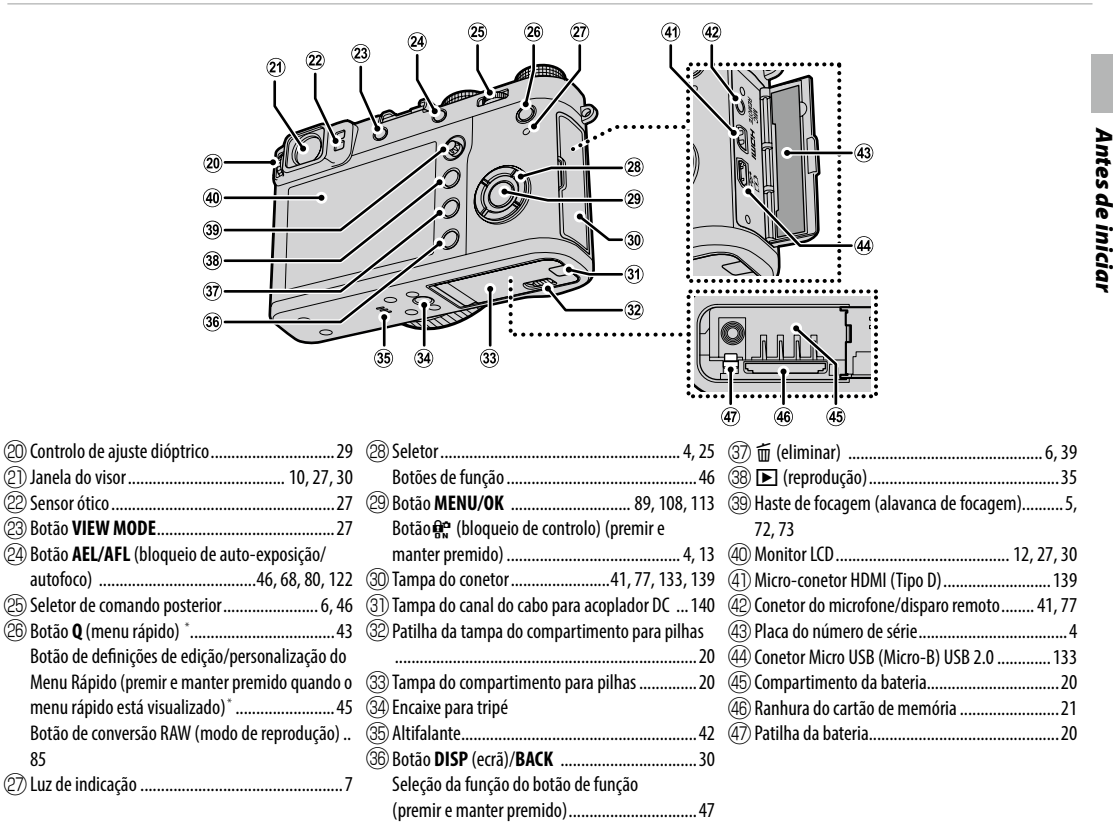

\* Em modo de fotografia, prima e liberte para visualizar o menu rápido, ou prima e mantenha premido para visualizar as opções de edição do menu rápido. Quando o menu rápido é visualizado, prima e mantenha premido para editar as definições personalizadas.

### A placa do número de série

Não retire a placa do número de série, que contém a FCC ID, marca KC, número de série e outra informação importante.

### Bloqueio de controlo

Para prevenir a operação acidental do seletor e do botão **Q** durante a fotografia, prima **MENU/OK** até que seja visualizado **A**. Os controlos podem ser desbloqueados premindo **MENU/OK** até que **A** deixe de ser visualizado.

### <u>O seletor</u>

Prima o seletor para cima (①), para a direita (③), para baixo (④) ou para a esquerda (②) para realçar itens. Os botões para cima, para a esquerda, para a direita e para baixo são duplos, tais como os botões **DRIVE** (➡ 55), **Fn3** (simulação de vídeo; ➡ 65), **Fn4** (equilíbrio de brancos; ➡ 66) e **Fn5** (modo AF; ➡ 71), respetivamente (➡ 46).

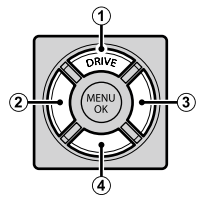

# <u>A haste de focagem (alavanca de focagem)</u>

Incline ou prima a haste de focagem para selecionar a área de focagem (E 72). A haste também pode ser usada para percorrer imagens durante o zoom da reprodução e para navegar pelos menus.

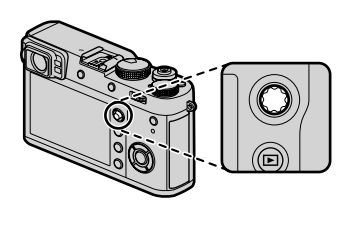

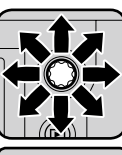

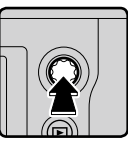

# <u>O seletor de velocidade do obturador/ISO</u>

Escolha uma velocidade do obturador e uma sensibilidade ISO.

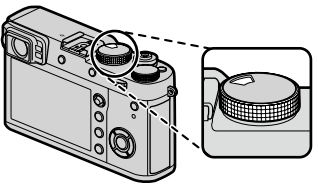

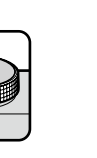

**Rode** o seletor para escolher uma velocidade do obturador (**■ 49**, 50, 51, 53).

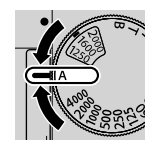

Levante e rode o seletor para escolher a sensibilidade ISO (🗐 63).

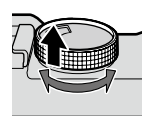

### Os seletores de comando

Rode ou prima os seletores de comando para:

| Seletor de comando frontal                                                                                                    | Seletor de controlo traseiro                                                                                                    |
|----------------------------------------------------------------------------------------------------|----------------------------------------------------------------------------------------------------|
|                                                                                                    |                                                                                                    |
| Selecionar os separadores do menu ou as pá-<br>ginas nos menus (💷 89, 108, 113),<br>ajustar a exposição da compensação ou sensibilidade<br>(ver abaixo), escolher o tamanho do quadro de focagem<br>(🖽 73, 74) ou ver outras imagens durante a reprodu-<br>ção sem alterar o rácio de zoom (🖽 35, 37). | <ul> <li>Realçar itens de menu (■ 89, 108, 113), escolher a combinação pretendida de obturador e abertura (mudança de programa; ■ 49), escolher uma velocidade do obturador (■ 50, 53), ajustar as definições no menu rápido (■ 44), escolher o tamanho do quadro de focagem (■ 73, 74) ou ampliar ou reduzir em reprodução de ecrã completo ou miniaturas (■ 37, 38).</li> </ul> |
| Mudar entre a compensação da exposição e a sensibili-<br>dade (ver abaixo).                                                                                                    | Premir<br>Premir<br>Ampliar a área de focagem selecionada ou (em modo de<br>reprodução) o ponto de focagem ativo. Prima e mante-<br>nha premido para escolher o ecrã de focagem do modo<br>de focagem manual.                                                                                                    |

### Compensação de exposição e sensibilidade

O seletor de comando frontal pode ser usado para ajustar a compensação da exposição quando for selecionado ( com o seletor de compensação da exposição, e para ajustar a sensibilidade quando o seletor de sensibilidade estiver em **A** e com **COMMAND** selecionado para **E BUTTON/DIAL SETTING** > **ISO DIAL SETTING** (A). O seletor de comando traseiro pode ser usado para mudar entre a compensação da exposição e a sensibilidade, quando uma das condições acima se verificar.

### Formatar cartões de memória

Para formatar cartões de memória, prima o centro do seletor de comando enquanto prime e mantém premido o botão 🖆. Será visualizado o menu **FORMAT**; selecione uma ranhura e formate o cartão conforme descrito na página 114.

## <u>A luz de indicação</u>

Quando o visor não está a ser usado (🕮 27), a luz de indicação indica o estado da câmara.

| Luz de indicação        | Estado da câmara                                                          |     |
|-------------------------|---------------------------------------------------------------------------|-----|
| Brilha a verde          | Focagem bloqueada.                                                        | que |
| Pisca a verde           | Aviso de velocidade da focagem ou do obturador reduzida. Pode fotografar. |     |
| Pisca a verde e laranja | Gravar fotografias. Pode tirar mais fotografias.                          |     |
| Brilha a laranja        | Gravar fotografias. Não é possível fotografar no momento.                 |     |
| Pisca a laranja         | Carregamento de flash; o flash não dispara quando fotografa.              |     |
| Pisca a vermelho        | Erro de memória ou de objetiva.                                           |     |

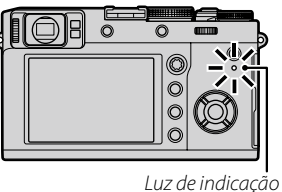

Também podem aparecer avisos no ecrã (🕮 157).

A luz de indicação não acende quando olha pelo visor (💷 27).

# O anel de controlo

Utilize o anel de controlo para aceder rapidamente às funções da câmara ao fotografar. A função atribuída ao anel de controlo pode ser selecionada premindo o botão de opções do anel de controlo. Escolha entre:

• DEFAULT

- WHITE BALANCE
- FILM SIMULATION
- DIGITAL TELE-CONV.
- A função atribuída ao anel de controlo também pode ser selecionada usando BUTTON/DIAL SETTING > CONTROL RING SETTING (= 122).

# DEFAULT

Quando estiver selecionado **DEFAULT**, a função atribuída ao anel de controlo muda com o modo de fotografia.

| Modo de fotografia          | Função                 |
|-----------------------------|------------------------|
| P, S, A, M                  | Tele-conversor digital |
| Filtro avançado             | Seleção de filtro      |
| Panorama/exposição múltipla | Simulação de filme     |

Independentemente da opção selecionada, quando o seletor do modo de focagem é rodado para M (manual) no modo de focografia P, S, A, ou M, o anel de controlo só pode ser usado para focagem manual.

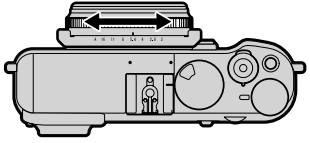

# O anel de abertura e o seletor de velocidade do obturador

Utilize o anel de abertura e o seletor de velocidade do obturador para escolher entre os modos P, S. A e M.

Seletor de velocidade do obturador

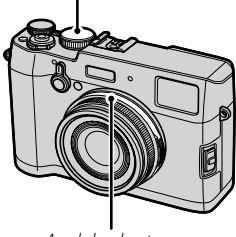

Anel de abertura

# Modo P: Programa AE

A abertura e a velocidade do obturador podem ser ajustadas usando a mudança do programa.

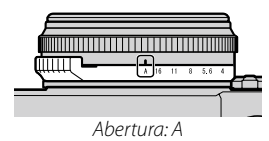

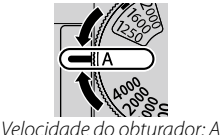

# Modo S: Prioridade da velocidade AF

Fotografar na velocidade de obturação selecionada. A câmara ajusta a abertura automaticamente.

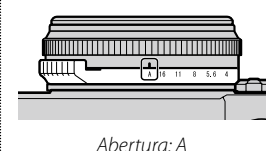

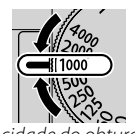

### Velocidade do obturador: Escolha uma velocidade

# Modo A: Prioridade de abertura AE

Fotografar na abertura selecionada. A câmara ajusta automaticamente a velocidade do obturador.

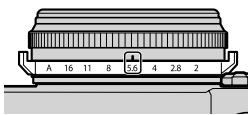

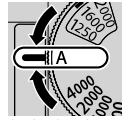

Abertura: Escolha uma abertura

Velocidade do obturador: A

# Modo M: Exposição manual

Fotografar na abertura e velocidade de obturador selecionadas.

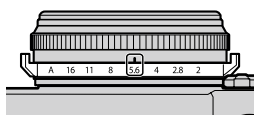

Abertura: Escolha uma abertura

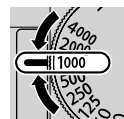

Velocidade do obturador Escolha uma velocidade

# Ecrãs da câmara

Os seguintes tipos de indicadores podem ser visualizados durante o disparo e a reprodução. Na descrição abaixo, são apresentados todos os indicadores disponíveis (meramente ilustrativo); os indicadores atualmente visualizados dependem das definições da câmara. Note que o monitor LCD e o visor eletrónico têm rácios de apresentação diferentes.

# Fotografar: Visor ótico

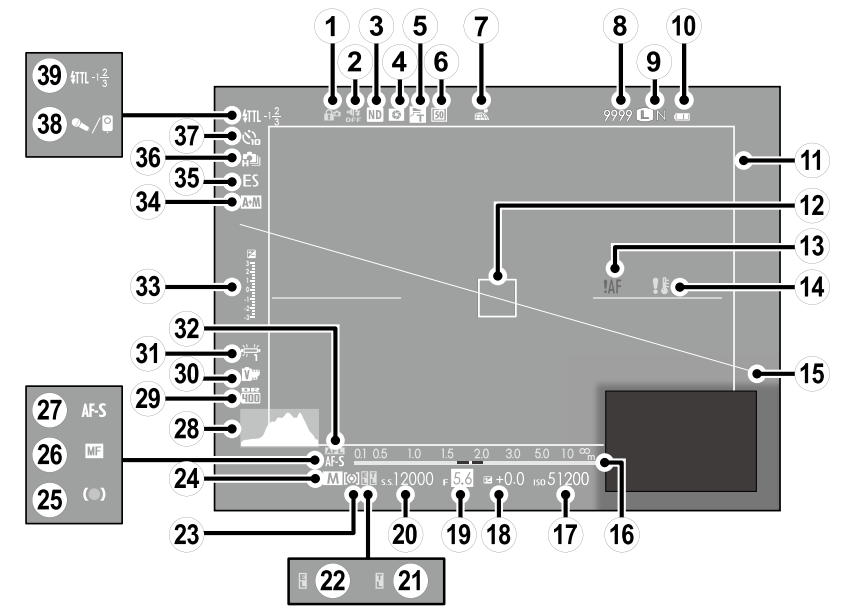

| 1) Bloqueio de controlo4                          | (14) Aviso de temperatura 154, 159    | 2 Modo de focagem                       |
|---------------------------------------------------|---------------------------------------|-----------------------------------------|
| 2 Som e indicador do flash115                     | 15 Horizonte virtual                  | 28 Histograma                           |
| ③ Indicador de filtro ND (densidade neutra) 101   | 16 Indicador de distância68           | 29 Alcance dinâmico91                   |
| (4) Pré-visualização da profundidade de campo 52  | (17) Sensibilidade                    | 3 Simulação de vídeo65                  |
| (5) Lentes de conversão149                        | 18 Compensação de exposição62         | (31) Equilíbrio de brancos66            |
| 6) Tele-conversor digital                         | (19) Abertura 49, 51, 53              | 32 Bloqueio de AF80                     |
| ⑦ Estado da transferência de dados de localização | 20 Velocidade do obturador 49, 50, 53 | 3 Indicador de exposição 53, 62         |
| 126                                               | ② Bloqueio de TTL 48, 103             | 34 Indicador AF+MF96                    |
| (8) Número de molduras disponíveis*               | 2 Indicador de bloqueio AE80          | 35 Tipo de obturador99                  |
| (9) Qualidade e tamanho da imagem                 | 23 Medição64                          | 36 Modo contínuo55                      |
| 10 Nível de bateria24                             | (24) Modo de fotografia               | ③ Indicador de temporizador             |
| 1) Moldura brilhante150                           | 25 Indicador de focagem69             | 38 Microfone/disparo remoto 41, 77, 106 |
| (12) Quadro de focagem                            | 26 Indicador de focagem manual 68, 69 | 39 Modo de flash/compensação de flash82 |
| (13) Aviso de focagem                             |                                       |                                         |

\* Apresenta "9999" se houver espaço para mais de 9999 imagens.

### Bloqueio de controlo

Ao premir um controlo bloqueado (💷 4) é visualizado um ícone 😭.

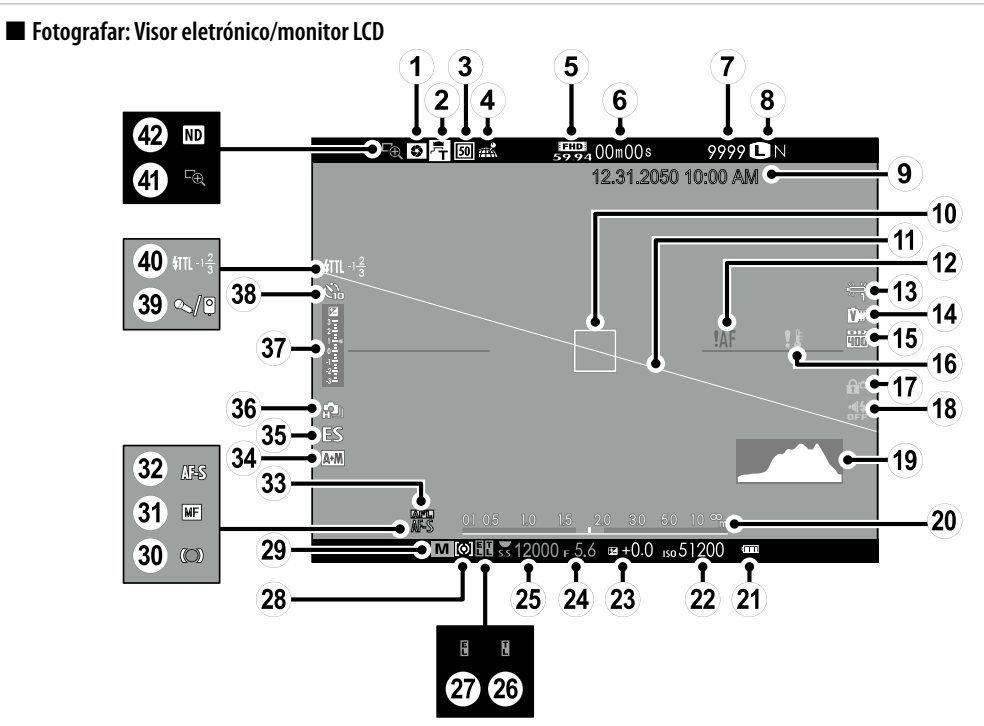

| ① Pré-visualização da profundidade de campo 52          | 15 Alcance dinâmico91              | 29 Modo de fotografia49, 50, 51, 53                |
|---------------------------------------------------------|------------------------------------|----------------------------------------------------|
| (2) Lentes de conversão149                              | (16) Aviso de temperatura 154, 159 | 3 Indicador de focagem69                           |
| ③ Tele-conversor digital                                | 17 Bloqueio de controlo4           | ③ Indicador de focagem manual                      |
| (4) Estado da transferência de dados de localização 126 | 115 (18) Som e indicador do flash  | 32 Modo de focagem68                               |
| (5) Modo de vídeo 40, 105                               | 19 Histograma                      | 3 Bloqueio de AF80                                 |
| 6 Tempo restante40                                      | 20 Indicador de distância68        | 34 Indicador AF+MF96                               |
| ⑦ Número de molduras disponíveis *160                   | 21 Nível de bateria24              | 35) Tipo de obturador                              |
| (8) Qualidade e tamanho da imagem                       | 2 Sensibilidade63                  | 36 Modo contínuo55                                 |
| (9) Data e hora 25, 26                                  | 23 Compensação de exposição62      | ③⑦ Indicador de exposição 53, 62                   |
| 10 Quadro de focagem                                    | 24 Abertura 49, 51, 53             | 38 Indicador de temporizador78                     |
| 1 Horizonte virtual                                     | (25) Velocidade do obturador       | <sup>39</sup> Microfone/disparo remoto 41, 77, 106 |
| (12) Aviso de focagem                                   | (26) Bloqueio de TTL 48, 103       | (40) Modo de flash/compensação de flash82          |
| 13 Equilíbrio de brancos66                              | 27 Indicador de bloqueio AE80      | (4)) Verificação de focagem69                      |
| 14) Simulação de vídeo65                                | 28 Medição64                       | (42) Indicador de filtro ND (densidade neutra) 101 |

\* Apresenta "9999" se houver espaço para mais de 9999 imagens.

### Bloqueio de controlo

Ao premir um controlo bloqueado (🕮 4) é visualizado um ícone 😭.

# Antes de iniciar

# Reprodução

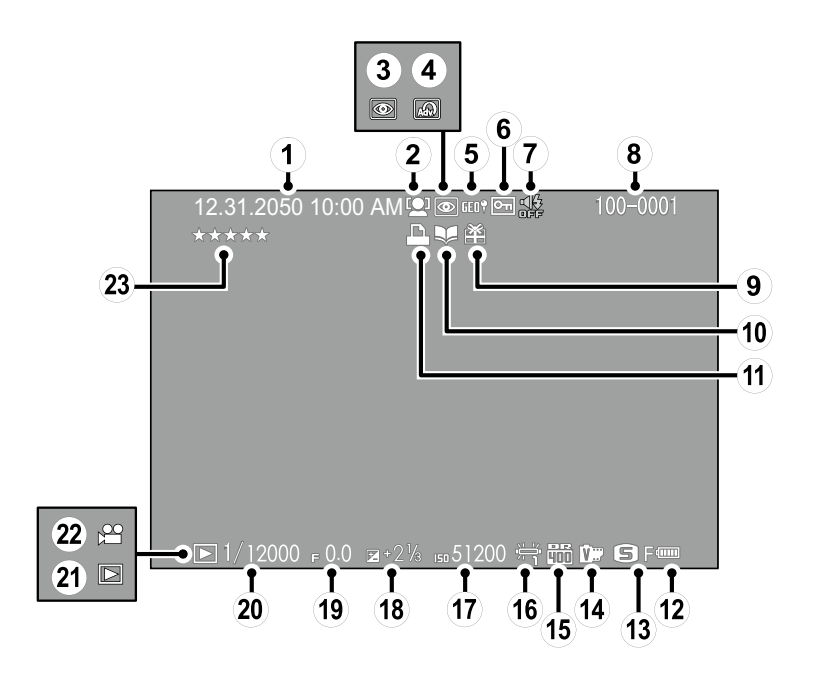

| 1) Data e hora 25, 26                           | (9) Imagem presente                    | (17) Sensibilidade                      |
|-------------------------------------------------|----------------------------------------|-----------------------------------------|
| (2) Indicador de deteção de rosto95             | 10 Indicador do auxiliar de foto-álbum | (18) Compensação de exposição62         |
| (3) Indicador de remoção de olhos vermelhos 111 | 11) Indicador de impressão DPOF 135    | (19) Abertura                           |
| (4) Filtro avançado                             | 12 Nível de bateria24                  | (20) Velocidade do obturador 49, 50, 53 |
| 5 Dados de localização126                       | (13) Tamanho/qualidade de imagem       | (21) Indicador de modo de reprodução    |
| 6 Imagem protegida110                           | (14) Simulação de filme                | 22 Ícone de vídeo42                     |
| ⑦ Som e indicador do flash115                   | 15 Alcance dinâmico91                  | 23 Classificação                        |
| (8) Número da imagem124                         | (16) Equilíbrio de brancos66           |                                         |

# Antes de iniciar

# **Primeiros passos**

# Colocar a correia

Coloque os clipes da correia na câmara e depois coloque a correia.

1 Abra um clipe da correia.

Use a ferramenta de fixação do clipe para abrir um clipe da correia, certificando-se de que a ferramenta e o clipe estão nas orientações apresentadas.

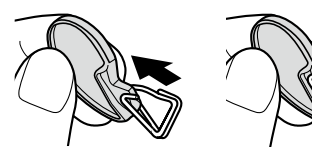

- ① Mantenha a ferramenta em local seguro. Precisará da mesma para abrir os clipes da correia quando remover a correia.
- 2 Coloque o clipe da correia num ilhó. Engate a correia no ilhó na abertura do clipe. Remova a ferramenta usando a outra mão para manter o clipe no local.

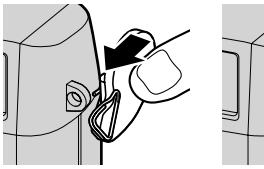

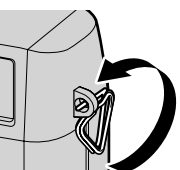

3 Passe o clipe pelo ilhó. Rode o clipe totalmente através do ilhó até encaixar e fechar.

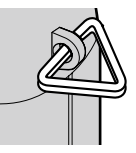

**4** Coloque uma tampa protetora.

Coloque uma tampa protetora sobre o ilhó conforme indicado, com o lado preto da tampa virado para a câmara. Repita os passos 1–4 para o segundo ilhó.

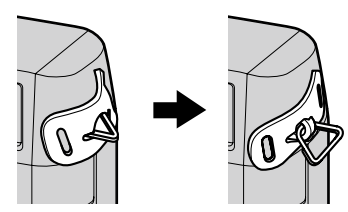

# 5 Insira a correia.

Insira a correia através de uma tampa protetora e clipe da correia.

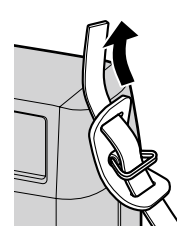

6 Aperte a correia. Aperte a correia conforme apresentado. Repita os passos 5–6 para o segundo ilhó.

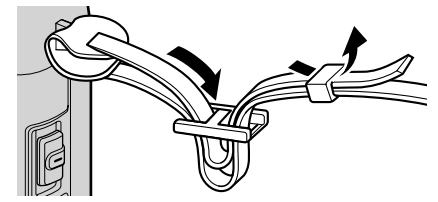

 Para evitar deixar cair a câmara, certifique-se de que a correia está fixada corretamente.

# Carregar a bateria

A bateria não vem carregada de origem. Antes da utilização, carregue a bateria no carregador de baterias fornecido.

1 Colocar a bateria no carregador. Coloque a bateria no carregador de baterias fornecido, conforme indicado.

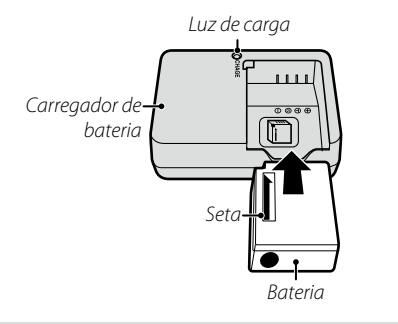

A câmara usa uma bateria recarregável NP -W126S.

O cabo AC fornecido destina-se a ser usado em exclusivo com o carregador de bateria fornecido. Não use o carregador fornecido com outros cabos ou com o cabo fornecido com outros dispositivos. **2** Ligar o carregador.

Ligue o carregador a uma tomada elétrica interior. O indicador de carregamento acenderá.

### 0 indicador de carregamento

O indicador de carregamento apresenta o estado de carga da bateria do seguinte modo:

| Indicador de<br>carga | Estado da bateria                | Ação                                         |
|-----------------------|----------------------------------|----------------------------------------------|
| Docligada             | Bateria não<br>inserida,         | Inserir a bateria.                           |
| Desligada             | Bateria totalmente<br>carregada. | Remover a bateria.                           |
| Ligada                | Bateria a carregar.              | _                                            |
| Pisca                 | Falha da bateria.                | Desligar o carregador<br>e remover a bateria |

# 3 Carregar a bateria.

Remover a bateria quando o carregamento estiver concluído. Consultar as especificações (E= 166) para ver os tempos de carga (tenha presente que os tempos de carregamento aumentam com baixas temperaturas).

 ${\ensuremath{\textcircled{}}}$  Remover o carregador quando não estiver a ser usado.

### Carregamento através de um computador

A bateria pode ser carregada ligando a câmara a um computador. Ligue o cabo USB fornecido como é apresentado, e certifique-se de que os conetores estão totalmente inseridos.

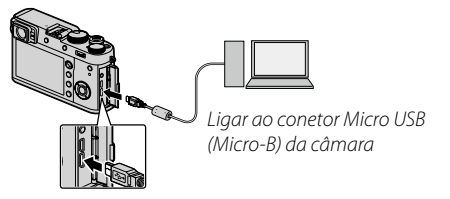

- ${\scriptstyle \oplus}\,$  Ligue a câmara diretamente ao computador; não utilize um hub USB ou teclado.
- ① O carregamento para se o computador entrar em modo inativo; para retomar o carregamento, ative o computador e desligue e volte a ligar o cabo USB.
- ① O carregamento pode não ser suportado, dependendo do modelo do computador, das definições do computador e o estado atual do computador.
- ① A bateria não carregará enquanto a câmara estiver ligada.
- A luz de indicação indica o estado de carga da bateria do seguinte modo:

| Luz de indicação | Estado da bateria      |  |
|------------------|------------------------|--|
| Ligada           | Bateria a carregar.    |  |
| Desligada        | Carregamento completo. |  |
| Pisca            | Falha da bateria.      |  |

# Introduzir a bateria e o cartão de memória

Depois de carregar a bateria, introduza a bateria na câmara conforme descrito abaixo.

# **1** Abra a tampa do compartimento da bateria.

Faça deslizar a patilha do compartimento da bateria tal como é apresentado e abra a tampa do compartimento da bateria.

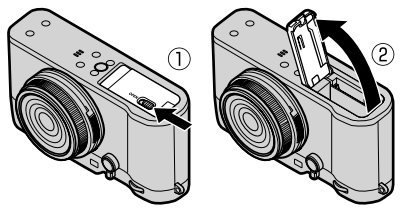

- ① Não abrir a tampa do compartimento da bateria com a câmara ligada. A não observância desta precaução poderá danificar os ficheiros de imagem ou os cartões de memória.
- ① Não exercer força excessiva quando manusear a tampa do compartimento da bateria.

# 2 Inserir a bateria.

Use a bateria para manter a patilha da bateria premida para um lado, insira a bateria com os contactos virados na direção indicada pela seta. Confirme se a bateria está presa.

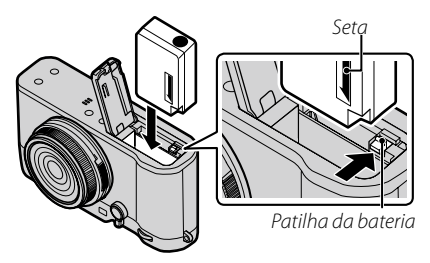

Insira a bateria na orientação indicada. Não force nem tente inserir a bateria virada ao contrário ou para trás. A bateria deslizará facilmente na orientação correta.
## 3 Inserir o cartão de memória.

Segurando no cartão de memória na orientação indicada, faça-o deslizar até encaixar no lugar na parte posterior da ranhura.

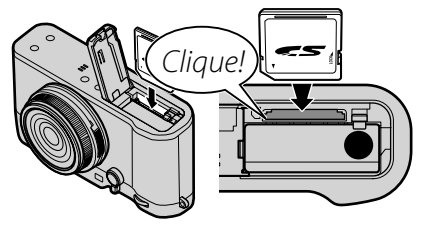

① Certifique-se de que o cartão está na orientação correta; não insira inclinado nem force. **4** Feche a tampa do compartimento da bateria.

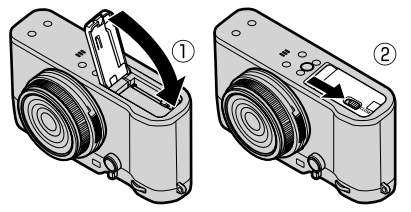

### ① Baterias

- Remova a sujidade dos terminais de bateria com um pano limpo e seco. A não observância desta precaução poderá impedir o carregamento da bateria.
- Não colocar autocolantes ou outros objetos na bateria. A não observância desta precaução poderá impossibilitar a remoção da bateria da câmara.
- Não efetuar curto-circuito nos terminais da câmara. A bateria pode sobreaquecer.
- Utilizar apenas carregadores de bateria destinados a serem utilizados com a bateria. A não observância desta precaução poderá provocar uma avaria do produto.
- Não remover as etiquetas da bateria nem tentar quebrar ou retirar a proteção exterior.
- A bateria perde gradualmente a sua carga quando não está a ser usada. Carregue a bateria um ou dois dias antes da utilização.

### Remover a bateria

Antes de remover a bateria, *desligue a câmara* e abra a tampa do compartimento da bateria.

Para remover a bateria, prima a patilha da bateria para o lado e faça deslizar a bateria para fora da câmara, conforme indicado.

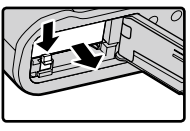

① A bateria pode ficar quente quando é utilizada em ambientes com temperatura elevada. Tenha cuidado quando remove a bateria.

### Remover cartões de memória

Antes de remover cartões de memória, *desligue a câ-mara* e abra a tampa da ranhura do cartão de memória.

Pressione e liberte o cartão para o ejetar parcialmente (para evitar que o cartão caia da ranhura, pressione o centro do cartão e liberte-o lentamente sem retirar o dedo do cartão). O cartão pode ser removido manualmente.

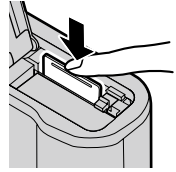

### Cartões de memória compatíveis

Os cartões de memória FUJIFILM e SanDisk SD, SDHC e SDXC foram aprovados para utilizar na câmara. Está disponível uma lista completa de cartões de memória disponíveis em http://www.fujifilm.com/ support/digital\_cameras/compatibility/. O funcionamento não é garantido com outros cartões. A câmara não pode ser usada com *cartões xD-Picture* ou dispositivos **M**ulti**M**edia**C**ard (MMC).

#### ① Cartões de memória

- Cartoes de memoria
  Não desligue a câmara nem retire o cartão de memória enquanto este estiver a ser formatado ou se estiverem a ser gavados ou eliminados dados do cartão. A não observância desta precaução poderá danificar o cartão.
  Formate os cartões de memória antes da primeira utilização, e certifique-se de que volta a formatar todos os cartões de memória depois de os utilizar num computador ou noutro dispositivo. Para obter mais informação sobre a formatação de cartões de memória, consulte a página 114.
  Os cartões de memória são pequenos e podem ser engolidos; manter afastados do alcance das crianças. Se uma criança engolir um cartão de memória procure cuidados médicos imediatemente.
- uma criança engolir um cartão de memória, procure cuidados médicos imediatamente.
- Os adaptadores miniSD ou microSD que sejam maiores ou menores do que as dimensões padrão de um cartão SD/SDHC/SDXC podem não ser ejetados normalmente; se o cartão não for ejetado, leve a câmara a um representante de serviço autorizado. Não retire o cartão à força.
- Não coloque etiquetas no cartão de memória. As etiquetas soltas podem provocar avarias da câmara.
- A gravação de vídeo pode ser interrompida com alguns tipos de cartões de memória SD/SDHC/SDXC. Utilize um cartão UHS com classe de velocidade 1 ou melhor para vídeos e fotografia de rajada.
- A formatação de um cartão de memória na câmara cria uma pasta onde as imagens são guardadas. Não mude o nome nem elimine esta pasta, nem utilize um computador ou outro dispositivo para editar, eliminar ou mudar o nome de ficheiros de imagem. Utilize sempre a câmara para eliminar fotografias; antes de editar ou mudar o nome de ficheiros, copie-os para um computador e edite ou mude o nome das cópias, e não dos originais. Mudar o nome dos ficheiros na câmara pode causar problemas durante a reprodução.

Rode o interruptor **ON/OFF** para **ON** para ligar a câmara. Selecione **OFF** para desligar a câmara.

- Prima o botão a para iniciar a reprodução. Prima o disparador até meio para regressar ao modo de fotografia.
- A câmara deligará automaticamente se não forem realizadas operações durante o período de tempo selecionado para POWER MANAGEMENT > AUTO POWER OFF (123). Para reativar a câmara depois de ter sido desligada automaticamente prima o disp

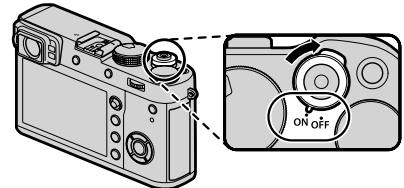

câmara depois de ter sido desligada automaticamente, prima o disparador até meio ou rode o interruptor **ON**/ **OFF** para **OFF** e depois para **ON**.

① As dedadas e outras marcas na objetiva ou no visor podem afetar as imagens ou a visualização através do visor. Mantenha a objetiva e o visor limpos.

| Nível | da | bateria |  |
|-------|----|---------|--|
|       | uu | Duttinu |  |

Depois de ligar a câmara, verifique o nível de carga da bateria no ecrã.

| Indicador          | Descrição                                                       |   |  |  |  |  |
|--------------------|-----------------------------------------------------------------|---|--|--|--|--|
| 4                  | Bateria parcialmente descarregada                               | 1 |  |  |  |  |
| (111)              | Bateria cerca de 80% carregada.                                 |   |  |  |  |  |
| <b>C III</b>       | Bateria cerca de 60% carregada.                                 |   |  |  |  |  |
|                    | Bateria cerca de 40% carregada.                                 |   |  |  |  |  |
|                    | Bateria cerca de 20% carregada.                                 |   |  |  |  |  |
| (vermelho)         | Carga da bateria baixa. Carregar o mais cedo possível.          |   |  |  |  |  |
| (pisca a vermelho) | Bateria descarregada. Desligue a câmara e recarregue a bateria. |   |  |  |  |  |

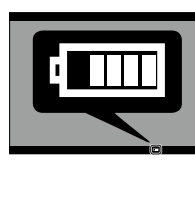

# Configuração básica

É apresentado o diálogo seleção de idioma na primeira vez em que a câmara for ligada.

# 1 Escolher um idioma.

Destaque um idioma e prima MENU/OK.

Prima DISP/BACK para ignorar o passo atual. Qualquer passo que ignorar será visualizado quando a câmara voltar a ser ligada.

# 2 Definir a data e hora.

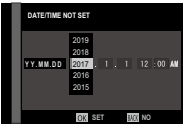

Prima o seletor para a esquerda ou direita para destacar o ano, mês, dia, hora ou minutos e prima para cima ou para baio para alterar. Para alterar a ordem de visualização do ano, mês e dia, destaque o formato de data e prima o seletor para cima ou para baixo. Prima **MENU/OK** para sair para o modo de fotografia quando as definições estiverem concluídas.

Se a bateria for removida durante um período prolongado, o relógio da câmara será reposto e o diálogo de seleção de idioma será visualizado quando a câmara for ligada.

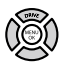

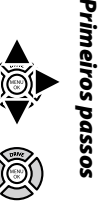

#### Alterar as definições básicas

Para alterar o idioma ou repor o relógio:

## 1 Visualizar a opção pretendida.

Visualize o menu de configuração e selecione **IZ USER SETTING** > 言語/LANG. para alterar o idioma, ou **DATE/TIME** para repor o relógio (圓 113).

## 2 Ajustar definições.

Para escolher um idioma, destaque a opção pretendida e prima **MENU/OK.** Para acertar o relógio, prima o seletor para a esquerda ou direita para destacar o ano, mês, dia, hora ou minutos e prima para cima ou para baixo para alterar; prima depois **MENU/OK** quando o relógio tiver sido acertado conforme pretendido.

# Definições de ecrã

A câmara está equipada com um visor ótico/eletrónico híbrido (OVF/EVF) e um monitor LCD (LCD).

#### Escolher um ecrã

Prima o botão **VIEW MODE** para mudar entre ecrãs, conforme apresentado abaixo.

FINDER

VIEW

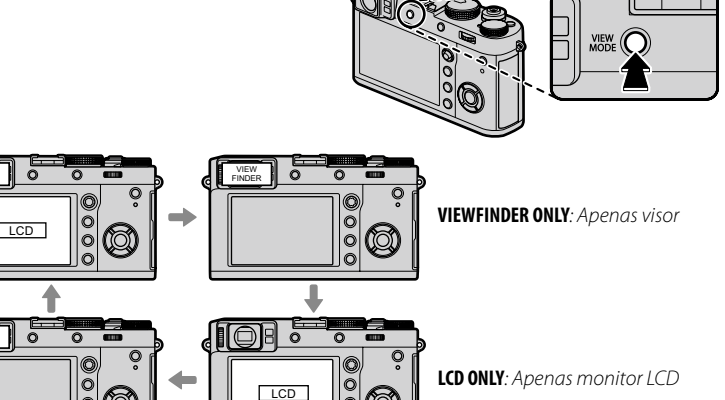

Ô

Seleção automática de ecrã usando o sensor ótico

VIEWFINDER ONLY + . Apenas visor; o sensor ótico liga e desliga o ecrã

#### O sensor ótico

O sensor ótico liga o visor quando coloca o olho no visor e desliga quando se afasta (tenha presente que o sensor ótico pode responder a objetos diferentes dos seus olhos ou a luz a incidir diretamente no sensor). Se a seleção automática do ecrã estiver ativada, o monitor CDCD é ligado quando o visor se desliga.

00

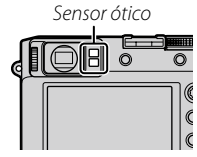

#### <u>O seletor do visor</u>

Use o seletor do visor para mudar entre o visor eletrónico (EVF), o visor óptico (OVF) e o visor duplo ótico/eletrónico (ERF).

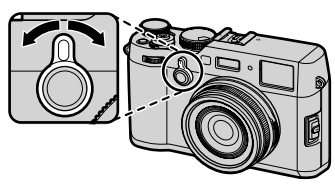

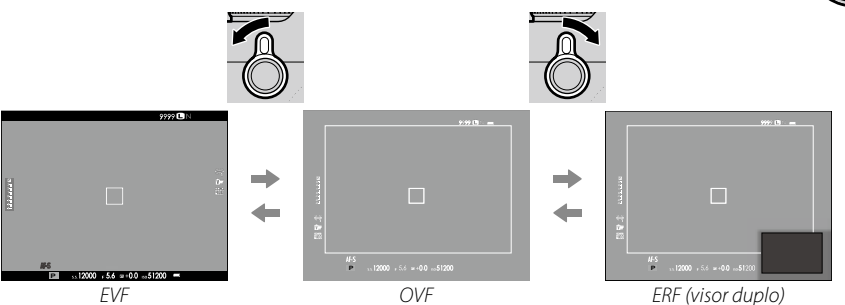

#### O visor híbrido (EVF/OVF/ERF)

As características dos diferentes ecrãs estão descritas abaixo.

| Ecrã                 | Descrição                                                                                                    |
|----------------------|----------------------------------------------------------------------------------------------------|
| OVF                  | O ecrã ótico é nítido e sem manchas para que as expressões dos temas fotográficos sejam sempre visíveis.<br>Além disso, o OVF mostra a área fora do quadro, facilitando a composição de fotografias imediatamente. Como<br>a janela do visor está a uma distância ligeira da objetiva, a área visível nas fotografias pode ser ligeiramente<br>diferente do ecrã no visor devido à paralaxe. |
| EVF                  | O ecrã de visualização ao vvo permite-lhe pré-visualizar a imagem final (incluindo profundidade de campo, focagem, exposição e equilíbrio de brancos) com exatamente a mesma cobertura de imagem.                                                                                                    |
| ERF<br>(visor duplo) | Tal como o visor ótico, mas com pré-visualização de focagem. Uma vista ampliada de uma área da moldura,<br>incluindo a posição atual de focagem, é apresentada no canto inferior direito do ecrã.                                                                                                    |

# <u>O ecrã do visor</u>

Quando é selecionado **ON** para **SCREEN SET-TING** > **EVF AUTOROTATE DISPLAYS** (🕮 119), os indicadores no visor rodam automaticamente para corresponderem à orientação da câmara.

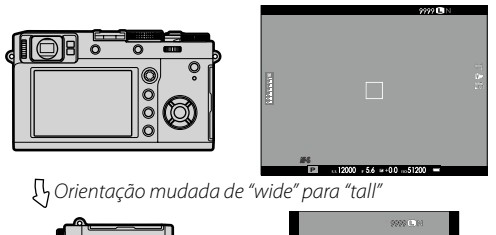

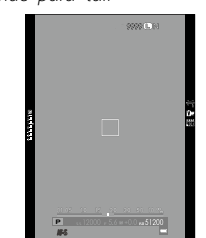

① O ecrã no monitor LCD não é afetado.

## Focar o visor

A câmara está equipada com ajuste dióptrico no intervalo de  $-4 a + 2 m^{-1}$  para acomodar as diferenças individuais da visão. Rode o controlo de ajuste dióptrico até que o ecrã do visor esteja focado.

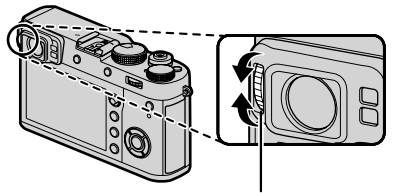

Controlo de ajuste dióptrico

## <u>Ajustar o brilho do ecrã</u>

O brilho e a saturação do visor e do monitor LCD podem ser ajustados usando as opções em SCREEN SETTING. Escolha EVF BRIGHTNESS ou EVF COLOR para ajustar o brilho ou a saturação do visor (E 118), LCD BRIGHTNESS ou LCD COLOR para fazer o mesmo no monitor LCD (E 118).

# O botão DISP/BACK

O botão **DISP/BACK** controla a visualização dos indicadores no visor e no monitor LCD.

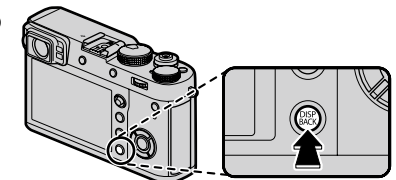

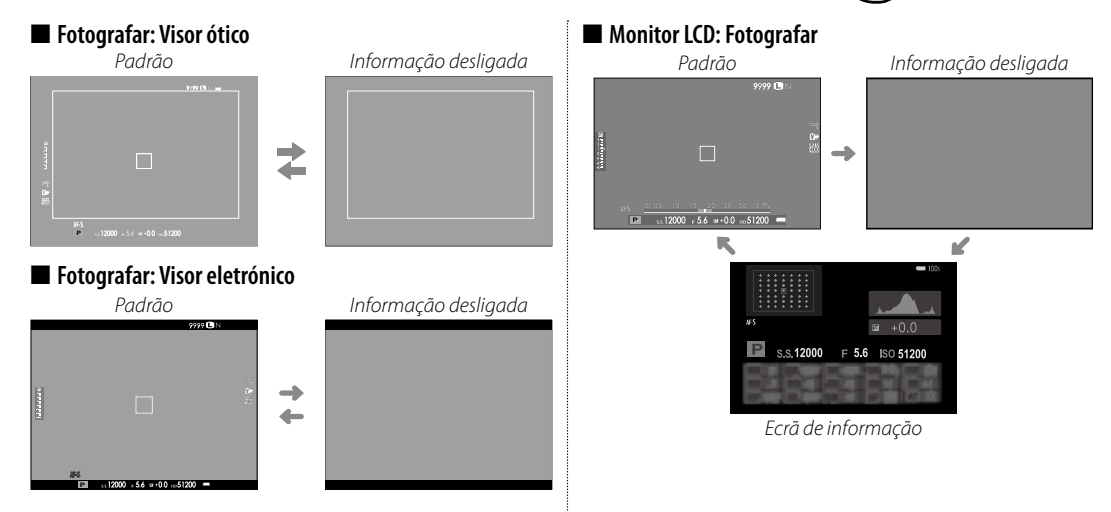

#### Personalizar o ecrã padrão

Para escolher os itens apresentados no ecrã padrão:

## 1 Indicadores padrão do ecrã.

Prima o botão DISP/BACK até que os indicadores padrão sejam visualizados.

# 2 Selecione DISP. CUSTOM SETTING. Selecione ☑ SCREEN SET-UP > DISP. CUSTOM SETTING ( 120) no menu de configuração.

## 3 Escolher um ecrã. Destaque OVF ou EVF/LCD e prima MENU/OK.

## 4 Escolher itens.

Destaque os itens e prima **MENU/OK** para selecionar ou anular a seleção.

| Opção                  | OVF          | EVF          | Opção               | OVF          | EVF          | Opção                  | OVF          | EVF          |
|------------------------|--------------|--------------|---------------------|--------------|--------------|------------------------|--------------|--------------|
| FRAMING GUIDELINE      |              |              | Expo. Comp. (Digit) |              |              | FILM SIMULATION        | $\checkmark$ | $\checkmark$ |
| ELECTRONIC LEVEL       |              |              | Expo. Comp. (Scale) |              | $\checkmark$ | DYNAMIC RANGE          | $\checkmark$ | $\checkmark$ |
| FOCUS FRAME            | $\checkmark$ | $\checkmark$ | FOCUS MODE          | $\checkmark$ | $\checkmark$ | FRAMES REMAINING       | $\checkmark$ | $\checkmark$ |
| AF DISTANCE INDICATOR  |              |              | PHOTOMETRY          | $\checkmark$ | $\checkmark$ | IMAGE SIZE/QUALITY     | $\checkmark$ | $\checkmark$ |
| MF DISTANCE INDICATOR  | $\checkmark$ | $\checkmark$ | SHUTTER TYPE        | $\checkmark$ | $\checkmark$ | MOVIE MODE & REC. TIME |              | $\checkmark$ |
| HISTOGRAM              |              |              | FLASH               | $\checkmark$ | $\checkmark$ | DIGITAL TELE-CONV.     | $\checkmark$ | $\checkmark$ |
| SHOOTING MODE          | $\checkmark$ | $\checkmark$ | CONTINUOUS MODE     | $\checkmark$ | $\checkmark$ | CONVERSION LENS        | $\checkmark$ | $\checkmark$ |
| APERTURE/S-SPEED/ISO   | $\checkmark$ | $\checkmark$ | DUAL IS MODE        | $\checkmark$ | $\checkmark$ | BATTERY LEVEL          | $\checkmark$ | $\checkmark$ |
| INFORMATION BACKGROUND | _            | $\checkmark$ | WHITE BALANCE       | $\checkmark$ | $\checkmark$ | FRAMING OUTLINE        | —            |              |

# 5 Guardar alterações.

Prima **DISP/BACK** para guardar as alterações.

# 6 Sair dos menus.

Prima **DISP/BACK** conforme necessário para sair dos menus e regressar ao ecrã de fotografia.

Consulte a página 10 para ver as localizações destes itens nos ecrãs.

#### Horizonte virtual

Ao selecionar **ELECTRONIC LEVEL** visualiza um horizonte virtual. A câmara está nivelada quando as duas linhas estão sobrepostas.

O horizonte virtual pode não ser visualizado se a câmara apontar para cima ou para baixo.

#### Framing Outline

Ative FRAMING OUTLINE para facilitar a visualização dos rebordos da moldura em fundos escuros.

## Visor/Monitor LCD: Reprodução

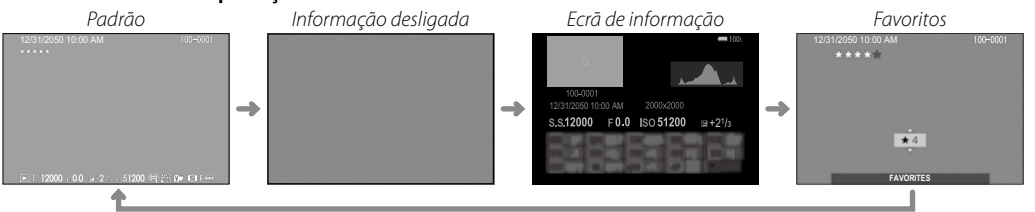

### Histogramas

Os histogramas apresentam a distribuição de tons na imagem. O brilho é apresentado pelo eixo horizontal, o número de pixeis pelo eixo vertical.

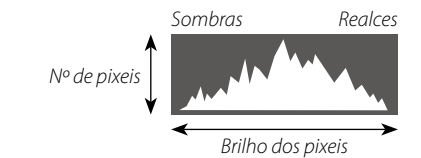

**Exposição ótima**: Os pixeis são distribuídos numa curva regular ao longo da gama de tons.

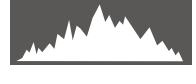

Sobre-exposição: Os pixeis são agrupados no lado direito do gráfico.

Sub-exposição: Os pixeis são agrupados no lado esquerdo do gráfico.

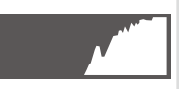

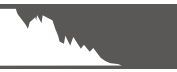

# Fotografar

Esta secção descreve como fotografar usando o programa AE (modo P). Consulte as páginas 49–53 para obter informação sobre os modos **S**, **A** e **M**.

1 Ajustar definições para o programa AE.

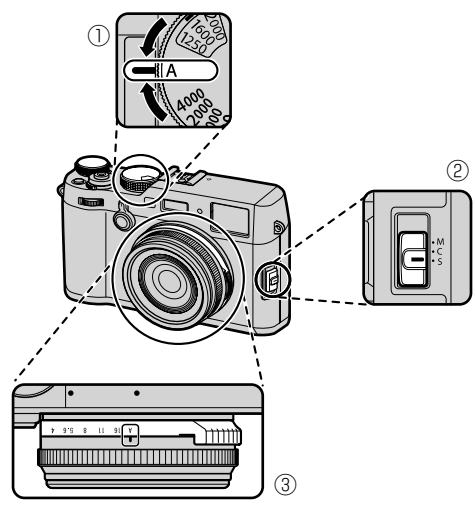

Velocidade do obturador: Selecione A (auto)
 Modo de focagem: Selecione S (AF simples)
 Abertura: Selecione A (auto)

# Confirme que aparece P no ecrã.

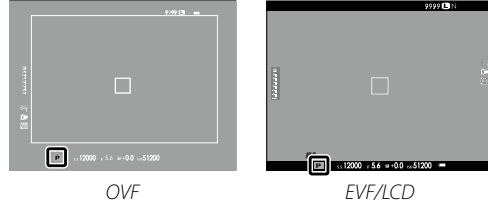

## Seleção do ecrã do visor

Use o seletor do visor para mudar entre os ecrãs do visor ótico (OVF) e do visor eletrónico (EVF).

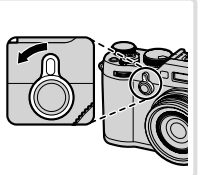

## 2 Preparar a câmara.

Segure bem na câmara com as duas mãos e encoste os cotovelos ao corpo. Mãos pouco firmes ou a tremer podem provocar fotos desfocadas.

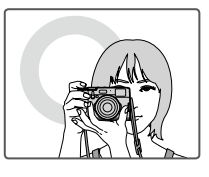

Para evitar que as fotografias fiquem desfocadas ou muito escuras (sub-exposição), mantenha os dedos e outros objetos afastados da objetiva e do flash.

# 3 Enquadrar a imagem.

# 4 Focagem.

Enquadre a fotografia com o seu tema fotográfico no centro do ecrã e prima o disparador até meio para focar.

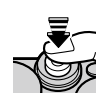

Se o tema fotográfico estiver mal iluminado, a luz auxiliar de AF pode acender (E 95). Se a câmara conseguir focar, emitirá dois sinais sonoros e a área e o indicador de focagem brilharão a verde. A focagem e exposição bloquearão quando o disparador for premido até meio.

**Se a câmara não conseguir focar**, o quadro de focagem ficará vermelho, será visualizado **! AF** e o indicador de focagem piscará a branco.

# 5 Fotografar.

Prima suavemente o disparador totalmente para fotografar.

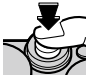

O flash pode disparar se a luz for fraca.
As definições da câmara podem ser

As definições da câmara podem ser alteradas para evitar que o flash dispare (🕮 82).

# Ver fotografias

## Ver fotografias em ecrã total

As fotografias podem ser vistas no visor ou no monitor LCD. Quando fotografa temas importantes, faça uma fotografia de teste e verifique os resultados.

Para visualizar as fotografias em ecrã total, prima **D**.

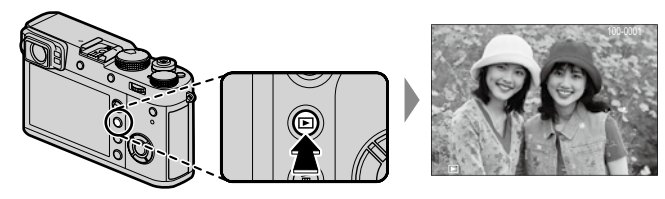

Podem ser visualizadas fotografias adicionais premindo o seletor para a esquerda ou direita ou rodando o seletor de comando frontal. Prima ou rode o seletor para a direita para visualizar fotografias pela ordem gravada, e para a esquerda para visualizar as fotografias na ordem inversa. Mantenha o seletor premido para percorrer rapidamente até à fotografia pretendida.

As fotografias tiradas usando outras câmaras são marcadas com um ícone # ("imagem presente") para avisar que podem não ser visualizadas corretamente e que o zoom da reprodução pode não estar disponível.

### Favoritos: Classificar fotografias

Para classificar a fotografia atual, prima **DISP/BACK** e prima o seletor para cima e para baixo para selecionar de zero a cinco estrelas.

#### Visualizar informações da fotografia

As informações podem ser visualizadas premindo o controlo de comando para cima.

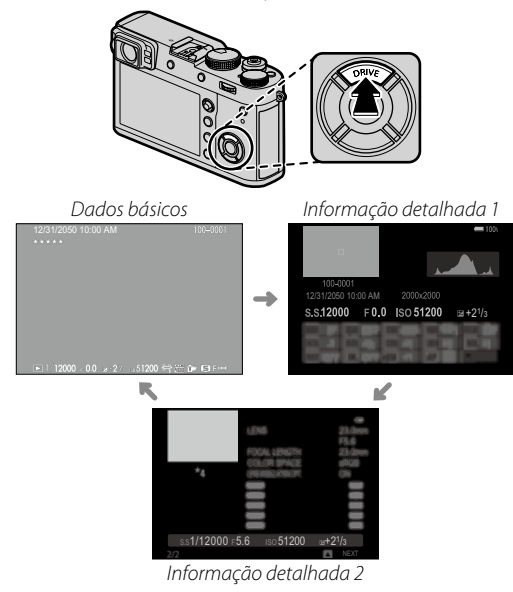

Rode o seletor de comando frontal para ver outras imagens.

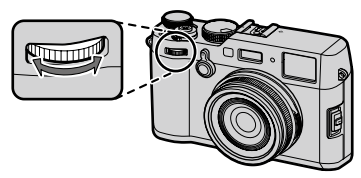

#### Ampliar no ponto de focagem

Prima o centro do seletor de comando posterior para ampliar no ponto de focagem. Prima de novo para regressar à reprodução em ecrã total.

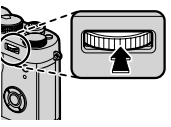

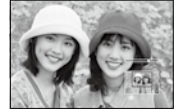

### Zoom de reprodução

Rode o seletor de comando posterior para a direita para ampliar a fotografia atual, para a esquerda para reduzir (para ver várias imagens, rode o seletor para a esquerda quando a fotografia estiver visualizada em ecrã total; 🗐 38). Quando a fotografia é ampliada, o seletor pode ser usado para ver áreas da imagem que não estão visíveis atualmente no ecrã. Para sair do zoom, prima o botão **DISP/ BACK** ou **MENU/OK**.

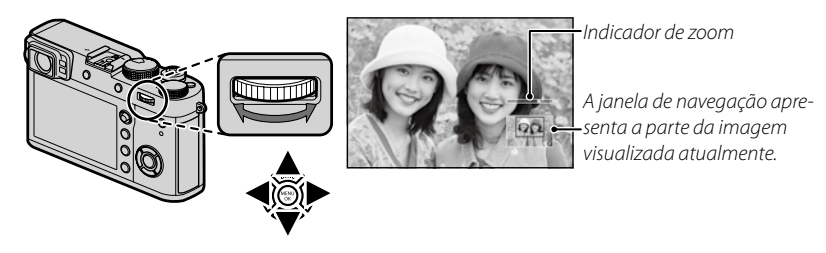

- O rácio de zoom máximo varia com tamanho da imagem (
  90). O zoom de reprodução não está disponível com cópias cortadas ou redimensionadas guardadas com um tamanho de (
  109, 110).
- Rode o seletor de comando frontal para ver outras fotografias sem mudar o rácio de zoom.

### Reproduzir várias fotografias

Para alterar o número de fotografias visualizadas, rode o seletor de comando posterior para a esquerda quando estiver visualizada uma fotografia em ecrã total.

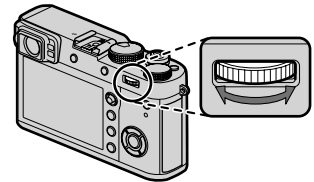

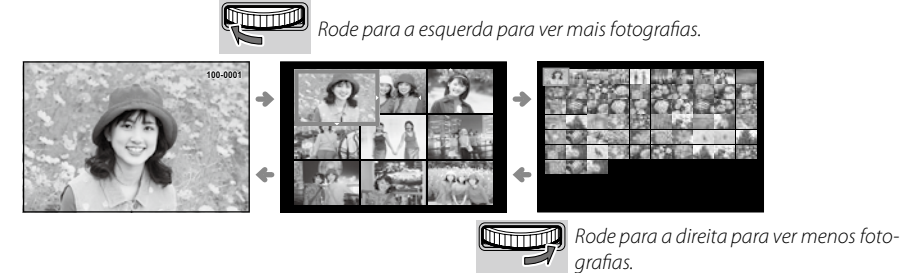

Utilize o seletor para destacar fotografias e prima **MENU/OK** para visualizar as fotografias em ecrã total (para ampliar a imagem selecionada, rode o seletor de comando posterior para a direita quando a fotografia estiver visualizada em ecrã total); 🗐 37). Em apresentações de nove e cem fotografias, prima o seletor para cima ou para baixo para visualizar mais fotografias.

# Eliminar fotografias

Para eliminar fotografias individuais, várias fotografias selecionadas ou todas as fotografias, prima o botão má quando uma fotografia estiver visualizada em ecrã total, e escolha entre as opções abaixo. *Note que não é possível recuperar fotografias eliminadas. Copie fotografias importantes para um computador ou outro dispositivo de armazenamento antes de proceder à eliminação.* 

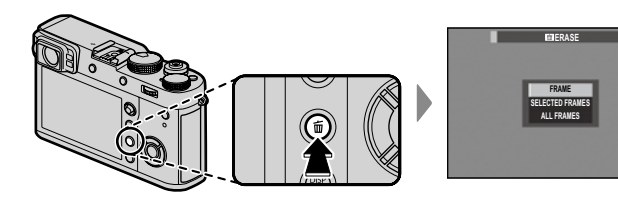

| Opção           | Descrição                                                                                                    |
|-----------------|----------------------------------------------------------------------------------------------------|
| FRAME           | Prima o seletor para a esquerda ou direita para percorrer as fotografias e prima <b>MENU/OK</b> para eliminar a foto-<br>grafia atual (não será visualizado nenhum diálogo de confirmação).                                                                                                    |
| SELECTED FRAMES | Destaque as fotografias e prima <b>MENU/OK</b> para selecionar ou anular a seleção (as fotografias em foto-álbuns<br>ou os pedidos de impressão são apresentados por <b>1</b> ). Quando a operação estiver concluída, prima <b>DISP/</b><br><b>BACK</b> para visualizar um diálogo de confirmação, destaque depois <b>OK</b> e prima <b>MENU/OK</b> para eliminar as fo-<br>tografias selecionadas. |
| ALL FRAMES      | Será visualizado um diálogo de confirmação; selecione <b>OK</b> e prima <b>MENU/OK</b> para eliminar todas as fotogra-<br>fias não protegidas. Se premir <b>DISP/BACK</b> , a eliminação é cancelada; tenha presente que quaisquer fotografias<br>eliminadas antes de premir o botão não podem ser recuperadas.                                                                                     |

- Não é possível eliminar fotografias protegidas. Remova a proteção das fotografias que pretende eliminar (
  110).
- As fotografias também podem ser eliminadas a partir dos menus usando a opção DPLAY BACK MENU > ERASE (D) 109).
- Se aparecer uma mensagem a indicar que as imagens selecionadas fazem parte de um pedido de impressão DPOF, prima MENU/OK para as eliminar.

# O essencial sobre gravação e reprodução de vídeo

# Gravar vídeos

A câmara pode ser utilizada para gravar vídeos de alta definição. O som é gravado em estéreo através do microfone incorporado; não tape o microfone durante a gravação.

1 Prima o botão **DRIVE** (▲) para visualizar as opções do modo de gravação.

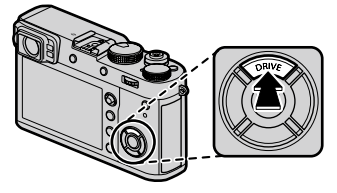

- 2 Destaque 📽 (MOVIE) e prima MENU/OK para entrar em modo de standby da gravação de vídeo.
- 3 Prima o disparador para iniciar a gravação.

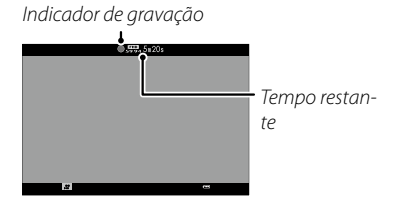

① A luz de indicação acende enquanto os vídeos são gravados.

- 4 Prima o botão de novo para terminar a gravação. A gravação termina automaticamente quando a dimensão máxima for atingida ou quando o cartão de memória estiver cheio.
- O zoom pode ser ajustado com a gravação em curso.
- O tamanho e o rácio da moldura podem ser selecionados usando MOVIE SETTING > MOVIE MODE (El 105). O modo de focagem é selecionado usando o seletor do modo de focagem (El 68); para ajustar a focagem contínua, selecione C, ou escolha S e ative a Deteção Inteligente de Rostos (El 95). A Deteção Inteligente de Rostos não está disponível no modo de focagem M.
- O visor muda automaticamente para a visualização EVF quando for selecionado A (MOVIE) para o modo de gravação.
- Durante a gravação, a compensação da exposição pode ser ajustada até ±2 EV.
- ① O microfone pode captar o ruído da objetiva e outros sons emitidos pela câmara durante a gravação.
- ① Podem aparecer riscos verticais ou horizontais nos vídeos que contêm temas muito brilhantes. Isto é normal e não indica uma avaria.

#### Profundidade de campo

Ajuste a abertura antes de iniciar a gravação. Escolha números f baixos para suavizar os detalhes do fundo.

#### Utilizar um microfone externo

O som pode ser gravado com microfones externos ligados utilizando jacks com 2,5 mm de diâmetro; os microfones que necessitam de alimentação de bus não podem ser usados. Consulte o manual do microfone para obter detalhes.

O diálogo apresentado no lado direito será visualizado quando estiver ligado um microfone ao conetor do microfone/disparo remoto. Prima MENU/OK e selecione MIC/REMOTE RELEA-SE > MIC.

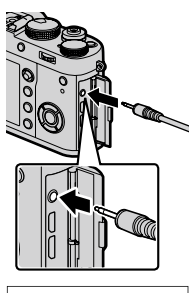

CHECK MICIREMOTE RELEASE Setting (013) Set (115) Skip

# Visualizar vídeos

Durante a reprodução, os vídeos são visualizados como é apresentado à direita. As seguintes operações podem ser executadas enquanto o vídeo é visualizado.

| Operação                       | Descrição                                                                                                    |  |  |  |  |
|--------------------------------|----------------------------------------------------------------------------------------------------|--|--|--|--|
| Iniciar/pausar repro-<br>dução | Prima o seletor para baixo para iniciar a reprodução. Prima novamente para pausar.<br>Enquanto a reprodução estiver em pausa, pode premir o seletor para a esquerda <sub>/ci</sub><br>ou direita para rebobinar ou avançar uma imagem de cada vez.                                        |  |  |  |  |
| Terminar reprodução            | Prima o seletor para cima para terminar a reprodução.                                                                                                    |  |  |  |  |
| Ajustar a velocidade           | Prima o seletor para a esquerda ou direita para ajustar a velocidade de reprodução durante a reprodução.                                                                                                    |  |  |  |  |
| Ajustar o volume               | Prima MENU/OK para pausar a reprodução e visualizar os controlos do volu-<br>me. Prima o seletor para cima ou para baixo para ajustar o volume; prima<br>MENU/OK de novo para retomar a reprodução. O volume também pode ser<br>ajustado usando ☑ SOUND SETTING > PLAYBACK VOLUME ( 117). |  |  |  |  |

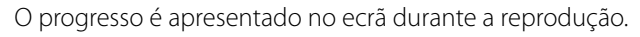

- 0Não tape o altifalante durante a reprodução.
- ① Se selecionar OFF para I USER SETTING > SOUND & FLASH silencia a reprodução de áudio.

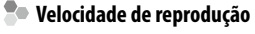

Prima o seletor para a esquerda ou direita para ajustar a velocidade de reprodução durante a Seta reprodução. A velocidade é indicada pelo número de setas (▶ ou ◄).

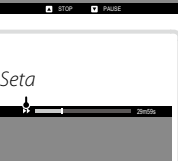

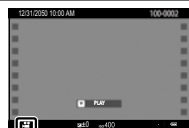

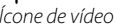

Barra de progresso

# O botão Q (Menu Rápido)

# Utilizar o botão Q

Prima **Q** para aceder rapidamente às opções selecionadas.

# <u>O ecrã do Menu Rápido</u>

Nas predefinições, o menu rápido contém os seguintes itens.

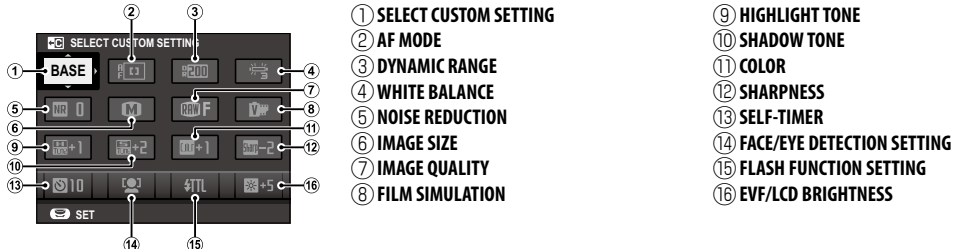

O menu rápido apresenta as opções selecionadas atualmente para os itens (2)—(6), que podem ser alteradas conforme descrito na página 45. O item (2) IMAGE QUALITY SETTING > SELECT CUSTOM SETTING (item (1)) apresenta o conjunto de definições personalizadas atuais:

- BASE: Nenhum conjunto de definições personalizadas selecionado.
- C1 C7: Selecione um conjunto para ver as definições guardadas usando a opção IIMAGE QUALITY SETTING > EDIT/SAVE CUSTOM SETTING (III 86).
- 😤 🐯 : O conjunto de definições personalizadas atual.

#### Ver e alterar definições

1 Prima Q para visualizar o menu rápido durante as fotografias.

- **2** Utilize o seletor para destacar itens e rode o seletor de comando posterior para alterar.
  - As alterações não são guardadas no conjunto de definições atual ( 43). As definições diferentes das que se encontram no conjunto de definições atual (C1 — C7) são apresentadas a vermelho.
- 3 Prima Q para sair quando as definições estiverem concluídas.

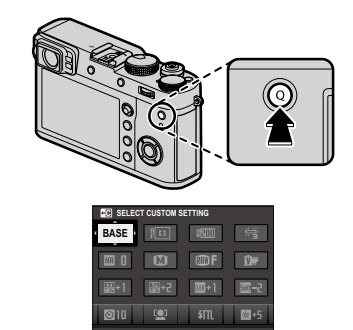

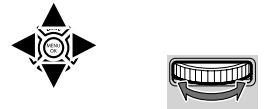

#### Editar o Menu Rápido

Para escolher os itens visualizados no menu rápido:

1 Prima e mantenha premido o botão Q durante as fotografias.

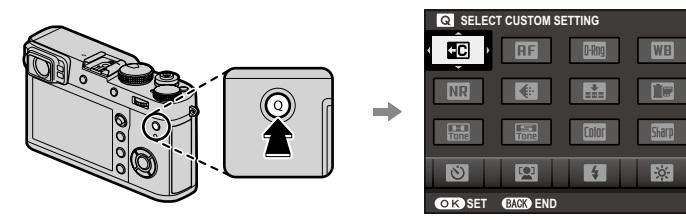

2 O menu rápido atual será visualizado; use o seletor para destacar o item que pretende alterar e prima MENU/OK. Ser-lhe-á oferecida a seguinte escolha de itens para atribuir à posição selecionada:

- IMAGE SIZE
- IMAGE OUALITY
- FILM SIMULATION \*
- GRAIN FFFFCT \*
- DYNAMIC RANGE\*
- WHITE BALANCE\*
- HIGHLIGHT TONE \*

- SHADOW TONE \*
- COLOR \*
- SHARPNESS \*
- NOISE REDUCTION \*
- SELECT CUSTOM SETTING \*
- AF MODE
- FACE/EYE DETECTION SETTING

- MEASSIST
- SELE-TIMER
- PHOTOMFTRY SHUTTER TYPE
- CONVERSION LENS
- ND FILTER
- FLASH FUNCTION SETTING

- FLASH COMPENSATION
- MOVIE MODE
- MIC LEVEL ADJUSTMENT
- SOUND & FLASH
- EVE/LCD BRIGHTNESS
- EVF/LCD COLOR NONE

- \* Guardado no conjunto de definições personalizadas.
- Selecione NONE para não atribuir gualguer opcão à posição selecionada. Quando estiver selecionado SELECT CUSTOM SETTING, as definições atuais são apresentadas no menu rápido pela etiqueta BASE.
- **3** Destague o item pretendido e prima **MENU/OK** para o atribuir à posição selecionada.
  - MENU (🕮 121).

# Os botões Fn (Função)

## Utilizar os botões de função

As funções desempenhadas por cada um dos seis botões de função podem ser selecionadas premindo e mantendo premido o botão. As opções predefinidas são apresentadas abaixo:

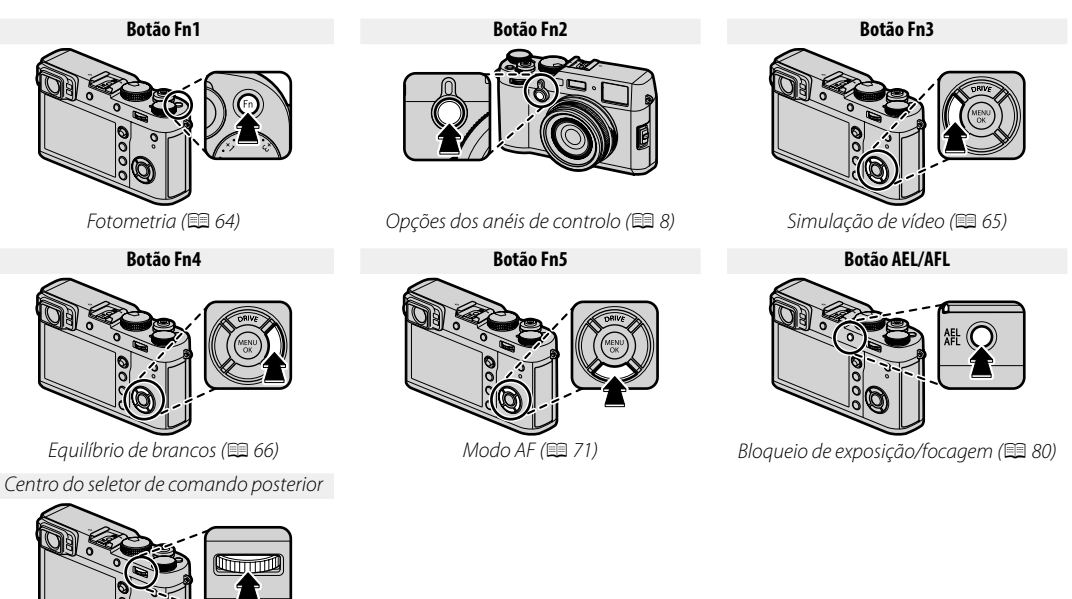

Verificação de focagem (🕮 69)

## Atribuir funções aos botões de função

Para atribuir funções aos botões de função, prima e mantenha premido o botão **DISP/BACK** até que o menu abaixo seja visualizado. Selecione os botões para escolher as suas funções.

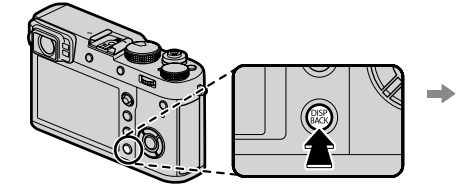

FUNCTION (Fn) SETTING Fn1 C1 Fn2 C1 Fn3 C1 Fn4 C1 Fn3 C1 Fn3 C1 F

- IMAGE SIZE
- IMAGE QUALITY
- RAW
- FILM SIMULATION
- GRAIN EFFECT
- DYNAMIC RANGE
- WHITE BALANCE
- SELECT CUSTOM SETTING

- FOCUS AREA
- FOCUS CHECK
- AF MODE
- FACE/EYE DETECTION SETTING
- SELF-TIMER
- PHOTOMETRY
  - SHUTTER TYPE
  - ISO AUTO SETTING

- CONVERSION LENS
- ND FILTER
- WIRELESS COMMUNICATION
- FLASH FUNCTION SETTING
- TTL-LOCK
- MODELING FLASH
- MIC LEVEL ADJUSTMENT
- PREVIEW DEPTH OF FIELD

- PREVIEW EXP./WB IN MANUAL MODE
- PREVIEW PIC. EFFECT
- AE LOCK ONLY
- AF LOCK ONLY
- AE/AF LOCK
- CONTROL RING SETTING
- PLAYBACK
- NONE

Os botões Fn (Função) ○ ♀

- > Para desativar o botão selecionado, escolha NONE.
- Também pode visualizar opções para qualquer um dos botões de função premindo e mantendo premido o botão. Isto não se aplica aos botões aos quais está atribuído atualmente FOCUS CHECK, AE LOCK ONLY, AF LOCK ONLY ou AE/AF LOCK.
- As funções desempenhadas pelos seis botões de função também podem ser selecionadas usando BUT-TON/DIAL SETTING > FUNCTION (Fn) SETTING (
  121).

## TTL-LOCK

Se estiver selecionado **TTL-LOCK**, pode premir o controlo para bloquear a potência do flash, de acordo com a opção selecionada para **I FLASH SETTING** > **TTL-LOCK MODE** ( ■ 103).

## MODELING FLASH

Se for selecionado **MODELING FLASH** quando estiver uma unidade flash montada na sapata de flash, pode premir o controlo para testar o disparo do flash e verificar as sombras, entre outros (modelagem do flash).

# Mais sobre fotografia e reprodução

## Seleção de modo

#### <u>Programa AE (P)</u>

Para permitir que a câmara ajuste a velocidade e a abertura do obturador para conseguir a exposição ótima, defina a velocidade e a abertura do obturador para **A**. Aparece **P** no ecrã.

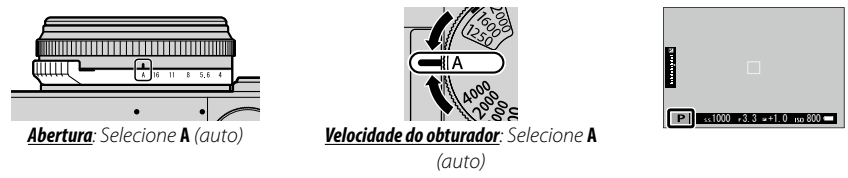

① Se o tema fotográfico estiver fora do intervalo de medição da câmara, a velocidade e a abertura do obturador apresentarão "---".

#### Mudança de programa

Se pretender, pode rodar o seletor de comando posterior para selecionar outras combinações de velocidade e abertura do obturador sem alterar a exposição (mudança de programa). A mudança de programa não está disponível se o flash instalado suportar TTL, ou se estiver selecionada uma opção automática para **MA-GE QUALITY SETTING** > **DYNAMIC RANGE** (**P** 91). Para cancelar a mudança de programa, desligue a câmara.

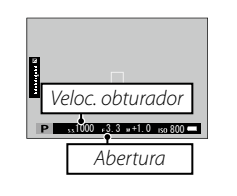

### Prioridade do obturador AE (S)

Para ajustar manualmente a velocidade do obturador deixando a câmara selecionar a abertura para exposição ótima, defina a abertura para **A** e use o seletor de velocidade do obturador. Aparece **S** no ecrã.

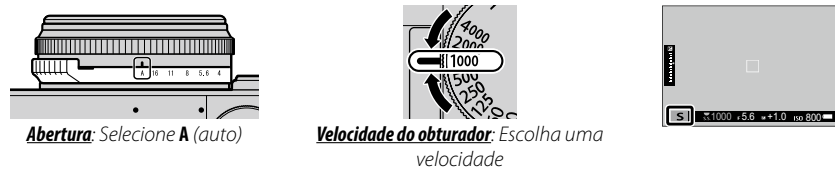

- A velocidade do obturador também pode ser ajustada em incrementos de 1/3 EV rodando o seletor de comando posterior. A velocidade do obturador pode ser ajustada mesmo quando o disparador for premido até meio.
- ① Se não for possível conseguir a exposição correta com a velocidade do obturador selecionada, a abertura será visualizada a vermelho quando o disparador for premido até meio. Ajuste a velocidade do obturador até conseguir a exposição correta.
- ① Se o tema fotográfico estiver fora do intervalo de medição da câmara, o ecrã de abertura irá apresentar "---".

Seleção de n

st1000 +5.6 ++1.0 pp

### Prioridade de abertura AE (A)

A 16 11 8 5.6 4 2.8 2

Abertura: Escolha uma abertura

Para ajustar manualmente a abertura deixando a câmara selecionar a velocidade do obturador para a exposição ótima, rode o seletor de velocidade do obturador para **A** e ajuste conforme pretendido. Aparece **A** no ecrã.

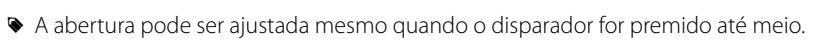

① Se não for possível conseguir a exposição correta com a abertura selecionada, a velocidade do obturador será visualizada a vermelho quando o disparador for premido até meio. Ajuste a abertura até conseguir a exposição correta.

<u>Velocidade do obturador</u>: Selecione **A** (auto)

① Se o tema fotográfico estiver fora do intervalo de medição da câmara, o ecrã de velocidade do obturador irá apresentar "---".

#### Pré-visualizar a profundidade de campo Quando S PREVIEW DEPTH OF FIELD estiver atribuído a um botão de função (= 47), se premir o botão a abertura é ajustada até a definição selecionada, permitindo que a profundidade de campo seja pré-visualizada no ecrã.

Se AF DISTANCE INDICATOR e MF DISTANCE INDICATOR estiverem ambos selecionados em SCREEN SETUP > DISP. Na lista CUSTOM SETTING, a profundidade de campo também pode ser pré-visualizada usando o indicador de profundidade de campo no ecrã padrão (🗐 31). Prima DISP/BACK para percorrer os modos de ecrã até que sejam visualizados os indicadores padrão.

Utilize a opção MAF/MF SETTING > DEPTH-OF-FIELD SCALE (© 97) para escolher o modo como a profundidade de campo é visualizada. Escolha FILM FORMAT BASIS para o ajudar a realizar avaliações práticas da profundidade de campo para fotografias que serão visualizadas como impressões, PIXEL BASIS para o ajudar a avaliar a profundidade de campo para fotografias que serão visualizadas com alta resolução em computadores ou outros visores eletrónicos.

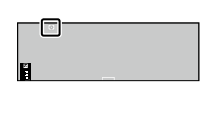

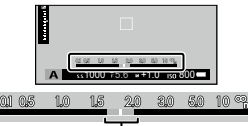

Profundidade de campo

#### Exposição manual (M)

A exposição pode ser alterada a partir do valor sugerido pela câmara definindo a velocidade e a abertura do obturador com valores diferentes de **A**. Aparece **M** no ecrã.

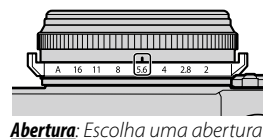

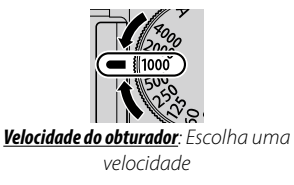

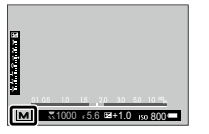

- A velocidade do obturador também pode ser ajustada em incrementos de 1/3 EV rodando o seletor de comando posterior.
- A velocidade e a abertura do obturador podem ser ajustadas mesmo quando o disparador for premido até meio.

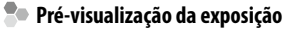

Para pré-visualizar a exposição no monitor LCD, selecione uma opção diferente de OFF para SCREEN SETTING > PREVIEW EXP./ WB IN MANUAL MODE (🗐 119). Selecione OFF quando utiliza o flash ou noutras situações em que a exposição pode mudar quando a fotografia é tirada.

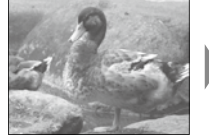

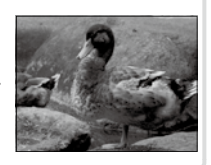

# O tele-conversor digital

Utilize o tele-conversor digital para ampliar ainda mais a imagem, enquanto ela é processada para resultados de nitidez e alta resolução.

- 1 Atribua DIGITAL TELE-CONV. ao anel de controlo (💷 8).
- 2 Escolha o ângulo de zoom usando o anel de controlo.

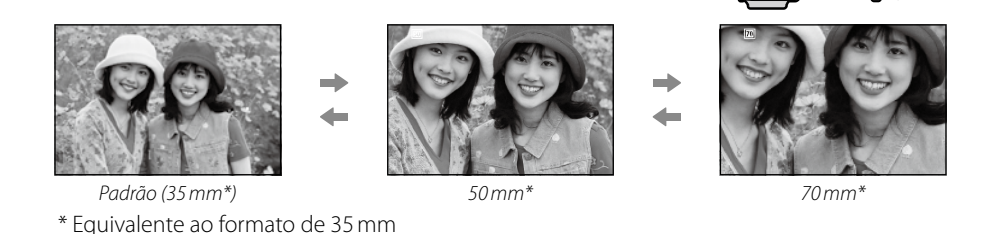

- 3 Fotografe com o ângulo de zoom selecionado.
- Solicital Tele-CONV. também pode ser acedido a partir do menu de fotografia (🕮 100).
- Os ângulos de zoom disponíveis quando está instalada uma lente de conversão são de 72 e 100mm para lentes de conversão de telefotos (tele-conversores) e 41 e 58mm para lentes de conversão de grande abertura.
- ① A qualidade de imagem diminui ligeiramente nas definições de 50 e 70 mm em **DIGITAL TELE-CONV.**
- ① O tele-conversor digital não está disponível quando está selecionada uma opção RAW para qualidade de imagem, e ao selecionar uma opção RAW o tele-conversor digital é desativado. O tele-conversor digital pode estar indisponível nalguns modos.

# Modo de gravação

Utilize o botão **DRIVE** (**(**) para escolher o modo de gravação.

AE BKT

 $\pm \frac{1}{3} \pm \frac{2}{3} \pm 1 \pm \frac{11}{3} \pm \frac{12}{3} \pm 2$ 

1 Prima o botão **DRIVE** (▲) para visualizar as opções do modo de gravação.

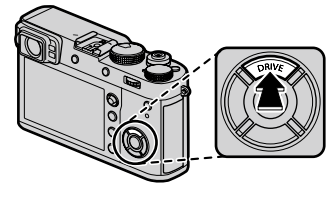

0

2 Prima o seletor para cima ou para baixo para destacar um modo de gravação.

| Modo de gravação      |    |
|-----------------------|----|
| 🗖 STILL IMAGE         | _  |
| 🖳 CONTINUOUS          | 56 |
| 🔁 AE BKT              |    |
| ISO BKT               | 57 |
| 🖽 FILM SIMULATION BKT |    |
| 🖽 WHITE BALANCE BKT   |    |
| DE DYNAMIC RANGE BKT  |    |
| Av. MODE              |    |
| E PANORAMA            | 59 |
| 🖻 MULTIPLE EXPOSURE   | 61 |
| A ADVANCED FILTER     | 58 |
| MOVIE                 | 40 |

- **3** Prima o seletor para a esquerda ou direita para escolher uma definição.
  - Modo de rajada (CONTINUOUS): Escolha o rácio de avanço das imagens.
  - **AE/ISO/WB BKT:** Escolha o incremento de bracketing.
  - Av. MODE: Escolha um modo.
  - **ADVANCED FILTER:** Escolha um efeito de filtragem.
- 4 Prima MENU/OK.
- 5 Fotografe.

### 💁 Modo de rajada (CONTINUOUS)

Capturar o movimento numa série de fotografias. A câmara tirará fotografias enquanto o disparador estiver premido; a fotografia termina quando o disparador é libertado, quando o número máximo de fotografias foi alcançado ou quando o cartão de memória está cheio.

- O rácio das imagens varia com o tema fotográfico, velocidade do obturador, sensibilidade e modo de focagem, e pode abrandar à medida que as fotografias são tiradas.
- Dependendo das condições de fotografia, o rácio de imagens pode diminuir ou o flash pode não disparar.
- Pode ser necessário tempo adicional para gravar fotografias quando parar de fotografar.
- Se a numeração dos ficheiros atingir 999 antes de parar de fotografar, as restantes fotografias serão gravadas numa pasta nova (El 124).
- A fotografia em rajada não pode começar se o espaço disponível no cartão de memória for insuficiente.

#### Focagem e exposição

Para variar a focagem e exposição em cada disparo, selecione o modo de focagem **C**; nos outros modos, a focagem e a exposição são determinadas pela primeira fotografia de cada série.

- <sup>①</sup> O desempenho do rastreio da exposição e da focagem pode variar mediante as condições de abertura, sensibilidade e fotografia.
# **Bracketing**

Varia automaticamente as definições numa série de fotografias.

| Opção Descrição                                                                                                    |                                                                                                    |  |  |  |
|----------------------------------------------------------------------------------------------------|----------------------------------------------------------------------------------------------------|--|--|--|
| 🔁 AE BKT                                                                                                    | Selecione um valor de backeting. Sempre que o disparador é premido, a câmara fará três disparos:<br>um usando o valor medido para a exposição (🕮 62), o segundo com sobre-exposição pelo valor<br>selecionado, e o terceiro com sub-exposição pelo mesmo valor (independentemente do valor sele-<br>cionado, a exposição não excederá os limites do sistema de medição da exposição).                                                                                                    |  |  |  |
| Selecione um valor de bracketing.         Sempre que o disparador é acionado, a câmara irá fotogra com a sensibilidade atual (🗐 63) e processa a fotografia para criar duas cópias adicionais, u com sensibilidade aumentada e outra com sensibilidade reduzida pelo valor selecionado (indep dentemente do valor selecionado, a sensibilidade não excederá ISO 12800 nem descerá abaixo ISO 200). |                                                                                                    |  |  |  |
| I FILM SIMULATION BKT                                                                                                    | Sempre que o disparador é acionado, a câmara fotografa e processa a fotografia para criar cópias com as definições escolhidas usando SHOOTING SETTING > FILM SIMULATION BKT (P 65, 98).                                                                                                    |  |  |  |
| I WHITE BALANCE BKT                                                                                                    | Selecione um valor de backeting. Sempre que o disparador é premido, a câmara fotografa três vezes: uma com a definição atual do equilíbrio de brancos (🕮 66), uma com a regulação de precisão aumentada pelo valor selecionado, e outra com a regulação de precisão diminuída pelo valor selecionado.                                                                                                    |  |  |  |
| 교회 DYNAMIC RANGE BKT                                                                                                    | Sempre que o disparador é premido, a câmara fotografa três vezes com alcances dinâmicos dife-<br>rentes (#91): 100% para a primeira, 200% para a segunda e 400% para a terceira. Enquanto o<br>bracketing de alcance dinâmico estiver ativo, a sensibilidade será limitada para um mínimo de ISO<br>800 (ou para um mínimo de ISO 200 a 800 quando estiver selecionada uma opção automática de<br>sensibilidade); a sensibilidade ativa anteriormente é reposta quando o bracketing termina. |  |  |  |

# A Filtros avançados

Fotografa com efeitos de filtro.

| Filtro                   | Descrição                                                                                        |  |
|--------------------------|--------------------------------------------------------------------------------------------------|--|
| n TOY CAMERA             | Escolha para um efeito de câmara de brinquedo antiga                                             |  |
| A MINIATURE              | As partes superior e inferior das fotografias são esbatidas para conseguir um efeito de diorama. |  |
| 🙉 POP COLOR              | Criar imagens de alto contraste com cores saturadas.                                             |  |
| 🎊 HIGH-KEY               | Criar imagens brilhantes de baixo contraste.                                                     |  |
| LOW-KEY                  | Criar tons escuros uniformes com algumas áreas de destaques realçados.                           |  |
| A DYNAMIC TONE           | A expressão de tons dinâmica é utilizada para um efeito de fantasia.                             |  |
| SOFT FOCUS               | Criar uma aparência suave uniforme em toda a imagem.                                             |  |
| 🕰 PARTIAL COLOR (RED)    |                                                                                                  |  |
| Section (ORANGE)         |                                                                                                  |  |
| A PARTIAL COLOR (YELLOW) | As áreas da imagem que têm a cor selecionada são gravadas nessa cor. Todas as outras áreas da    |  |
| Section Color (GREEN)    | imagem são gravadas em preto e branco.                                                           |  |
| Section (Alue)           |                                                                                                  |  |
| ARTIAL COLOR (PURPLE)    |                                                                                                  |  |

Dependendo do terma e das definições da câmara, as imagens podem, nalguns casos, ficar granuladas ou o seu brilho e saturação podem variar.

### Manoramas

Seguir um guia no ecrã para criar um panorama.

- 1 Selecione Adv. > ⋈ (PANORAMA) para o modo de gravação (⋈ 55).
- 2 Para selecionar o tamanho do ângulo através do qual irá mover a câmara enquanto fotografa, prima o seletor para a esquerda, Destaque um tamanho e prima **MENU/OK**.
- 3 Prima o seletor para a direita para ver as opções das direções do movimento. Destaque uma direção de movimento e prima MENU/OK.
- **4** Prima completamente o disparador para iniciar a gravação. Não é necessário manter o disparador premido durante a gravação.

5 Mova a câmara na direção indicada pela seta. O disparo para automaticamente quando a câmara é rodada até ao final das guias e o panorama está concluído.

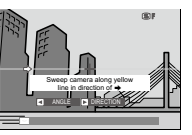

A fotografia termina se o disparador for premido completamente durante a gravação. Não pode ser gravado qualquer panorama se o botão disparador for premido antes de concluir o panorama.

### Para os melhores resultados

Para os melhores resultados, apoie os cotovelos nas partes laterais do seu corpo e mova a câmara lentamente num pequeno círculo a uma velocidade constante, mantendo a câmara na horizontal e tendo cuidado para rodar apenas na direção indicada pelas guias. Utilize um tripé para obter os melhores resultados. Se os resultados pretendidos não forem conseguidos, tente rodar com uma velocidade diferente.

- ① Os panoramas são criados a partir de múltiplas molduras; a exposição de todo o panorama é determinada pela primeira moldura. Nalguns casos, a câmara pode gravar um ângulo maior ou menor do que o selecionado ou não conseguir unir perfeitamente as molduras entre si. A última parte do panorama pode não ser gravada se as fotografias terminarem antes de concluir o panorama.
- ① As fotografias podem ser interrompidas se a câmara for rodada de modo muito rápido ou muito lento. Rodar a câmara numa direção diferente do indicado cancela as fotografias.
- ① Os resultados pretendidos podem não ser conseguidos com temas fotográficos móveis, próximos da câmara, sem variações, tais como o céu ou um campo relvado, temas fotográficos em movimento constante, tais como ondas e quedas de água, ou temas fotográficos que têm uma variação acentuada de brilho. Os panoramas podem ficar esbatidos se o tema fotográfico estiver mal iluminado.

### <u>Visualizar panoramas</u>

Numa reprodução em ecrã completo, pode usar o seletor de comando posterior para ampliar ou reduzir panoramas. Em alternativa, pode reproduzir o panorama para trás usando o seletor.

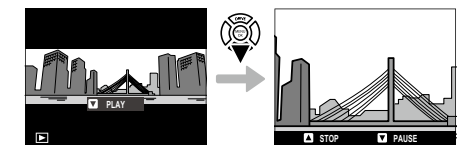

Prima o seletor para baixo para iniciar a reprodução e prima de novo para fazer uma pausa. Durante uma pausa da reprodução, pode percorrer o panorama manualmente premindo o seletor para a esquerda ou direita; os panoramas verticais serão percorridos na vertical, os panoramas horizontais na horizontal. Para sair da reprodução em ecrã completo, prima o seletor para cima.

# 🖻 Exposições múltiplas

Criar uma fotografia que combina duas exposições.

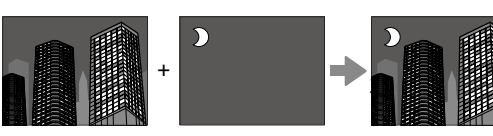

- 1 Selecione Adv. > ⓓ (MULTIPLE EXPOSURE) para o modo de gravação (☷ 55).
- **2** Tire a primeira fotografia.
- **3** Prima **MENU/OK**. A primeira fotografia será apresentada sobreposta à vista através das lentes e será pedido que tire a segunda fotografia.

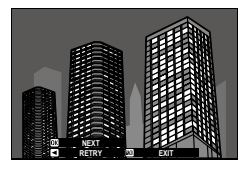

Para regressar ao passo 2 e voltar a tirar a primeira fotografia, prima o seletor para a esquerda. Para guardar a primeira fotografia e sair sem criar uma exposição múltipla, prima DISP/BACK. **4** Tire a segunda fotografia usando a primeira moldura como guia.

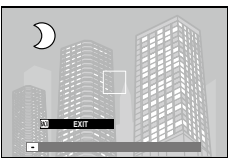

**5** Prima **MENU/OK** para criar a exposição múltipla, ou prima o seletor para a esquerda para regressar ao Passo 4 e voltar a tirar a segunda fotografia.

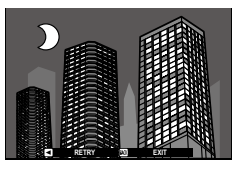

# Compensação de exposição

Rode o seletor de compensação de exposição para ajustar a exposição quando fotografa temas muito brilhantes, muito escuros ou com alto contraste. O efeito é visível no ecrã.

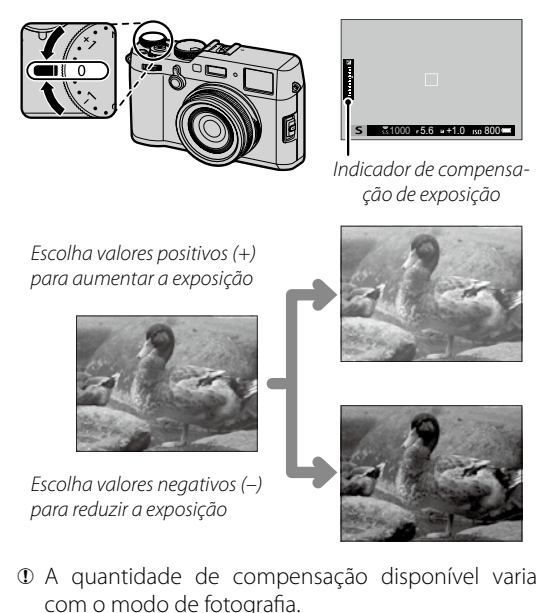

# C (Personalizado)

Quando o seletor de compensação de exposição é rodado para **C**, a compensação de exposição pode ser ajustada rodando o seletor de comando frontal.

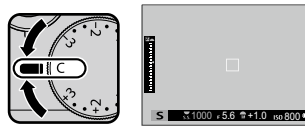

- O seletor de comando frontal pode ser usado para definir a compensação de exposição com valores entre –5 e +5 EV.
- Escolher um valor de compensação de exposição
- Temas fotográficos retroiluminados: Escolha valores entre  $+2/_3$  EV a  $+12/_3$  EV.

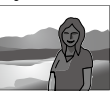

- Os temas fotográficos com reflexos elevados ou cenários muito brilhantes (por exemplo, campos de neve): +1 EV
- Cenários sobretudo com céu: +1 EV
- Temas fotográficos iluminados (particularmente se forem fotografados contra fundos escuros): -2/3 EV
- Temas fotográficos com baixa refletividade (pinheiros ou folhagem escura):  $-2/_3$  EV

# Sensibilidade

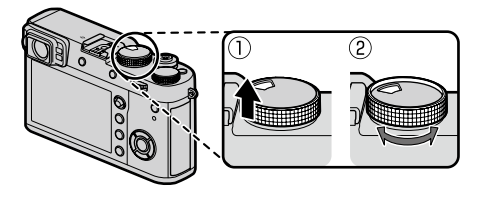

- Se for selecionado COMMAND para BUTTON/DIAL SETTING > ISO DIAL SETTING (A) (121), a sensibilidade também pode ser ajustada definindo-a para A e rodando o seletor de comando frontal.
- A sensibilidade não é reposta quando a câmara é desligada.

#### 64

Medição

Escolher como a câmara mede a exposição. Prima o botão de função (**Fn1**) para visualizar as opções apresentadas abaixo, e utilize depois o seletor para destacar uma opção e prima **MENU/OK** para selecionar.

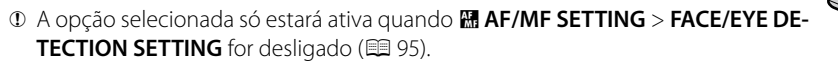

| Modo                            | Descrição                                                                                                    |  |  |
|---------------------------------|----------------------------------------------------------------------------------------------------|--|--|
| [22]                            | A câmara determina instantaneamente a exposição com base na análise da composição, cor e distribui-                                                                                                    |  |  |
| (MULTI)                         | ção de brilho. Recomendado na maioria das situações.                                                                                                    |  |  |
| <b>[⊘]</b><br>(CENTER WEIGHTED) | A câmara mede toda a moldura, mas atribui maior preponderância à área central.                                                                                                    |  |  |
| [•]<br>(SPOT)                   | A câmara mede as condições de iluminação numa área central da moldura equivalente a 2% do total.<br>Recomendado com temas fotográficos retroiluminados e noutros casos em que o fundo é muito mais<br>brilhante ou mais escuro do que o tema fotográfico principal. |  |  |
| []<br>(AVERAGE)                 | A exposição é definida com a média de toda a moldura. Oferece uma exposição consistente em todos<br>os múltiplos disparos com a mesma iluminação, e é particularmente eficaz para paisagens e retratos de<br>temas fotográficos a preto e branco.                   |  |  |

Simular os efeitos de diferentes tipos de vídeos, incluindo a preto e branco (com ou sem filtros de cor). Prima o botão de função (**Fn3**) para visualizar as opções apresentadas abaixo, e utilize depois o seletor para destacar uma opção e prima **MENU/OK** para selecionar.

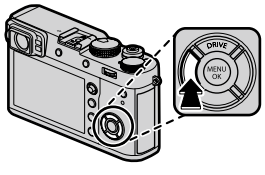

| Opção                  | Descrição                                                                                                    |  |  |  |
|------------------------|----------------------------------------------------------------------------------------------------|--|--|--|
| etor (PROVIA/STANDARD) | Reprodução padrão de cor. Adequada para um grande conjunto de temas fotográficos, desde retratos a paisagens.                                                                      |  |  |  |
| Ŭ₽ (Velvia/VIVID)      | Uma palete de alto contraste de cores saturadas, adequado para fotografias da natureza.                                                                                            |  |  |  |
| SF (ASTIA/SOFT)        | Melhora a gama de saturações disponíveis para tons de pele em retratos, preservando os azuis brilhantes do céu durante o dia. Recomendado para fotografia de retratos no exterior. |  |  |  |
| CLASSIC CHROME)        | Contraste de cor suave e sombra melhorada para uma aparência tranquila.                                                                                                    |  |  |  |
| 内暇 (PRO Neg. Hi)       | Oferece ligeiramente mais contraste do que 🕅 (PRO Neg. Std). Recomendado para fotografia de retratos no exterior.                                                                  |  |  |  |
| 内留 (PRO Neg. Std)      | Uma palete de tons suaves. A gama de saturações disponíveis para tons de pele é melhorada, constituindo assim uma boa opção para fotografia de retratos em estúdio.                |  |  |  |
| ACROS) *               | Fotografar a preto e branco com gradação rica e nitidez extraordinária. Disponível com filtros amarelo ( <b>Ye</b> ), vermelho ( <b>R</b> ) e verde ( <b>G</b> ).                  |  |  |  |
| Br (MONOCHROME) *      | Fotografar a preto e branco padrão. Disponível com filtros amarelo (Ye), vermelho (R) e verde (G).                                                                                 |  |  |  |
| ser (SEPIA)            | Tirar fotografias em sépia.                                                                                                    |  |  |  |

\* Os filtros aprofundam as sombras de cinzento correspondentes às saturações complementares da cor selecionada. O filtro amarelo (Ye) aprofunda os púrpuras e azuis e o filtro vermelho (R) os azuis e os verdes. O filtro verde (G) aprofunda os vermelhos e castanhos, incluindo tons de pele, constituindo uma boa opção para retratos.

As opções de simulação de vídeo podem ser combinadas com as definições de tons e nitidez (🕮 91, 92).

As opções de simulação de vídeo também podem ser acedidas usando IMAGE QUALITY SETTING > FILM SIMULATION (E) 91).

#### 66

Equilíbrio de brancos

Para cores naturais, escolha uma opção de equilíbrio de brancos que corresponda à fonte de luz. Prima o botão de função (**Fn4**) para visualizar as opções apresentadas abaixo, prima depois o seletor para cima ou para baixo para destacar uma opção e prima **MENU/OK** para selecionar.

| ۲ | O equilíbrio de brancos é ajustado para iluminação de flash apenas nos modos AUTO e 🛤. | Desligue o flash ao |
|---|----------------------------------------------------------------------------------------|---------------------|
|   | usar outras opções de equilíbrio de brancos (🕮 82).                                    |                     |

Sor resultados variam com as condições fotográficas. Reproduzir fotografias após fotografar para verificar cores.

As opções de equilíbrio de brancos também podem ser acedidas usando IMAGE QUALITY SETTING > WHITE BALANCE (IP) 91).

| Opção                                   | Descrição                                      | Opção | Descrição                                |
|-----------------------------------------|------------------------------------------------|-------|------------------------------------------|
| AUTO                                    | Equilíbrio de brancos ajustado automatica-     |       | Para temas sob a luz direta do sol.      |
|                                         | mente.                                         | *≿    | Para temas na sombra.                    |
| <u>Q</u> 1                              | Medir um valor para equilíbrio de brancos      | ₩í    | Usar sob luzes fluorescentes "diurnas".  |
|                                         | (1) 67).                                       |       | Usar sob luzes fluorescentes em "branco  |
| $\bigcup_{3}$                           |                                                |       | quente".                                 |
|                                         | Se selecionar esta opção, é visualizada uma    |       | Usar sob luzes fluorescentes em "branco  |
| K                                       | lista de temperaturas de cores (💷 6/);         | 773   | frio".                                   |
|                                         | destaque uma temperatura e prima <b>MENU</b> / | -Å-   | Usar sob iluminação incandescente.       |
|                                         | un para selecionar a opção destacada e VI-     |       | Reduz a coloração azul associada tipica- |
| sualizar o dialogo de regulação precisa |                                                | , en  | mente à iluminação debaixo de água.      |

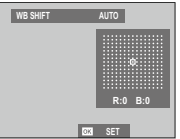

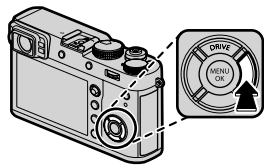

### Personalizar o equilíbrio de brancos

Escolha 📮 para ajustar o equilíbrio de brancos em condições de iluminação incomuns. Serão visualizadas as opções de medição do equilíbrio de brancos; enquadre um objeto branco para que caiba no ecrã e prima completamente o botão disparador para medir o equilíbrio de brancos (para selecionar o valor personalizado mais recente e sair sem medir o equilíbrio de brancos, prima **DISP/BACK**, ou prima **MENU/OK** para selecionar o valor mais recente e visualizar o diálogo de regulação precisa).

- Se for visualizado "COMPLETED!", prima MENU/OK para definir o equilíbrio de brancos com o valor medido.
- Se for visualizado "UNDER", aumente a compensação de exposição (🕮 62) e tente de novo.
- Se for visualizado "OVER", reduza a compensação de exposição (🕮 62) e tente de novo.

# 🐌 🔣 : Temperatura de cor

A temperatura de cor é uma medição objetiva da cor de uma fonte de luz, expressa em Kelvin (K). As fontes de luz com uma temperatura de cor próxima da luz direta do sol aparecem brancas; as fontes de luz com uma temperatura de cor inferior têm uma coloração amarela ou vermelha, enquanto que as com temperatura de cor superior são tingidas a azul. Pode fazer corresponder a temperatura da cor com a fonte de luz, conforme apresentado na tabela seguinte, ou escolher opções que diferem sensivelmente da cor da fonte de luz para fotografar temas fotográficos "mais quentes" ou "mais frios".

| <ul> <li>Escolha para fontes de luz avermelhadas<br/>ou fotografias "mais frias"</li> </ul> |                   | Escolha para fontes de luz azuladas<br>ou fotografias "mais quentes" |          |
|---------------------------------------------------------------------------------------------|-------------------|----------------------------------------------------------------------|----------|
|                                                                                             |                   |                                                                      |          |
| 2.000 K                                                                                     | 5.000 K           |                                                                      | 15.000 K |
| Luz de velas                                                                                | Luz do sol direta |                                                                      | Céu azul |
| Por do sol/nascer do sol                                                                    |                   | Sombra                                                               |          |

Use o seletor do modo de focagem para escolher como a câmara foca (note que, independentemente da opção selecionada, a focagem manual será usada quando a objetiva estiver em modo de focagem manual).

- **S** (AF simples): A focagem bloqueia quando o disparador é premido até meio. Procure temas fotográficos parados.
- C (AF contínuo): O foco é ajustado continuamente para refletir as mudanças da distância ao tema fotográfico enquanto prime o disparador até meio. Use em temas fotográficos em movimento. O AF de deteção de olhos não está disponível.
- M (manual): Focar manualmente usando o anel de focagem da objetiva. Rode o anel para a esquerda para reduzir a distância focal, para a direita para aumentar. O indicador de focagem manual indica a proximidade da distância focal que corresponde à distância até ao tema fotográfico nos parêntesis de focagem (a linha branca indica a distância focal, a barra azul a profundidade do campo ou, por outras palavras, a distância à frente e atrás do ponto de focagem que parece estar focado); pode depois verificar visualmente a focagem no visor ou no monitor LCD. Escolha para controlo manual da focagem ou em situações em que a câmara não consegue focar usando o autofoco (**EB 81**).

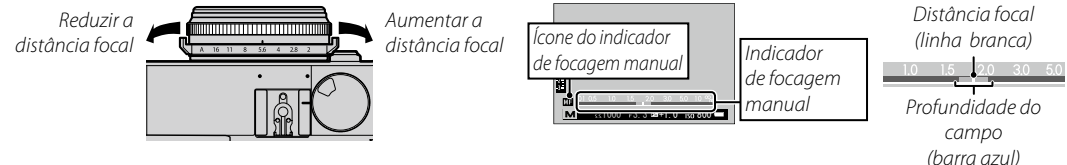

- Utilize Z BUTTON/DIAL SETTING > FOCUS RING (III 122) para inverter o sentido de rotação do anel de focagem.
   Para usar o autofoco para focar o tema fotográfico na área de focagem selecionada (III 72), prima o botão AEL/ AFL (o tamanho da área de focagem pode ser escolhido com o seletor de comando posterior). Em modo de focagem manual, pode usar esta funcionalidade para focar rapidamente um tema escolhido usando AF simples ou contínuo, de acordo com a opção escolhida para III AF/MF SETTING > INSTANT AF SETTING (III 96).
- Utilize BUTTON/DIAL SETTING > FUNCTION (Fn) SETTING para alterar a função do botão AEL/AFL ou para atribuir a sua função predefinida a outros controlos.

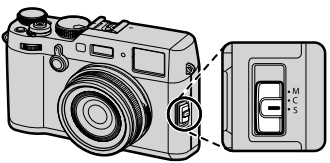

- A câmara pode apresentar a distância focal em metros ou pés. Utilize SCREEN SETTING > FOCUS SCALE UNITS (I 120) para escolher as unidades usadas.
- Se for selecionado ON para AF/MF SETTING > PRE-AF (I 94), a focagem será ajustada continuamente nos modos S e C, mesmo quando o disparador não for premido.

# 0 indicador de focagem

O indicador de focagem acende a verde quando o tema fotográfico está focado, e pisca quando a câmara não consegue focar. Os parênteses ("()") indicam que a câmara está a focar e são visualizados continuamente no modo **C**. É visualizado **O** em modo de focagem manual.

# Verificação de focagem

Para ampliar a área de focagem atual (🗐 72) para focagem precisa, prima o centro do seletor de comando posterior. Prima o centro do seletor de comando posterior de novo para cancelar o zoom. Em modo de focagem manual, o zoom pode ser ajustado rodando o seletor de comando posterior quando estiver selecionado **STAN-DARD** ou **FOCUS PEAK HIGHLIGHT** para **M AF/MF SETTING** > **MF** 

ASSIST (🗐 96), enquanto que, se for selecionado ON para 🏼 AF/MF SETTING > FOCUS CHECK (🗐 96), a câmara irá aumentar automaticamente a área de focagem selecionada quando o anel de focagem for rodado. O zoom de focagem não está disponível no modo de focagem C ou quando 🖾 AF/MF SETTING > PRE-AF (🗐 94) estiver ativo, ou quando uma opção diferente de 💽 SINGLE POINT for selecionada para AF MODE (🗐 71).

Utilize BUTTON/DIAL SETTING > FUNCTION (Fn) SETTING para alterar a função desempenhada pelo centro do seletor de comando ou para atribuir a sua função predefinida a outros controlos.

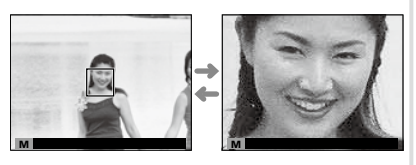

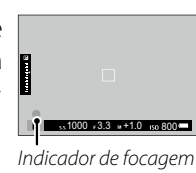

# MF Assist

A opção **M AF/MF SETTING** > **MF ASSIST** (🗐 96) pode ser usada para verificar a focagem quando as imagens são enquadradas no monitor LCD ou no visor eletrónico em modo de focagem manual.

O menu MF ASSIST pode ser visualizado premindo e mantendo premido o centro do seletor de comando posterior.

Estão disponíveis as seguintes opções:

- FOCUS PEAK HIGHLIGHT: Destaca os contornos de alto contraste. Rode o anel de focagem até que o tema fotográfico seja destacado.
- **DIGITAL SPLIT IMAGE**: Visualiza uma imagem dividida no centro da moldura. Enquadre o tema fotográfico na área da imagem dividida e rode o anel de focagem até que as três partes da imagem dividida estejam alinhadas corretamente.

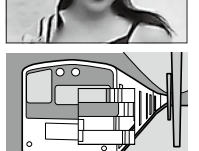

Opçães de autofoco (modo AF)
Para escolher o modo AF para os modos de focagem S e C, prima o botão de função (Fn6) para visualizar as opções apresentadas abaixo, prima depois o seletor para cima ou para baixo para destacar uma opção e prima MENU/OK para selecionar.
I SINGLE POINT: A câmara foca o tema fotográfico no ponto de focagem selecionado (𝔅 73). O número de pontos de focagem de precisão num tema fotográfico selecionado.
I ZONE: A câmara foca o tema fotográfico na zona de focagem selecionada (𝔅 74). As zonas de focagem incluem vários pontos de focagem (7×7, 5×5 ou 3×3), facilitando a focagem de temas fotográficos em movimento. Para escolher o modo AF para os modos de focagem S e C, prima o botão de função (Fn6) para visualizar as opções apresentadas abaixo, prima depois o seletor para cima ou para baixo para destacar uma opção e prima MENU/OK para selecionar.

• • SINGLE POINT: A câmara foca o tema fotográfico no ponto de

- 11 ZONE: A câmara foca o tema fotográfico na zona de focagem selecionada (12 74). As zonas fotográficos em movimento.
- [] WIDE/TRACKING: No modo de focagem (, a câmara acompanha a focagem do tema fotográfico no ponto de focagem selecionado enquanto o disparador remoto estiver premido até meio (E 75). No modo de focagem S, a câmara foca automaticamente os temas fotográficos de alto contraste; as áreas focadas são apresentadas no ecrã. A câmara pode não conseguir focar pequenos objetos ou temas em movimento rápido.
- As opções do modo AF também podem ser acedidas usando AF/MF SETTING > AF MODE (1994).

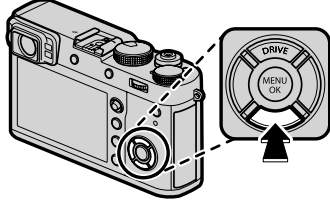

# Seleção do ponto de focagem

Use a haste de focagem (alavanca de focagem) para escolher um ponto de focagem para autofoco. O procedimento de seleção do ponto de focagem varia com a opção escolhida para o modo AF ( 171).

A seleção da área de focagem também pode ser usada para escolher o ponto de focagem para focagem manual e zoom de focagem.

Incline a haste de focagem para posicionar a moldura de focagem, ou prima o centro da haste para regressar ao ponto de focagem central.

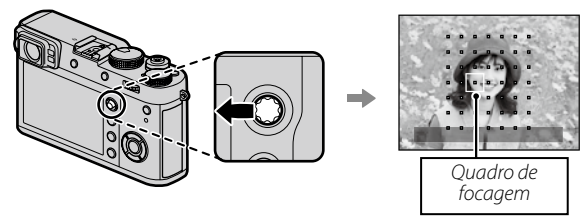

### Pontos de focagem disponíveis

O AF de deteção de contraste TTL oferece mais pontos de focagem do que o AF híbrido inteligente, que combina a deteção de fase com AF de deteção de contraste TTL.

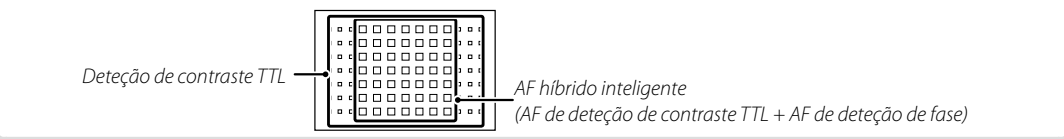

# A visualização do ponto de focagem

A haste de focagem (alavanca de focagem) pode ser usada para visualizar os pontos de focagem disponíveis.

📎 A seleção da área de focagem também pode ser acedida usando 🖼 AF/MF SETTING > FOCUS AREA (🗐 94).

# AF de ponto simples

Prima o centro da haste de focagem para visualizar os pontos de focagem ("+") e o guadro de focagem. Incline a haste para posicionar o quadro de focagem sobre o ponto de focagem pretendido, ou prima o centro da haste para regressar ao ponto central.

Para escolher o tamanho do guadro de focagem, rode o seletor de comando posterior. Rode o seletor para a esquerda para reduzir o guadro até 50%, para a direita para a aumentar até 150%, ou prima o centro do seletor para repor o tamanho original do guadro. Prima MENU/ **OK** para ativar a sua selecão.

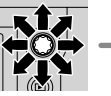

Ponto de focagem ........... •••ooo**i**iooo••• Ouadro de focagem . . . . 0000000000 

> 0000000000

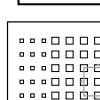

Modo de focagem

### AF de zona

Prima o centro da haste de focagem para visualizar a zona de focagem. Utilize a haste para posicionar a zona ou prima o centro da haste para repor a zona no centro do ecrã.

Para escolher o número de guadros de focagem na zona, rode o seletor de comando posterior. Rode o seletor para a direita para percorrer os tamanhos da zona pela ordem 3×3, 5×5, 7×7, 3×3..., para a esquerda para percorrer os tamanhos da zona pela ordem inversa, ou prima o centro do seletor para selecionar um tamanho de zona de 3×3. Prima **MENU/OK** para ativar a sua seleção.

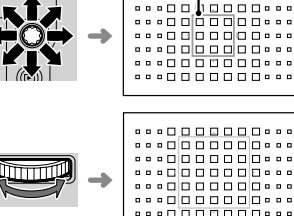

Zona de focaaem

10000000

# Acompanhamento (apenas modo de focagem C)

Prima o centro da haste de focagem para visualizar o quadro de focagem. Utilize a haste para posicionar o quadro de focagem, ou prima o centro da haste para repor o quadro no centro do ecrã. Prima **MENU/OK** para ativar a sua seleção. A câmara acompanhará a focagem do tema fotográfico enquanto o disparador estiver premido até meio.

① A seleção manual do quadro de focagem não está disponível quando estiver selecionado "wide/tracking" em modo de focagem S.

# Seleção do quadro de focagem em modo de rajada

Quando for selecionado um rácio de imagens de 8 fps para o modo de gravação, o número de quadros de focagem disponíveis em modo de focagem **C** diminui.

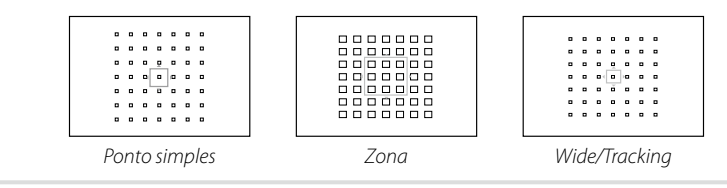

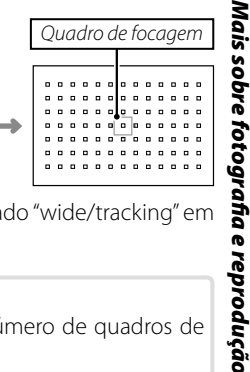

# Exposições prolongadas (T/B)

Selecione uma velocidade do obturador T (tempo) ou B (bulb) para exposições prolongadas.

- É recomendada a utilização de um tripé para evitar que a câmara se mova durante a exposição.
- Para reduzir o "ruído" (manchas) em exposições prolongadas, selecione ON para IMAGE QUALITY SET-TING > LONG EXPOSURE NR (E 92). Tenha presente que isto pode aumentar o tempo necessário para gravar imagens após fotografar.

# <u>Tempo (T)</u>

- 1 Rode o seletor de velocidade do obturador para T.
- 2 Rode o seletor de comando frontal para escolher uma velocidade do obturador.

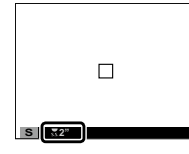

 Prima completamente o disparador para tirar uma fotografia com a velocidade do obturador selecionada.
 Será visualizado um temporizador com contagem decrescente enquanto a exposição estiver em curso.

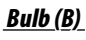

**1** Rode o seletor de velocidade do obturador para **B**.

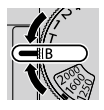

2 Prima completamente o disparador. O obturador permanecerá aberto até 60 minutos enquanto o disparador estiver pressionado; o ecrã apresenta o tempo decorrido desde o início da exposição.

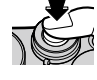

Se selecionar uma abertura de A fixa a velocidade do obturador em 30 s.

# <u>Utilizar um disparo remoto</u>

Pode ser usado um disparador remoto RR-90 opcional para exposições prolongadas. Consulte o manual fornecido com o RR-90 para obter mais informação.

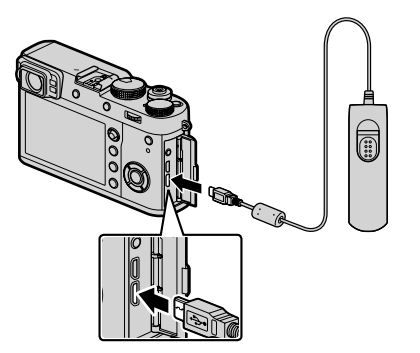

# Disparador remoto de terceiros

Os disparadores eletrónicos de terceiros podem ser ligados através do conetor do microfone/disparador remoto. Será visualizado um diálogo de confirmação quando for ligado um disparador remoto de terceiros; prima **MENU/OK** e selecione **© REMOTE** para **MIC/REMOTE RELEASE**.

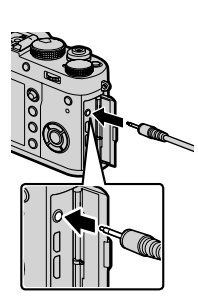

CHECK MIC/REMOTE RELEASE Setting OD3 Set (2023) Skip

# O temporizador

Utilize o temporizador para auto-retratos ou para prevenir a desfocagem causada pela trepidação da câmara.

**1** Prima **MENU/OK** em modo de fotografia para visualizar o menu de fotografia.

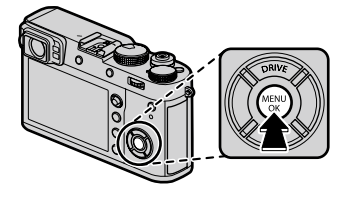

- **3** Prima o seletor para cima ou para baixo para destacar a opção pretendida e prima **MENU/OK** para selecionar.

| Opção             | Descrição                                      |  |  |
|-------------------|------------------------------------------------|--|--|
|                   | O disparador é acionado dois segundos após     |  |  |
| (1) <b>7 CEC</b>  | premir o disparador. Use para reduzir a des-   |  |  |
|                   | focagem causada pelo movimento da câmara       |  |  |
|                   | quando o disparador é premido.                 |  |  |
|                   | O obturador é disparado dez segundos após      |  |  |
| ් <b>බ 10 SEC</b> | premir o disparador. Use para fotografias onde |  |  |
|                   | pretende aparecer.                             |  |  |
| OFF               | Temporizador desligado.                        |  |  |

- **4** Prima o disparador até meio para focar.
  - Initial provision provision de la comparada de la comparada de la
- 5 Prima o disparador o resto do seu curso para iniciar o temporizador. O ecrã no monitor apresenta o número de segundos restantes até as dispara. Para parar o

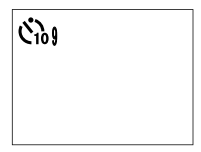

até ao disparo. Para parar o temporizador antes de fotografar, prima **DISP/BACK**.

A luz do temporizador na parte frontal da câmara piscará imediatamente antes de tirar a fotografia. Se for selecionado o temporizador de dois segundos,

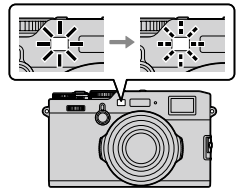

a luz do temporizador piscará quando o temporizador efetua a contagem decrescente.

 O temporizador desliga automaticamente quando a câmara é desligada.

Mais sobre fotografia e reprodução

# Fotografia temporizada

Siga os passos abaixo para configurar a câmara para fotografar automaticamente num intervalo predefinido.

- **2** Use o seletor para escolher o intervalo e o número de disparos. Prima **MENU/OK** para continuar.
- **3** Use o seletor para escolher o tempo inicial e prima depois **MENU/OK**. Os disparos começarão automaticamente.
- ① A fotografia temporizada não pode ser usada com uma velocidade do obturador de **B** (bulb) ou em fotografia com exposição múltipla. Em modo de rajada, será tirada apenas uma fotografia sempre que o obturador for disparado.
- É recomendado utilizar um tripé.
- Verifique o nível da bateria antes de começar. Recomendamos a utilização de um adaptador elétrico AC-9V AC opcional e um acoplador CP-W126 DC.
- O ecrã desliga entre os disparos e acende alguns segundos antes da fotografia seguinte. O ecrã pode ser ativado em qualquer momento premindo o disparador.

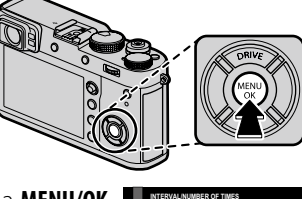

12 h 00 m 00 s

RIG CANCEL

0 h 9 nLATER

# Bloqueio de focagem/exposição

Para compor fotografias com temas fotográficos descentrados:

- **1 Focagem**: Posicione o tema no quadro de focagem e prima o disparador até meio para bloquear a focagem e a exposição. A focagem e exposição ficarão bloqueadas enquanto o disparador estiver premido até meio (bloqueio AF/AE).
  - Botão AEL/AFL. A função desempenhada pelo botão AEL/AFL pode ser escolhida usando BUTTON DIAL SETTING > FUNCTION (Fn) SETTING (E 47): escolha entre AE LOCK ONLY (premindo AEL/AFL bloqueia a exposição, mas não a focagem), AF LOCK ONLY (premindo AEL/AFL bloqueia a focagem, mas não a exposição), e AE/AF LOCK (premindo AEL/AFL bloqueia a focagem e a exposição).
- 2 Recompor: Mantenha o disparador premido até meio ou mantenha premido o botão AEL/AFL.
  - A focagem e/ou a exposição permanecerão bloqueadas enquanto o botão AEL/AFL estiver premido, quer o disparador esteja ou não premido até meio. Se for selecionado AE&AF ON/OFF SWITCH para DEUTTON/DIAL SETTING > AE/AF-LOCK MODE (El 122), a focagem e/ou a exposição são bloqueadas quando o botão é premido, e permanecem bloqueadas até que o botão seja premido de novo.
- 3 Fotografar: Prima completamente o botão.

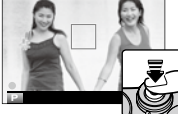

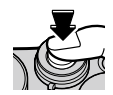

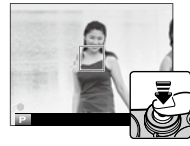

### Autofoco

Apesar de a câmara possuir um sistema autofoco de alta precisão, pode não conseguir focar os temas fotográficos listados abaixo.

- Temas fotográficos muito brilhantes, tais como espelhos ou pinturas de carros.
- Temas fotografados através de uma janela ou de outro objeto refletor.
- Temas fotográficos escuros e temas fotográficos que absorvem luz em vez de a refletir, tais como cabelo ou pelo.
- · Temas fotográficos insubstanciais, tais como fumo ou chamas.
- Temas fotográficos com pouco contraste com o fundo (por exemplo, temas fotográficos de vestuário da mesma cor que o fundo).
- Temas fotográficos posicionados em frente ou atrás de um objeto de alto contraste que se encontre também no quadro de focagem (por exemplo, um tema fotografado contra um fundo com elementos altamente contrastantes).

# Fotografia com flash

Utilize o flash incorporado para iluminação adicional quando fotografa de noite ou no interior com pouca iluminação.

 Selecione S FLASH SET-TING no menu de fotografia e, depois de confirmar que está selecionado ON para Built-In Flash, selecione FLASH FUNCTION SET-TING para visualizar as opções do flash.

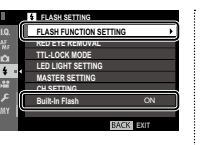

① Se escolher OFF para Bui-It-In Flash desativa o flash incorporado.

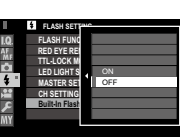

Built-In Flash

TTL

TTL HODE

- 2 Destaque os itens usando o seletor e rode o seletor de comando posterior para alterar a definição destacada.
- 3 Prima DISP/BACK para ativar as alterações.
- ① O flash não dispara nalgumas definições, por exemplo, em modo de panorama ou quando é utilizado o obturador eletrónico.

- O flash não dispara se for selecionado OFF para SOUND & FLASH no menu Z USER SETTING.
- Em modo TTL, o flash pode disparar várias vezes em cada fotografia. Não mova a câmara até que os disparos tenham terminado.
- Não são recomendados para-sóis opcionais para usar com o flash incorporado, dado que podem criar sombras que provocam degradação.

# Remoção de olhos vermelhos

A remoção de olhos vermelhos está disponível quando uma opção diferente de OFF for selecionada para 🏾 FLASH SETTING > RED EYE REMOVAL e 🕅 AF/MF SETTING > FACE/EYE DETECTION SETTING for ON. A remoção de olhos vermelhos minimiza os "olhos vermelhos" causados quando a luz do flash é refletida na superfície da retina.

# Velocidade de sincronização do flash

O flash será sincronizado com os disparos com velocidades do obturador de  $^{1}\!/_{2000}$ s ou inferiores.

# Unidades de flash opcionais

A câmara pode ser usada com unidades de flash FU-JIFILM opcionais montadas em tripés (💷 141). Não utilize unidades de flash de terceiros que apliquem mais de 300V à sapata do flash.

# FLASH FUNCTION SETTING

As seguintes opções estão disponíveis com o flash incorporado:

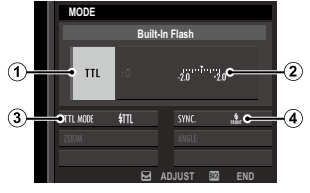

- 1 Modo de controlo do flash: Escolha entre as opções abaixo.
  - TTL (TTL): Modo TTL. Ajustar a compensação do flash
     (2) e escolher um modo de flash (3).
  - M (M): O flash dispara com a potência selecionada (2) independentemente do brilho do tema ou das definições da câmara. A potência é expressada em frações da potência total, desde 1/1 até 1/64. Os resultados pretendidos podem não ser atingidos com valores inferiores se excederem os limites do sistema de controlo do flash; faça uma fotografia de teste e verifique os resultados.
  - J (COMMANDER): Escolha se o flash vai ser usado para controlar unidades de flash sincronizadas remotas, por exemplo, como parte de um sistema de flash de estúdio.
     OFF (OFF): O flash não dispara.
- (2) Compensação/potência do flash: Ajustar o nível do flash. As opções disponíveis variam mediante o modo de controlo do flash ((1)).

- (3) Modo do flash (TTL): Escolha um modo do flash para o controlo do flash TTL. As opções disponíveis variam com o modo de fotografia (P, S, A ou M) selecionado.
  - ★ (FLASH AUTO): O flash dispara apenas quando for necessário; o nível do flash é ajustado de acordo com o brilho do tema fotográfico. O ícone ▲ visualizado quando o disparador é premido até meio indica que o flash irá disparar quando fotografar.
  - fTL (STANDARD): O flash dispara em cada fotografia, se possível; o nível do flash é ajustado de acordo com o brilho do tema fotográfico. O flash não dispara se não estiver totalmente carregado quando o disparador é acionado.
  - \$77, (SLOW SYNC.): Combine o flash com velocidades do obturador lentas quando fotografa retratos contra um fundo de cenário noturno. O flash não dispara se não estiver totalmente carregado quando o obturador é acionado.
- Sync: Escolha se o flash é temporizado para disparar imediatamente depois da abertura do obturador (nom / 15T CUR-TAIN) ou imediatamente antes de fechar (nem / 2ND CURTAIN).
   1ST CURTAIN é recomendado na maioria das circunstâncias.

# Gravar fotografias em formato RAW

Para gravar dados em bruto não processados do sensor de imagem da câmara, selecione uma opção **RAW** para qualidade de imagem no menu de fotografia, conforme descrito abaixo. As cópias JPEG das imagens RAW podem ser criadas usando **PLAY BACK MENU** > **RAW CONVERSION**, ou as imagens RAW podem ser visualizadas num computador usando a aplicação RAW FILE CONVERTER EX 2.0 (E 85, 132).

- 1 Prima MENU/OK em modo de fotografia para visualizar o menu de fotografia. Selecione o separador ■ IMAGE QUALITY SETTING (■ 89), destaque depois IMAGE QUALITY (■ 90) e prima MENU/OK.
- 2 Destaque uma opção e prima MENU/OK. Selecione RAW para gravar apenas imagens RAW, ou FI-NE+RAW ou NORMAL+RAW para gravar cópias JPEG em conjunto com as imagens RAW. FI-NE+RAW utiliza rácios de compressão JPEG menores para imagens JPEG de alta qualidade, enquanto que NORMAL+RAW utiliza rácios de compressão JPEG maiores para aumentar o número de imagens que podem ser guardadas.

### Os botões de função

Para ativar ou desativar a qualidade de imagem RAW para um só disparo, atribua **RAW** a um botão de função (1) 47). Se estiver selecionada atualmente uma opção JPEG para qualidade de imagem, se premir o botão temporariamente seleciona a opção JPEG+RAW equivalente. Se estiver selecionada atualmente uma opção JPEG+RAW, se premir o botão temporariamente seleciona a opção JPEG equivalente, enquanto que se estiver selecionado **RAW**, ao premir o botão temporariamente seleciona **FINE**. Se tirar uma fotografia ou premir o botão de novo repõe a definição anterior.

# Criar cópias JPEG de fotografias RAW

As fotografias RAW guardam informação das definições da câmara separadamente dos dados capturados pelo sensor de imagem da câmara. Usando **D PLAY BACK MENU** > **RAW CONVERSION** (**D** 109), pode criar cópias JPEG de fotografias RAW usando diferentes opções para as definições listadas abaixo. Os dados da imagem original não são afetados, permitindo que uma imagem RAW simples seja processada de inúmeros modos diferentes.

- Prima MENU/OK durante a reprodução para visualizar o menu de reprodução, prima depois o seletor para cima ou para baixo para destacar
   PLAY BACK MENU > RAW CONVERSION (El 108) e prima MENU/OK para visualizar as definições listadas na tabela do lado direito.
  - Estas opções também podem ser visualizadas premindo o botão Q durante a reprodução.
- 2 Prima o seletor para cima ou para baixo para destacar uma definição e prima o seletor para a direita para selecionar. Prima o seletor

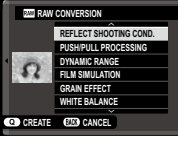

para cima ou para baixo para destacar a opção pretendida e prima **MENU/OK** para selecionar e regressar à lista de definições. Repita este passo para ajustar definições adicionais.

**3** Prima o botão **Q** para pré-visualizar a cópia JPEG e prima **MENU/OK** para guardar.

| Definição                                  | Descrição                                                                                                    |  |  |  |
|--------------------------------------------|----------------------------------------------------------------------------------------------------|--|--|--|
| REFLECT SHOOTING<br>COND.                  | Criar uma cópia JPEG usando as definições ati-<br>vas no momento em que a fotografia foi tirada.              |  |  |  |
| PUSH/PULL<br>PROCESSING                    | Ajustar posição $-1$ EV a $+3$ EV em incrementos de $\frac{1}{3}$ EV.                                         |  |  |  |
| DYNAMIC RANGE                              | Melhorar os detalhes em realces para con-<br>traste natural (🕮 91).                                           |  |  |  |
| FILM SIMULATION                            | Simular os efeitos de diferentes tipos de ví-<br>deos (🕮 65).                                                 |  |  |  |
| GRAIN EFFECT                               | Adicionar um efeito granulado ao vídeo (🕮 91).                                                                |  |  |  |
| WHITE BALANCE                              | Ajustar o equilíbrio de brancos (💷 66).                                                                       |  |  |  |
| WB SHIFT                                   | Equilíbrio de brancos de precisão (🕮 66).                                                                     |  |  |  |
| HIGHLIGHT TONE Ajustar destaques (🕮 91).   |                                                                                                    |  |  |  |
| SHADOW TONE                                | Ajustar sombras (🕮 91).                                                                                       |  |  |  |
| OLOR Ajustar a densidade das cores (🕮 92). |                                                                                                    |  |  |  |
| SHARPNESS                                  | Aumentar a nitidez ou suavizar os contornos (🗐 92).                                                           |  |  |  |
| NOISE REDUCTION                            | Processar a cópia para reduzir as manchas<br>(💷 92).                                                          |  |  |  |
| LENS MODULATION<br>OPTIMIZER               | Melhorar a definição ajustando a difração e<br>a ligeira perda de focagem na periferia da<br>objetiva (🖽 92). |  |  |  |
| COLOR SPACE                                | Escolher o espaço de cor usado na reprodu-<br>ção de cores (📖 92).                                            |  |  |  |

# Guardar as Configurações

Guardar até 7 conjuntos de definições personalizadas da câmara para situações encontradas habitualmente. As definições guardadas podem ser recuperadas usando **III IMAGE QUALITY SETTING** > **SELECT CUSTOM SETTING** (**EII** 93).

- 1 Prima MENU/OK em modo de fotografia para visualizar o menu de fotografia. Selecione o separador III IMAGE QUALITY SETTING (III 89), destaque depois EDIT/SAVE CUSTOM SETTING (III 93) e prima MENU/OK.
- 2 Destaque o banco de definições personalizadas e prima MENU/OK para selecionar. Ajuste o seguinte conforme pretendido e prima DISP/BACK quando terminar os ajustes: DYNAMIC RANGE, FILM SIMULATION, GRAIN EFFECT, WHITE BALANCE, HIGHLIGHT TONE, SHADOW TONE, COLOR, SHARPNESS e NOISE REDUCTION.
  - Para substituir as definições no banco selecionado pelas definições selecionadas atualmente com a câmara, selecione SAVE CURRENT SETTINGS e prima MENU/OK.
- 3 Será visualizado um diálogo de confirmação; destaque OK e prima MENU/OK.

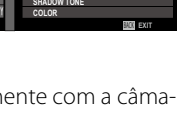

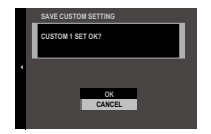

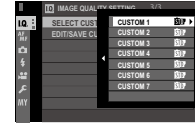

### Criar um foto-álbum

Auxiliar de foto-álbum

- **1** Selecione **NEW BOOK** para **D PLAY BACK** MENU > PHOTOBOOK ASSIST (III 108).
- 2 Percorra as imagens e prima o seletor para cima para selecionar ou anular a seleção. Para visualizar a imagem atual na capa, prima o seletor para baixo. Prima MENU/OK para sair quando o álbum estiver completo.
  - Nem fotografias 640 ou menores nem vídeos podem ser selecionados para foto-álbuns.
  - A primeira fotografia selecionada será a imagem da capa. Prima o seletor para baixo para selecionar uma imagem diferente para a capa.
- 3 Destaque COMPLETE PHOTOBOOK e prima **MENU/OK** (para selecionar todas as fotografias ou todas as fotografias que correspondem às condições de pesquisa especificadas para o álbum, escolha **SELECT ALL**). O novo álbum será adicionado à lista no menu auxiliar de foto-álbum
- ① Os álbuns podem conter até 300 fotografias.
- ① Os álbuns que não contêm fotografias são eliminados automaticamente.

# Ver foto-álbuns

Destaque um álbum no menu auxiliar de foto-álbuns e prima **MENU/OK** para visualizar o álbum, prima depois o seletor para a esquerda ou direita para percorrer as fotografias.

# Editar e eliminar foto-álbuns

Visualize o foto-álbum e prima **MENU/OK**. Serão visualizadas as seguintes opções; selecione a opção pretendida e siga as instruções no ecrã.

- EDIT: Editar o álbum conforme descrito em "Criar um foto-álbum" (💷 87).
- ERASE: Eliminar o álbum.

### Poto-álbuns

Os foto-álbuns podem ser copiados para um computador usando o software MyFinePix Studio (🕮 132).

# Menus

# Usar os menus: Modo de fotografia

O menu de fotografia é usado para ajustar as definições de uma vasta gama de condições de fotografia. As opções usadas frequentemente podem ser guardadas num menu personalizado ("my menu").

# <u>Usar o Menu Fotografia</u>

**1** Prima **MENU/OK** em modo de fotografia para visualizar os menus.

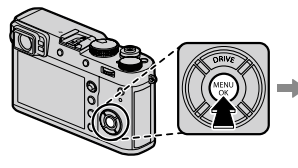

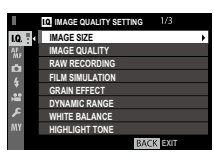

2 Prima o seletor para a esquerda para destacar o separador do menu atual.

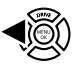

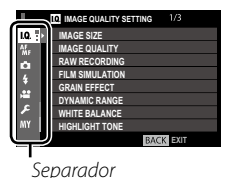

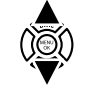

**4** Prima o seletor para a direita para colocar o cursor no menu.

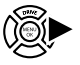

**5** Prima o seletor para cima ou para baixo para destacar o item pretendido.

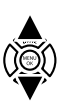

**6** Prima o seletor para a direita para ver as opções do item destacado.

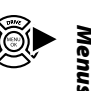

- 7 Prima o seletor para cima ou para baixo para destacar a opção pretendida.
- 8 Prima MENU/OK para selecionar a opção destacada.
- **9** Prima **DISP/BACK** para regressar ao ecrã de fotografia.
- Utilize o seletor de comando frontal para selecionar separadores do menu ou páginas através dos menus e o seletor de comando posterior para destacar itens de menu.

# IMAGE QUALITY SETTING

Para ajustar as definições de fotografia que afetam a qualidade de imagem, prima **MENU/OK** no ecrã de fotografia e selecione o separador **(IMAGE QUALITY SETTING**) (**E** 89).

|      | 1/3 IMAGE QUALITY SETTING |
|------|---------------------------|
| I.Q. | MAGE SIZE                 |
| AF   | IMAGE QUALITY             |
| ~    | RAW RECORDING             |
| 4    | FILM SIMULATION           |
| *    | GRAIN EFFECT              |
| 10 A | DYNAMIC RANGE             |
| _عر  | WHITE BALANCE             |
| INY  | HIGHLIGHT TONE            |
|      | BACK EXIT                 |

#### IMAGE SIZE

Selecionar o tamanho e rácio de apresentação em que as imagens paradas serão gravadas.

### Rácio de apresentação

Fotografias com rácio de apresentação 3:2 têm as mesmas proporções que a moldura de um vídeo de 35 mm, enquanto que um rácio de apresentação 16:9 é adequado para visualização em dispositivos de **A**lta **D**efinição (HD). Fotografias com rácio de apresentação 1:1 são quadradas.

IMAGE SIZE não é reposto quando a câmara é desligada ou quando for selecionado outro modo de fotografia.

| Opção  | Tamanho da imagem | Opção  | Tamanho da<br>imagem |
|--------|-------------------|--------|----------------------|
| 3:2    | 6000×4000         | S 3:2  | 3008×2000            |
| 16:9   | 6000×3376         | S 16:9 | 3008×1688            |
| 1:1    | 4000×4000         | S 1:1  | 2000×2000            |
| M 3:2  | 4240×2832         |        |                      |
| M 16:9 | 4240×2384         |        |                      |
| M 1:1  | 2832×2832         |        |                      |

#### IMAGE QUALITY

Selecionar um formato de ficheiro e rácio de compressão. Selecione **FINE** ou **NORMAL** para gravar imagens JPEG, **RAW** para gravar imagens RAW, ou **FINE+RAW** ou **NORMAL+RAW** para gravar imagens JPEG e RAW. **FINE e FINE+RAW** usam rácios de compressão JPEG menores para imagens JPEG de maior qualidade, enquanto que **NORMAL e NORMAL+RAW** usam rácios de compressão JPEG maiores para aumentar o número de imagens que podem ser guardadas.

#### **RAW RECORDING**

Escolha se pretende comprimir imagem RAW.

| Opção               | Descrição                                                                                                    |  |  |  |
|---------------------|----------------------------------------------------------------------------------------------------|--|--|--|
| UNCOMPRESSED        | As imagens RAW não são comprimidas.                                                                                                    |  |  |  |
| LOSSLESS COMPRESSED | As imagens RAW são comprimidas, reduzindo o tamanho do ficheiro. As imagens comprimidas podem<br>ser visualizadas usando o software RAW FILE CONVERTER EX 2.0 (💷 132) ou outro software que suporte<br>a compressão sem perdas. |  |  |  |

### FILM SIMULATION

Simular os efeitos de diferentes tipos de vídeos (🕮 65).

#### **GRAIN EFFECT**

Adicionar um efeito granulado ao filme.

### Opções: STRONG/WEAK/OFF

#### DYNAMIC RANGE

Controlar os contrastes. Escolha valores menores para aumentar o contraste quando fotografa no interior ou sob céu nublado, valores maiores para reduzir a perda de detalhes em destaques e sombras quando fotografa cenários de alto contraste. Os valores maiores são recomendados para cenários que incluem tanto luz do sol como sombras profundas, para os temas de alto contraste como luz do sol ou água, folhas de outono fortemente iluminadas e retratos contra o céu azul, e para objetos brancos ou pessoas vestidas de branco; no entanto, tenha presente que podem aparecer manchas na fotografias tiradas com valores mais elevados.

- Se for selecionado AUTO, a câmara escolherá automaticamente 100% ou 200%, de acordo com o tema fotográfico e as condições de fotografia. A velocidade e a abertura do obturador serão visualizadas quando o disparador for premido até meio.
- ဳ 🛲 200% está disponível com sensibilidades de ISO 400 e superiores, 🕬 400% em sensibilidades de ISO 800 e superiores.

### WHITE BALANCE

Ajustar as cores para corresponderem à fonte de luz (🕮 66).

### HIGHLIGHT TONE

Ajustar a apresentação dos destaques.

Opções: +4/+3/+2/+1/0/-1/-2

### SHADOW TONE

Ajustar a apresentação das sombras **Opções**: +4/+3/+2/+1/0/-1/-2

### COLOR

Ajustar a densidade da cor. **Opções:** +4/+3/+2/+1/0/-1/-2/-3/-4

#### SHARPNESS

Destacar ou suavizar destaques.

Opções: +4/+3/+2/+1/0/-1/-2/-3/-4

#### NOISE REDUCTION

Reduzir o ruído nas imagens com elevadas sensibilidades.

Opções: +4/+3/+2/+1/0/-1/-2/-3/-4

#### LONG EXPOSURE NR

Selecione ON para reduzir as machas em exposições prolongadas (
76). Opções: ON/OFF

### LENS MODULATION OPTIMIZER

Selecione ON para melhorar a definição ajustando para difração e ligeira perda de focagem na periferia da objetiva.

### COLOR SPACE

Escolha a gama de cores disponíveis para reprodução de cores.

| Opção     | Descrição                             |
|-----------|---------------------------------------|
| sRGB      | Recomendado na maioria das situações. |
| Adobe RGB | Para impressão comercial.             |
# PIXEL MAPPING

Use esta opção se detetar pontos brilhantes nas suas fotografias.

1 Prima MENU/OK no ecrã de fotografia e selecione o separador 🖾 IMAGE QUALITY SETTING (🕮 89).

2 Destaque PIXEL MAPPING e prima MENU/OK para efetuar o mapeamento de pixeis.

- ① Os resultados não são garantidos.
- ① Certifique-se de que a bateria está totalmente carregada antes de iniciar o mapeamento de pixeis.
- $^{\oplus}$  O mapeamento de pixeis não está disponível quando a temperatura da câmara é elevada.
- $^{\textcircled{0}}$  O processamento pode demorar alguns segundos.

# SELECT CUSTOM SETTING

Recupere as definições guardadas com EDIT/SAVE CUSTOM SETTING.

# Opções: CUSTOM 1/CUSTOM 2/CUSTOM 3/CUSTOM 4/CUSTOM 5/CUSTOM 6/CUSTOM 7

# EDIT/SAVE CUSTOM SETTING

Guardar definições (🕮 86).

# AF/MF SETTING

Para ajustar as definições de focagem, prima **MENU/OK** no ecrã de fotografia e selecione o separador **M** (**AF/MF SETTING**) (**B** 89). As opções disponíveis variam mediante o modo de fotografia.

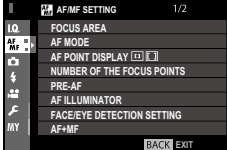

#### FOCUS AREA

Escolher a área de focagem (🕮 73). A seleção da área de focagem também pode ser usada para escolher o ponto de focagem para focagem manual e zoom de focagem.

#### AF MODE

Escolha o modo de AF para os modos de focagem S e C (📖 71).

#### AF POINT DISPLAY 🗉 🚺

Escolha se os quadros de focagem individuais são visualizados quando ZONE ou WIDE/TRACKING estiver selecionado para AF MODE.

#### Opções: ON/OFF

#### NUMBER OF THE FOCUS POINTS

Escolha o número de pontos de focagem disponíveis para a seleção do ponto de focagem em modo de focagem manual, ou quando estiver selecionado **SINGLE POINT** para **AF MODE**.

| Opção                | Descrição                                                                      |
|----------------------|--------------------------------------------------------------------------------|
| 91 POINTS (7 × 13)   | Escolha entre 91 pontos de focagem dispostos numa grelha de 7 por 13 pontos.   |
| 325 POINTS (13 × 25) | Escolha entre 325 pontos de focagem dispostos numa grelha de 13 por 25 pontos. |

#### PRE-AF

Se for selecionado **ON**, a câmara continuará a ajustar a focagem mesmo que o disparador não seja premido até meio para melhorar a resposta do obturador. Tenha presente que isto aumenta o desgaste da bateria.

## Opções: ON/OFF

# AF ILLUMINATOR

Se for selecionado **ON**, a luz auxiliar do AF acende para ajudar o autofoco.

- ① Nalguns casos, a câmara pode não conseguir focar usando a luz auxiliar do AF. Se a câmara não conseguir focar em modo de macro, tente aumentar a distância até ao tema fotográfico.
- $^{(1)}$  Evite que a luz auxiliar do AF brilhe diretamente nos olhos do seu tema fotográfico.  $\mathbf{0pções: ON/OFF}$

# FACE/EYE DETECTION SETTING

A Deteção Inteligente de Rostos define a focagem e a exposição para rostos humanos em qualquer local do quadro, evitando que a câmara foque o fundo em retratos de grupo. Escolha fotografias que realcem os temas fotográficos do retrato. Os rostos podem ser detetados com a câmara em orientação vertical ou horizontal; se for detetado um rosto, será indicado por um rebordo verde. Se houver mais do que um rosto na moldura, a câmara selecionará o rosto mais próximo do centro; os outros rostos são indicados por rebordos brancos. Também pode escolher se a câmara deteta e foca os olhos quando a Deteção Inteligente de Rostos está ativa. Escolha entre as seguintes opções:

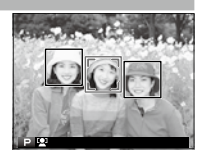

| Opção                       | Descrição                                                                                      |
|-----------------------------|------------------------------------------------------------------------------------------------|
| FACE ON/EYE OFF             | Apenas Deteção Inteligente de Rostos.                                                          |
| FACE ON/EYE AUTO            | A câmara escolhe automaticamente que olho focar quando é detetado um rosto.                    |
|                             | A câmara foca o olho direito dos temas fotográficos detetados usando a Deteção Inteligente de  |
|                             | Rostos.                                                                                        |
| EACE ON /I EET EVE DDIODITV | A câmara foca o olho esquerdo dos temas fotográficos detetados usando a Deteção Inteligente de |
|                             | Rostos.                                                                                        |
| FACE OFF/EYE OFF            | Deteção Inteligente de Rostos e prioridade de olho desativadas.                                |

- Se a câmara não conseguir detetar os olhos do tema fotográfico porque estão ocultos pelo cabelo, óculos ou outros objetos, a câmara irá focar em alternativa os rostos.
- $^{m 0}$  Nalguns modos, a câmara pode definir a exposição para a moldura como um todo, em vez do tema fotográfico do retrato.
- In Se o tema fotográfico se mover quando o disparador é pressionado, o rosto pode não estar na área indicada pelo rebordo verde quando a fotografia é tirada.

#### AF+MF

Se for selecionado **ON** no modo de focagem **S**, a focagem pode ser ajustada manualmente rodando o anel de focagem com o foco bloqueado. Ambas as opções de assistência, padrão e contornos de focagem MF são suportadas.

# AF + Zoom de focagem MF

Quando for selecionado ON para AF/MF SETTING > FOCUS CHECK e for selecionado SINGLE POINT para AF MODE, o zoom de focagem pode ser usado para aumentar a área de focagem selecionada. O rácio de zoom (2,5× ou 6×) pode ser selecionado usando o seletor de comando posterior.

# Opções: ON/OFF

#### MF ASSIST

Escolha o modo como o foco é visualizado em modo de focagem manual (🕮 70).

| Opção                | Descrição                                                                                                   |
|----------------------|----------------------------------------------------------------------------------------------------|
| STANDARD             | A focagem é visualizada normalmente (amplitude de focagem e imagem digital dividida não estão disponíveis). |
| DIGITAL SPLIT IMAGE  | A visualização de uma imagem a preto e branco ( <b>MONOCHROME</b> ) ou a cores ( <b>COLOR</b> ) dividida.   |
| FOCUS PEAK HIGHLIGHT | A câmara realça os contornos de contraste elevado. Escolha uma cor e o nível de amplitude.                  |

# FOCUS CHECK

Se for selecionado **ON**, a câmara irá aumentar automaticamente a visualização através da objetiva quando o anel de focagem for rodado em modo de focagem manual (🕮 69).

# Opções: ON/OFF

#### **INTERLOCK SPOT AE & FOCUS AREA**

Selecione ON para medir o quadro de focagem atual quando for selecionado SINGLE POINT para AF MODE (
71) e for selecionado SPOT para PHOTOMETRY (
64).

#### Opções: ON/OFF

# INSTANT AF SETTING

Escolha como a câmara foca quando o botão AEL/AFL é premido em modo de focagem manual (🕮 68).

| Opção | Descrição                                                                   |
|-------|-----------------------------------------------------------------------------|
| AF-S  | A câmara foca quando o botão é premido (AF simples).                        |
| AF-C  | A câmara foca continuamento enquanto o botão estiver premido (AF contínuo). |

# DEPTH-OF-FIELD SCALE

Escolha **FILM FORMAT BASIS** para o ajudar a realizar avaliações práticas da profundidade de campo para fotografias que serão visualizadas como impressões, **PIXEL BASIS** para o ajudar a avaliar a profundidade de campo de fotografias que serão visualizadas com alta resolução em computadores ou outros visores eletrónicos.

#### **RELEASE/FOCUS PRIORITY**

Escolha o modo como a câmara foca no modo de focagem AF-S ou AF-C.

| Opção   | Descrição                                                                                                    |
|---------|----------------------------------------------------------------------------------------------------|
| RELEASE | A resposta do obturador tem prioridade em relação à focagem. As fotografias podem ser tiradas quando<br>a câmara não está focada. |
| FOCUS   | A focagem tem prioridade em relação à resposta do obturador. As fotografias só podem ser tiradas quando a câmara está focada.     |

# CORRECTED AF FRAME

Se for selecionado **ON**, será adicionado ao ecrã um segundo quadro de focagem para distâncias focais de cerca de 50 cm (1,6 ft) no visor ótico. O quadro de focagem ativo é visualizado a verde quando o botão disparador é premido até meio.

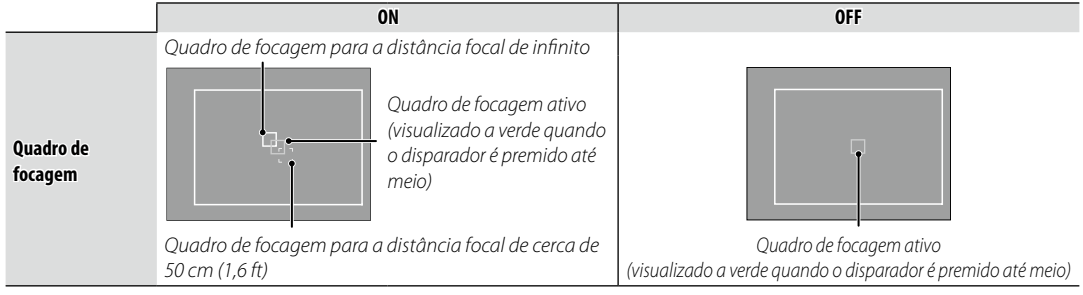

# **SHOOTING SETTING**

Para ajustar as definições de fotografia, prima **MENU/OK** no ecrã de fotografia e selecione o separador **I** (**SHOOTING SETTING**) (**I** 89). As opções disponíveis variam mediante o modo de fotografia.

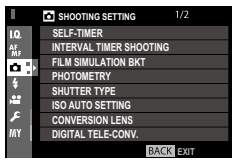

#### SELF-TIMER

Tirar fotografias com o temporizador (💷 78).

#### INTERVAL TIMER SHOOTING

Ajustar as definições para fotografia temporizada (🕮 79).

#### FILM SIMULATION BKT

Escolher os tipos de filmes para bracketing de simulação (🕮 57, 65).

#### PHOTOMETRY

Escolher como a câmara mede a exposição (🕮 64).

# SHUTTER TYPE

Seleciona o tipo de obturador. Escolha o obturador eletrónico para silenciar o som do disparador.

| Opção                         | Descrição                                                                       |
|-------------------------------|---------------------------------------------------------------------------------|
| MS MECHANICAL SHUTTER         | Fotografar com o obturador mecânico.                                            |
| ES ELECTRONIC SHUTTER         | Fotografar com o obturador eletrónico.                                          |
| MS MECHANICAL + ES ELECTRONIC | A câmara escolhe o tipo de obturador, de acordo com as condições de fotografia. |

- Se for selecionada uma opção diferente de MS MECHANICAL SHUTTER, podem ser escolhidas velocidades do obturador superiores a 1/4000 s rodando o seletor de velocidade do obturador até 4000 e rodando depois o seletor de comando posterior.
- Quando o obturador eletrónico é usado, o flash é desativado, a velocidade e a sensibilidade do obturador são limitadas a valores de <sup>1</sup>/<sub>32000</sub>-30s e ISO 12800-200, respetivamente, e a redução do ruído da exposição prolongada não tem qualquer efeito. Em modo de rajada, a focagem e a exposição são fixadas nos valores do primeiro disparo em cada rajada.
- Dede ser visível distorção ao fotografar temas fotográficos móveis com o obturador eletrónico, e podem surgir faixas e nevoeiro em fotografias sob luzes fluorescentes ou outra iluminação intermitente ou errática. Quando fotografa com o obturador silenciado, respeite os direitos de imagem e o direito de privacidade dos seus temas fotográficos.

# ISO AUTO SETTING

Escolha a sensibilidade de base, a sensibilidade máxima e a velocidade mínima do obturador para o controlo de velocidade ISO automático, que é ativado escolhendo AUTO para 🖬 BUTTON/DIAL SETTING > ISO DIAL SETTING (A). As definições de AUTO1, AUTO2 e AUTO3 podem ser ajustadas separadamente.

|                     | Predefinição |       |       |
|---------------------|--------------|-------|-------|
|                     | AUTO1        | AUTO2 | AUTO3 |
| DEFAULT SENSITIVITY |              | 200   |       |
| MAX. SENSITIVITY    | 800          | 1600  | 3200  |
| MIN. SHUTTER SPEED  |              | 1/60  |       |

A câmara escolhe automaticamente uma sensibilidade entre os valores da predefinição e máximo. A sensibilidade só aumenta acima do valor predefinido se a velocidade do obturador necessária para a exposição ótima for mais lenta do que o valor selecionado para **MIN. SHUTTER SPEED**.

- Se o valor selecionado para DEFAULT SENSITIVITY for maior do que o selecionado para MAX. SENSITIVITY, será definido DEFAULT SENSITIVITY para o valor MAX selecionado. SENSITIVITY.
- A câmara pode selecionar velocidades do obturador inferiores a MIN. SHUTTER SPEED se as fotografias forem sub-expostas ao valor selecionado para MAX. SENSITIVITY.

#### CONVERSION LENS

Ajusta as definições para lentes de conversão ótica.

| Opção | Predefinição                                                       |  |
|-------|--------------------------------------------------------------------|--|
| WIDE  | Escolher quando utilizar uma lente de conversão WCL-X100 opcional. |  |
| TELE  | Escolher quando utilizar uma lente de conversão TCL-X100 opcional. |  |
| OFF   | Escolher quando não está instalada qualquer lente de conversão.    |  |

#### DIGITAL TELE-CONV.

Fotografar a distâncias focais diferentes usando o tele-conversor digital (🕮 54).

#### ND FILTER

Se selecionar **ON** ativa o filtro Densidade Neutral (ND) incorporado na câmara, reduzindo a exposição num equivalente a 3 EV. Isto permite reduzir as velocidades do obturador ou aumentar as aberturas a utilizar com temas fotográficos iluminados com brilho, possibilitando desfocar o movimento ou suavizar os detalhes do fundo sem o risco de sobre-exposição.

#### Opções: ON/OFF

#### WIRELESS COMMUNICATION

Ligar a um smartphone ou tablet através de uma rede sem fios (🕮 131).

Para obter mais informação, visite http://fujifilm-dsc.com/wifi/.

# FLASH SETTING

Para ajustar as definições relacionadas com o flash, prima **MENU/OK** no ecrã de fotografia e selecione o separador **1** (**FLASH SETTING**) (**1** 89). As opções disponíveis variam mediante o modo de fotografia.

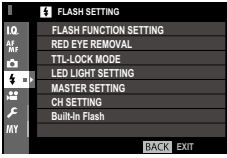

#### FLASH FUNCTION SETTING

Escolher um modo de controlo do flash, modo do flash ou modo de sincronização, ou ajustar o nível do flash.

As opções disponíveis variam mediante a unidade de flash. Consulte "Usar unidades de flash montadas na sapata do flash" (1144) para obter mais informação.

#### **RED EYE REMOVAL**

Remove o efeito de olhos vermelhos provocado pelo flash.

| Opção           | Descrição                                                                                         |  |
|-----------------|---------------------------------------------------------------------------------------------------|--|
| FLASH + REMOVAL | Um pré-flash de redução dos olhos vermelhos é combinado com a remoção digital de olhos vermelhos. |  |
| FLASH           | Apenas redução de olhos vermelhos do flash.                                                       |  |
| REMOVAL         | Apenas remoção digital de olhos vermelhos.                                                        |  |
| OFF             | Redução de olhos vermelhos do flash e redução digital de olhos vermelhos desativadas.             |  |

A redução de olhos vermelhos do flash não está disponível no modo de controlo do flash TTL nem enquanto o bloqueio de TTL estiver ativo. A remoção digital de olhos vermelhos é realizada apenas quando é detetado um rosto, e não está disponível com imagens RAW.

# TTL-LOCK MODE

Em vez de ajustar o nível do flash para cada fotografia, o controlo do flash TTL pode ser bloqueado para obter resultados consistentes numa série de fotografias.

| Opção                    | Descrição                                                                               |
|--------------------------|-----------------------------------------------------------------------------------------|
| LOCK WITH LAST FLASH     | A potência do flash é bloqueada no valor medido para a fotografia mais recente.         |
| LOCK WITH METERING FLASH | A câmara emite uma série de pré-flashes e bloqueia a potência do flash no valor medido. |

- Para usar o bloqueio TTL, atribua TTL-LOCK a um controlo da câmara e use depois o controlo para ativar ou desativar o bloqueio TTL.
- A compensação do flash pode ser ajustada quando o bloqueio TTL estiver ativo. O bloqueio TTL não pode ser combinado com a redução de olhos vermelhos do flash.

#### LED LIGHT SETTING

Escolha se utiliza a luz de vídeo LED da unidade do flash (se estiver disponível) como uma captura de luz ou uma luz auxiliar de AF quanto tira fotografias.

| Opção                  | Função da luz de vídeo LED em fotografia |
|------------------------|------------------------------------------|
| CATCHLIGHT             | Captura de luz                           |
| AF ASSIST              | Luz auxiliar do AF                       |
| AF ASSIST + CATCHLIGHT | Luz auxiliar do AF e captura de luz.     |
| OFF                    | Nenhuma                                  |

Esta opção também pode ser acedida através do menu de definições do flash.

# MASTER SETTING

Escolha um grupo de flash (A, B ou C) para o flash instalado na base para tripé da câmara quando as suas funções, tais como o flash principal que controla as unidades de flash remotas através do controlo de flash ótico sem fios da FUJIFILM, ou escolha **OFF** para limitar a potência do flash principal a um nível que não afete a fotografia final.

Esta opção também pode ser acedida através do menu de definições do flash. Opções: Gr A/Gr B/Gr C/OFF

#### CH SETTING

Escolha o canal usado para comunicação entre o flash principal e as unidades de flash remotas quando utiliza o controlo de flash sem fios ótico da FUJIFILM. Podem ser utilizados canais separados para diferentes sistemas de flash ou para prevenir a interferência quando diversos sistemas estão em funcionamento próximos uns dos outros.

# Opções: CH1/CH2/CH3/CH4

#### Flash incorporado

Escolher entre **ON** (flash incorporado ativado) e **OFF** (flash incorporado desativado). Escolha **OFF** para desativar o flash incorporado quando utiliza unidades de flash opcionais montadas ou ligadas através de um cabo de sincronização na sapata do flash.

# B MOVIE SETTING

Para ajustar opções da gravação de vídeos, prima **MENU/OK** no ecrã de fotografia e selecione o separador 🖽 (MOVIE SETTING) (🖽 89). As opções disponíveis variam mediante o modo de fotografia.

# MOVIE MODE

Selecionar um tamanho de moldura e o rácio para gravação de vídeo.

- 1080/59.94 P: 1920 × 1080 (59.94 fps)
- 1080/50 P: 1920×1080 (50 fps)
- 1080/29,97 P: 1920 × 1080 (29,97 fps)
- 1080/25 P: 1920 × 1080 (25 fps)
- 1080/24 P: 1920×1080 (24 fps)
- 1080/23,98 P: 1920 × 1080 (23,98 fps)

#### MOVIE AF MODE

Escolher o modo como a câmara seleciona o ponto de focagem para gravação de vídeo.

| Opção | Descrição                                            |
|-------|------------------------------------------------------|
| MULTI | Seleção automática do ponto de focagem.              |
| AREA  | A câmara foca o tema na área de focagem selecionada. |

# ID 720/59.94 P: 1280 × 720 (59.94 fps)

- ID 720/50 P: 1280 × 720 (50 fps)
- ID 720/29,97 P: 1280 × 720 (29,97 fps)
- ID 720/25 P: 1280 × 720 (25 fps)
- ID 720/24 P: 1280×720 (24 fps)
- ID 720/23,98 P: 1280 × 720 (23,98 fps)

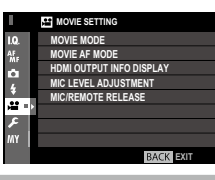

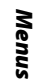

#### HDMI OUTPUT INFO DISPLAY

Se for selecionado ON, os dispositivos HDMI aos quais a câmara esta ligada irão apresentar a informação no ecrã da câmara. Opções: ON/OFF

#### MIC LEVEL ADJUSTMENT

Ajudar o nível de gravação do microfone.

0pções: 1—4

#### MIC/REMOTE RELEASE

Especificar se o dispositivo ligado ao conetor do microfone/disparador remoto é um microfone ou um disparador remoto (🗐 41, 77).

# Opções: 🛰 MIC/🛿 REMOTE

# MY MY MENU

Para visualizar um menu personalizado de opções usadas frequentemente, prima **MENU/OK** no ecrã de fotografia e selecione o separador **(MY MENU**) (**E** 89).

- O separador 🖾 está disponível apenas se tiverem sido atribuídas opções a MY MENU.

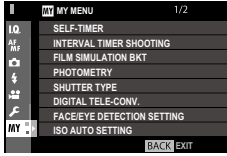

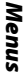

# Usar os menus: Modo Reprodução

O menu de reprodução é usado para ajustar as definições de reprodução.

# <u>Usar o Menu Reprodução</u>

**1** Prima **MENU/OK** em modo de reprodução para visualizar os menus.

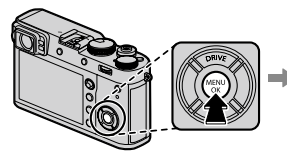

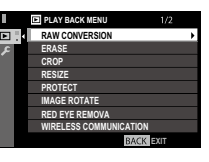

2 Prima o seletor para cima ou para baixo para destacar o item pretendido.

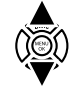

**3** Prima o seletor para a direita para ver as opções do item destacado.

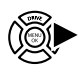

**4** Prima o seletor para cima ou para baixo para destacar a opção pretendida.

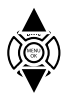

- **5** Prima **MENU/OK** para selecionar a opção destacada.
- **6** Prima **DISP/BACK** para regressar ao ecrã de reprodução.
- Utilize o seletor de comando frontal para selecionar separadores do menu ou páginas através dos menus e o seletor de comando posterior para destacar itens de menu.

# <u>PLAY BACK MENU</u>

Para aceder às opções de reprodução, prima **MENU/OK** no ecrã de reprodução e selecione o separador **(PLAY BACK MENU)** (**(E)** 108).

#### **RAW CONVERSION**

Criar cópias JPEG de fotografias RAW (🕮 85).

#### ERASE

Eliminar fotografias (🕮 39).

#### CROP

Cria uma cópia recortada da imagem atual.

- 1 Visualize a fotografia pretendida.
- 2 Selecione 🗖 CROP no menu de reprodução.
- 3 Utilize o seletor de comando posterior para aumentar e reduzir e prima o seletor para cima, para baixo, esquerda ou direita para percorrer a fotografia até visualizar a parte pretendida.
- 4 Prima MENU/OK para visualizar um diálogo de confirmação.
- 5 Prima MENU/OK de novo para guardar a cópia recortada num ficheiro separado.
- Os recortes maiores produzem cópias maiores; todas as cópias têm um rácio de apresentação 3:2. Se o tamanho da cópia final for [3], será visualizado OK a amarelo.

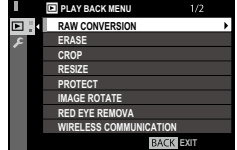

# RESIZE

Criar uma pequena cópia da fotografia atual.

- 1 Visualize a fotografia pretendida.
- 2 Selecione 🗖 RESIZE no menu de reprodução.
- 3 Destaque um tamanho e prima MENU/OK para visualizar um diálogo de confirmação.
- 4 Prima MENU/OK de novo para guardar a cópia redimensionada num ficheiro separado.
- Os tamanhos disponíveis variam mediante o tamanho da imagem original.

# PROTECT

Proteger imagens contra a eliminação acidental. Destaque uma das seguintes opções e prima MENU/OK.

- FRAME: Proteger as fotografias selecionadas. Prima o seletor para a esquerda ou direita para ver as fotografias e prima MENU/OK para selecionar ou anular a seleção. Prima DISP/BACK quando a operação estiver concluída.
- SET ALL: Proteger todas as fotografias.
- **RESET ALL**: Remover a proteção de todas as fotografias.
- 🛈 As fotografias protegidas serão eliminadas quando o cartão de memória for formatado (🕮 114).

# IMAGE ROTATE

Roda as imagens

- 1 Visualize a fotografia pretendida.
- 2 Selecione 🖾 IMAGE ROTATE no menu de reprodução.
- 3 Prima o seletor para baixo para rodar a fotografia 90° para a direita, para cima para a rodar 90° para a esquerda.
- 4 Prima MENU/OK. A fotografia será visualizada automaticamente com a orientação selecionada sempre que for reproduzida na câmara.
- Não é possível rodar fotografias protegidas. Remova a proteção antes de rodar as fotografias.
- A câmara poderá não conseguir rodar as fotografias criadas com outros dispositivos. As fotografias rodadas na câmara não serão rodadas quando forem vistas num computador ou noutras câmaras.
- As fotografias tiradas com Z SCREEN SETTING > AUTOROTATE PB são visualizadas automaticamente com a orientação correta durante a reprodução (El 120).

# **RED EYE REMOVAL**

Remove os olhos vermelhos dos retratos. A câmara irá analisar a imagem; se forem detetados olhos vermelhos, a imagem será processada para criar uma cópia com redução dos olhos vermelhos.

- 1 Visualize a fotografia pretendida.
- 2 Selecione 🖾 RED EYE REMOVAL no menu de reprodução.

# 3 Prima MENU/OK.

- Os olhos vermelhos podem não ser removidos se a câmara não conseguir detetar um rosto ou se o rosto estiver de perfil. Os resultados podem diferir, dependendo do cenário. Os olhos vermelhos não podem ser removidos de fotografias que já tenham sido processadas usando a remoção de olhos vermelhos ou em fotografias criadas com outros dispositivos.
- A quantidade de tempo necessária para processar a imagem varia consoante o número de rostos detetados.
- As cópias criadas com **RED EYE REMOVAL** são indicadas por um ícone 👁 durante a reprodução.
- A remoção de olhos vermelhos não pode ser realizada em imagens RAW.

#### WIRELESS COMMUNICATION

Ligar a um smartphone ou tablet através de uma rede sem fios (🕮 131).

Para obter mais informação, visite http://fujifilm-dsc.com/wifi/.

# SLIDE SHOW

Visualizar imagens numa apresentação de slides automática. Prima **MENU/OK** para começar. Prima **DISP/BACK** em qualquer momento durante a apresentação para ver a ajuda no ecrã. A apresentação pode ser terminada em qualquer momento premindo **MENU/OK**.

A câmara não desliga automaticamente durante uma apresentação de slides.

# PHOTOBOOK ASSIST

Criar álbuns a partir das suas fotografias favoritas (🕮 87).

# PC AUTO SAVE

Carregar fotografias para um computador através de uma rede sem fios (🕮 131).

Para obter mais informação, visite http://fujifilm-dsc.com/wifi/.

# PRINT ORDER (DPOF)

Fotografias selecionadas para impressão (🕮 135).

# instax PRINTER PRINT

Imprimir fotografias em impressoras instax SHARE da FUJIFILM opcionais (🕮 138).

# DISP ASPECT

Escolha como os dispositivos de **A**lta **D**efinição (HD) visualizam fotografias com um rácio de apresentação 3:2 (esta opção está disponível apenas quando estiver ligado um cabo HDMI). Selecione 16:9 para visualizar a imagem de modo a preencher todo o ecrã com as partes superior e inferior recortadas, 3:2 para visualizar toda a imagem com faixas pretas dos dois lados.

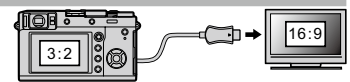

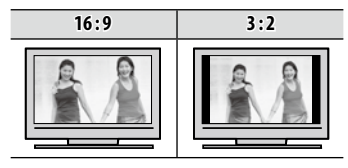

# O Menu de Configuração

Ver e ajustar definições básicas da câmara.

# Usar o Menu Configuração

**1** Prima **MENU/OK** em modo de fotografia para visualizar os menus.

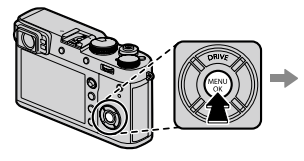

|   | 10 IMAGE QUALITY SETTING |          |   |
|---|--------------------------|----------|---|
| Q | <br>IMAGE SIZE           |          | • |
| 1 | IMAGE QUALITY            |          |   |
| ŝ | RAW RECORDING            |          |   |
|   | FILM SIMULATION          |          |   |
| 1 | GRAIN EFFECT             |          |   |
| 1 | DYNAMIC RANGE            |          |   |
| C | WHITE BALANCE            |          |   |
|   | HIGHLIGHT TONE           |          |   |
|   | B                        | ACK BOIL |   |
|   |                          |          |   |

2 Prima o seletor para a esquerda para destacar o separador do menu atual.

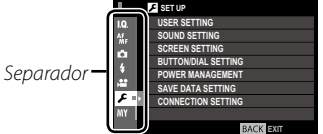

3 Prima o seletor para baixo para destacar o separador 🔀 (SET UP).

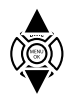

4 Prima o seletor para a direita para visualizar as categorias do menu de configuração.

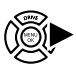

5 Prima o seletor para cima ou para baixo para destacar a categoria que contém o item pretendido.

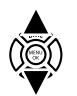

- 6 Prima o seletor para a direita para ver a opção na categoria destacada.
- 7 Prima o seletor para cima ou para baixo para destacar o item pretendido.

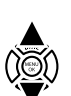

8 Prima o seletor para a direita para ver as opcões do item destacado.

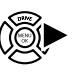

- 9 Prima o seletor para cima ou para baixo para destacar a opção pretendida.
- **10** Prima **MENU/OK** para selecionar a opcão destacada.
- 11 Prima DISP/BACK para regressar ao ecrã de fotografia.
- Utilize o seletor de comando frontal para selecionar separadores do menu ou páginas através dos menus e o seletor de comando posterior para destacar itens de menu

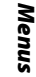

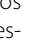

# 互 Opções do Menu SET UP

Para aceder às definições básicas da câmara, prima **MENU/OK** no ecrã de reprodução e selecione o separador **Z** (**SET UP**) (**E** 113).

# USER SETTING

#### FORMAT

Para formatar um cartão de memória:

- 1 Destaque 🛽 USER SETTING > FORMAT no menu de configuração e prima MENU/OK.
- 2 Será visualizado um diálogo de confirmação. Para formatar o cartão de memória, destaque OK e prima MENU/OK. Para sair sem formatar o cartão de memória, selecione CANCEL ou prima DISP/ BACK.
- ① Todos os dados incluindo fotografias protegidas serão eliminados do cartão de memória. Certifique-se de que os ficheiros importantes foram copiados para um computador ou para outro dispositivo de armazenamento.
- $^{(1)}$  Não abra a tampa do compartimento da bateria durante a formatação.
- O menu de formatação também pode ser visualizado premindo o centro do seletor de comando posterior enquanto prime e mantém premido o botão m.

#### DATE/TIME

Definir o relógio da câmara (🕮 25, 26).

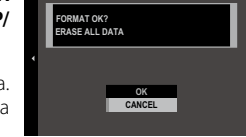

FORMAT

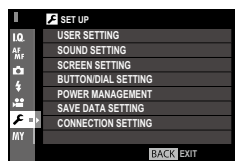

# TIME DIFFERENCE

Muda instantaneamente o relógio da câmara do fuso horário de sua casa para a hora local do seu destino quando viaja. Para especificar a diferença entre a hora local e o fuso horário de sua casa:

# 1 Destaque 🕂 LOCAL e prima MENU/OK.

2 Utilize o seletor para escolher a diferença horária entre a hora local e o fuso horário da sua casa. Prima MENU/OK quando as definições estiverem concluídas.

Para definir o relógio da câmara com a hora local, destaque + LOCAL e prima MENU/OK. Para definir o relógio com o fuso horário da sua casa, selecione A HOME. Se for selecionado + LOCAL, será visualizado + durante três segundos quando a câmara for ligada.

# 言語/LANG.

Selecionar um idioma.

#### MY MENU SETTING

Editar "o meu menu" (📖 127).

# SHUTTER COUNT

Visualiza o número aproximado de vezes que o obturador foi disparado. Outras ações podem também aumentar o contador, por exemplo desligar a câmara, modificar a seleção do ecrã do visor ou selecionar o modo de reprodução.

# SOUND & FLASH

Selecione **OFF** para desativar o altifalante, o flash e a luz nas situações em que as luzes ou os sons da câmara possam ser inconvenientes. Aparece 🎎 no ecrá quando for selecionado **OFF**.

# Opções: ON/OFF

# Menus

# RESET

Repor os valores predefinidos na fotografia ou no menu de configuração. A personalização do equilíbrio de brancos e dos bancos de definições criados usando EDIT/SAVE CUSTOM SETTING, WIRELESS SETTINGS, e as opções do menu de configuração DATE/TIME, TIME DIFFERENCE não são afetadas.

**1** Destaque a opção pretendida e prima o seletor para a direita.

2 Será visualizado um diálogo de confirmação; destaque OK e prima MENU/OK.

# SOUND SETTING

#### AF BEEP VOL.

Escolher o volume do sinal sonoro emitido quando a câmara foca. O sinal sonoro pode ser silenciado selecionando OFF.

# Opções: •(•1)/•(•1/•(•/•(OFF

#### SELF-TIMER BEEP VOL.

Escolher o volume do sinal sonoro que é emitido quando o temporizador está ativo (🖽 78). O sinal sonoro pode ser silenciado selecionando **OFF**.

Opções: •(•1)/•(•1/•(•/•(OFF

#### **OPERATION VOL.**

Ajustar o volume dos sons produzidos quando os controlos da câmara são acionados. Escolha **4 OFF** (silenciar) para desativar os sons dos controlos.

# Opções: •(•1)/•(•1/•(•/•(OFF

#### SHUTTER VOLUME

Ajustar o volume dos sons produzidos quando o obturador é disparado. Escolha **4OFF** (silenciar) para desativar o som do obturador.

#### Opções: •(•1)/•(•1/•(•/•(OFF

#### SHUTTER SOUND

Escolher o som emitido pelo obturador.

**Opções**: ♪ 1/♪ 2/♪ 3

#### PLAYBACK VOLUME

Ajustar o volume da reprodução de vídeo.

Opções: 10—1/OFF

# SCREEN SETTING

# **EVF BRIGHTNESS**

Ajustar o brilho do ecrã no visor eletrónico. Selecione **MANUAL** para escolher entre 11 opções, desde +5 (brilhante) até –5 (escuro), ou selecione **AUTO** para ajustar automaticamente o brilho.

#### **Opções: MANUAL/AUTO**

#### EVF COLOR

Ajustar a saturação do ecrã no visor eletrónico.

**Opções**: +5/+4/+3/+2/+1/0/-1/-2/-3/-4/-5

# LCD BRIGHTNESS

Ajustar o brilho do monitor.

Opções: +5/+4/+3/+2/+1/0/-1/-2/-3/-4/-5

#### LCD COLOR

Ajustar a saturação do monitor.

**Opções**: +5/+4/+3/+2/+1/0/-1/-2/-3/-4/-5

#### IMAGE DISP.

Escolher a duração da visualização das imagens depois de fotografar. As cores podem diferir ligeiramente das da imagem final, e pode ser visível "ruído" de manchas em sensibilidades elevadas.

| Opção      | Descrição                                                                                                    |  |
|------------|----------------------------------------------------------------------------------------------------|--|
| CONTINUOUS | As fotografias são visualizadas até que o botão <b>MENU/OK</b> seja premido ou que o disparador seja premido até meio. Para aproximar o ponto de focagem ativo, prima o centro do seletor de comando posterior; prima de novo para cancelar o zoom. |  |
| 1.5 SEC    | As fotografias são visualizadas durante 1,5 segundos (1.5 SEC) ou 0,5 segundos (0,5 SEC), ou até que o dispara-                                                                                                    |  |
| 0.5 SEC    | dor seja premido até meio.                                                                                                    |  |
| OFF        | As fotografias não são visualizadas após fotografar.                                                                                                    |  |

# EVF AUTOROTATE DISPLAYS

Escolher se os indicadores no visor rodam para corresponder à orientação da câmara (🕮 29). Independentemente da opção selecionada, os indicadores no monitor não rodam.

# Opções: ON/OFF

## PREVIEW EXP./WB IN MANUAL MODE

Selecione **PREVIEW EXP./WB** para ativar a pré-visualização da exposição e do equilíbrio de brancos em modo de exposição manual (🕮 53), ou escolha **PREVIEW WB** para pré-visualizar apenas o equilíbrio de brancos. Selecione **OFF** quando utilizar um flash ou noutras situações em que a exposição pode mudar quando a fotografia é tirada.

# PREVIEW PIC. EFFECT

Escolha **ON** para pré-visualizar os efeitos da simulação de vídeo, equilíbrio de brancos e outras definições no monitor, **OFF** para criar sombras em cenários retroiluminados de baixo contraste, e para tornar visíveis outros temas difíceis de ver.

Se for selecionado OFF, os efeitos das definições da câmara não serão visíveis no monitor, e as cores e o tom serão diferentes dos da fotografia final. No entanto, o ecrã será ajustado para apresentar os efeitos dos filtros avançados e das definições monoconstitas e de sépia.

Opções: ON/OFF

# FRAMING GUIDELINE

Escolher o tipo de grelha de enquadramento disponível no modo de fotografia.

As guias de enquadramento não são apresentadas nas predefinições, mas podem ser visualizadas usando Z SCREEN SET-TING > DISP, CUSTOM SETTING (E 31).

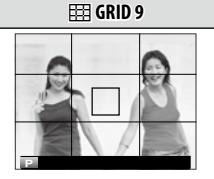

Para composição da "regra de terços".

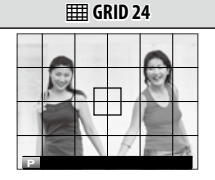

Uma grelha seis-por-quatro.

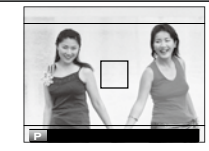

**HD HD FRAMING** 

Enquadrar as fotografias HD no recorte apresentado pelas linhas nas partes superior e inferior do ecrã.

#### AUTOROTATE PB

Escolha **ON** para rodar automaticamente fotografias "altas" (orientação de retrato) durante a reprodução.

#### Opções: ON/OFF

#### FOCUS SCALE UNITS

Escolher as unidades usadas pelo indicador da distância focal (🕮 69).

# **Opções: METERS/FEET**

# **DISP. CUSTOM SETTING**

Escolher itens do ecrã padrão (🕮 31).

# BUTTON/DIAL SETTING

# FOCUS LEVER SETTING

Escolher as funções realizadas pela haste de focagem (alavanca de focagem).

| Opção                                                                | Descrição                                                                                                   |  |
|----------------------------------------------------------------------|----------------------------------------------------------------------------------------------------|--|
| LOCK (OFF) A haste de focagem não pode ser usada enquanto fotografa. |                                                                                                    |  |
| PUSH 🕲 TO UNLOCK                                                     | Premir a haste para ver o ecrã do ponto de focagem, e inclinar a haste para selecionar um ponto de focagem. |  |
| ON                                                                   | Inclinar a haste para ver o ecrã do ponto de focagem e selecionar um ponto de focagem.                      |  |

#### EDIT/SAVE QUICK MENU

Escolher as opções visualizadas no menu rápido (🕮 45).

# FUNCTION (Fn) SETTING

Escolher as funções desempenhadas pelos botões AEL/AFL e de função e o centro do seletor de comando posterior (🕮 46).

## ISO DIAL SETTING (H)

Escolher a sensibilidade ISO atribuída à posição H no seletor de sensibilidade.

#### **Opções**: 25600/51200

#### ISO DIAL SETTING (A)

Escolher o modo como a sensibilidade é ajustada quando o seletor de velocidade/sensibilidade do obturador é rodado para A.

| Opção   | Descrição                                                                              |
|---------|----------------------------------------------------------------------------------------|
| AUTO    | A sensibilidade é ajustada automaticamente de acordo com o brilho do tema fotográfico. |
| COMMAND | A sensibilidade é ajustada manualmente rodando o seletor de comando frontal.           |

# FOCUS RING

Selecionar a direção em que o anel de focagem é rodado para aumentar a distância focal.

Opções: ♀ CW (direita)/ 今 CCW (esquerda)

# CONTROL RING SETTING

Definir funções atribuídas ao anel de controlo.

# Opções: DEFAULT/WHITE BALANCE/FILM SIMULATION/DIGITAL TELE-CONV.

# AE/AF-LOCK MODE

Se for selecionado **AE&AF ON WHEN PRESSING**, a exposição e/ou a focagem serão bloqueadas enquanto o botão **AEL/ AFL** estiver premido (🕮 80). Se for selecionado **AE&AF ON/OFF SWITCH**, a exposição e/ou a focagem serão bloqueadas quando o botão **AEL/AFL** for premido, e permanecem bloqueadas até que o botão seja premido de novo.

# POWER MANAGEMENT

#### AUTO POWER OFF

Escolher o período de tempo antes de a câmara desligar automaticamente quando não for operada. Os tempos mais curtos aumentam a vida da bateria; se for selecionado **OFF**, a câmara terá de ser desligada manualmente.

#### Opções: 5 MIN/2 MIN/1 MIN/30 SEC/15 SEC/OFF

#### POWER MANAGEMENT

Ajustar as definições de gestão de energia.

| Opção            | Desempenho de AF (velocidade) | Qualidade do LCD/ecrã EVF | Duração da bateria |
|------------------|-------------------------------|---------------------------|--------------------|
| HIGH PERFORMANCE | Rápido                        | Muito elevado             | Baixo              |
| STANDARD         | Rápido                        | Elevado                   | Normal             |
| ECONOMY          | Normal                        | Elevado                   | Elevado            |

Quando for selecionado ECONOMY, o rácio de imagens diminuirá quando não forem realizadas operações. A operação dos controlos da câmara repõe o rácio de imagens para o normal.

# 🖬 🖪 SAVE DATA SETTING

# FRAME NO.

As novas fotografias são guardadas em ficheiros de imagem com nomes que usam um número de quatro dígitos atribuído pela adição de uma unidade ao número do último ficheiro utilizado. O número do ficheiro é visualizado durante a reprodução, conforme apresentado à direita. **FRAME NO.** Controla se a numeração dos ficheiros é reposta em 0001 quando é inserido um cartão de memória novo ou quando o cartão de memória atual é formatado.

|           | Numero uu |
|-----------|-----------|
|           | imagem    |
|           | 100-0001  |
| Número    | Número    |
| do        | do        |
| diretório | ficheiro  |

Numara da

| Opção      | Descrição                                                                                                    |
|------------|----------------------------------------------------------------------------------------------------|
| CONTINUOUS | A numeração continua a partir do último número de ficheiro usado ou do primeiro número de ficheiro disponível, |
| CONTINUOUS | o que for maior. Escolha esta opção para reduzir o número de fotografias com nomes de ficheiro duplicados.     |
| RENEW      | A numeração é reposta em 0001 após a formatação ou quando for inserido um cartão de memória novo.              |

- Se o número da imagem atingir 999-9999, o disparo remoto será desativado (III 158).
- Se selecionar SUSER SETTING > RESET (116) define FRAME NO. como CONTINUOUS, mas não repõe o número do ficheiro.
- Os números das imagens para fotografias tiradas com outras câmaras podem diferir.

# SAVE ORG IMAGE

Escolha ON para guardar cópias não processadas de fotografias usando 🖪 FLASH SETTING > RED EYE REMOVAL (🕮 102). Opções: ON/OFF

# EDIT FILE NAME

Modificar o prefixo do nome do ficheiro. As imagens sRGB usam um prefixo de quatro letras (predefinição "DSCF"), as imagens Adobe RGB um prefixo de três letras ("DSF") precedido por um sublinhado.

# **COPYRIGHT INFO**

A informação de Copyright, sob a forma de etiquetas Exif, pode ser adicionada às fotografias novas à medida que forem tiradas. As alterações à informação de copyright é refletida apenas nas imagens tiradas após as alterações.

| Opção                 | Descrição                                                                                                    |
|-----------------------|----------------------------------------------------------------------------------------------------|
| DISP COPYRIGHT INFO   | Ver a informação de copyright atual.                                                                                                    |
| ENTER AUTHOR'S INFO   | Introduzir o nome do autor.                                                                                                    |
| ENTER COPYRIGHT INFO  | Introduzir o nome do titular do copyright.                                                                                                    |
| DELETE COPYRIGHT INFO | Eliminar a informação de copyright atual. Esta alteração aplica-se apenas a fotografias tiradas após a<br>seleção da opção; a informação de copyright gravadas nas imagens existentes não é afetada. |

# CONNECTION SETTING

Para obter mais informação sobre ligações sem fios, visite http://fujifilm-dsc.com/wifi/

#### WIRELESS SETTINGS

Ajustar definições para ligação a uma rede sem fios

| Opção                       | Descrição                                                                                                    |  |
|-----------------------------|----------------------------------------------------------------------------------------------------|--|
| GENERAL SETTINGS            | Escolha um nome ( <b>NAME</b> ) para identificar a câmara na rede sem fios (é atribuído um nome<br>único à câmara por predefinição) ou selecione <b>RESET WIRELESS SETTINGS</b> para repor as<br>predefinições.                                                                                                    |  |
| RESIZE IMAGE FOR SMARTPHONE | Escolha <b>ON</b> (a predefinição, recomendada na maioria das circunstâncias) para redimensionar as imagens maiores para <b>W</b> para carregar em smartphones, <b>OFF</b> para carregar imagens com o seu tamanho original. O redimensionamento aplica-se apenas à cópia carregada para o smartphone; o original não é afetado. |  |
| PC AUTO SAVE SETTINGS       | Escolha <b>DELETE REGISTERED DESTINATION PC</b> para remover os destinos selecionados,<br><b>DETAILS OF PREVIOUS CONNECTION</b> para ver os computadores aos quais a câmara esteve<br>ligada recentemente.                                                                                                    |  |

#### PC AUTO SAVE SETTING

Selecionar um destino de carregamento. Escolha **SIMPLE SETUP** para ligar usando WPS, **MANUAL SETUP** para configurar manualmente as definições de rede.

# GEOTAGGING SET-UP

Ver a localização dos dados transferidos de um smartphone e escolher se guarda os dados com as suas fotografias.

| Opção                                                                                   | Descrição                                                                                                    |  |
|-----------------------------------------------------------------------------------------|----------------------------------------------------------------------------------------------------|--|
| GEOTAGGING                                                                              | Escolher se a localização dos dados transferidos de um smartphone é incorporada nas fotografias à medida<br>que são tiradas. |  |
| LOCATION INFO Visualizar os últimos dados de localização transferidos de um smartphone. |                                                                                                    |  |

#### instax PRINTER CONNECTION SETTING

Ajustar as definições de ligação a impressoras instax SHARE da FUJIFILM opcionais (🕮 137).

# "My menu"

Se selecionar o separador **(MY MENU**), é visualizado um menu personalizado de opções usadas frequentemente (= 107).

# <u>Editar "o meu menu"</u>

 No separador 図 USER SETTING do menu de configuração, destaque MY MENU SETTING e prima MENU/OK para visualizar as seguintes opções (閏 113).

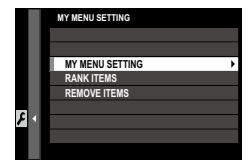

- 2 Prima o seletor para cima ou para baixo para destacar MY MENU SETTING e prima MENU/ OK. As opções que podem ser adicionadas a o "my menu" são destacadas a azul.
  - As opções que se encontram atualmente em "my menu" são indicadas por marcas de verificação.

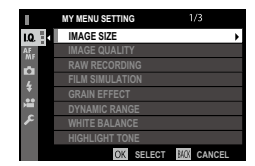

**3** Destaque um item e prima **MENU/OK** para o adicionar a "my menu".

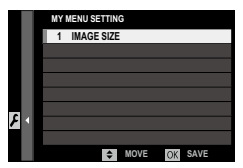

- 4 Prima MENU/OK para regressar ao ecrã de edição.
- **5** Repita os Passos 3 e 4 até que todos os itens pretendidos tenham sido adicionados.
  - "My menu" pode conter até 16 itens.

# Editar "My menu"

Para reordenar ou eliminar itens, selecione **RANK ITEMS** ou **REMOVE ITEMS** no Passo 1.

# Definições de fábrica

As predefinições de fábrica das opções nos menus de fotografia e de configuração são listadas abaixo. Estas definições podem ser repostas usando **☑ USER SETTING** > **RESET** (🗐 116).

# 📕 Menu Fotografia

|    | Menu                  | Predefinição    |
|----|-----------------------|-----------------|
| 10 | IMAGE QUALITY SETTING |                 |
|    | IMAGE SIZE            | 3:2             |
|    | IMAGE QUALITY         | FINE            |
|    | RAW RECORDING         | UNCOMPRESSED    |
|    | FILM SIMULATION       | PROVIA/STANDARD |
|    | GRAIN EFFECT          | OFF             |
|    | DYNAMIC RANGE         | 100%            |
|    | WHITE BALANCE         | AUTO            |
|    | HIGHLIGHT TONE        | 0               |
|    | SHADOW TONE           | 0               |
|    | COLOR                 | 0               |
|    | SHARPNESS             | 0               |
|    | NOISE REDUCTION       | 0               |
|    | LONG EXPOSURE NR      | ON              |
|    | COLOR SPACE           | sRGB            |
|    | SELECT CUSTOM SETTING | CUSTOM 1        |

|          | Menu                                        | Predefinição     |
|----------|---------------------------------------------|------------------|
| NF<br>MF | AF/MF SETTING                               |                  |
|          | AF MODE                                     | SINGLE POINT     |
|          | AF POINT DISPLAY                            | ON               |
|          | NUMBER OF THE FOCUS POINTS                  | 91 POINTS (7×13) |
|          | PRE-AF                                      | OFF              |
|          | AF ILLUMINATOR                              | ON               |
|          | FACE/EYE DETECTION SETTING                  | FACE OFF/EYE OFF |
|          | AF+MF                                       | OFF              |
|          | MF ASSIST                                   | STANDARD         |
|          | FOCUS CHECK                                 | OFF              |
|          | INTERLOCK SPOT AE & FOCUS<br>AREA           | ON               |
|          | INSTANT AF SETTING                          | AF-S             |
|          | <b>RELEASE/FOCUS PRIORITY</b>               |                  |
|          | <ul> <li>AF-S PRIORITY SELECTION</li> </ul> | RELEASE          |
|          | <ul> <li>AF-C PRIORITY SELECTION</li> </ul> | RELEASE          |
|          | CORRECTED AF FRAME                          | OFF              |
Menus

|   | Menu Predefinição        |                      |          |
|---|--------------------------|----------------------|----------|
| • | SHOOTING SETTING         |                      |          |
|   | SELF-TIMER               | OFF                  | ۶        |
|   | FILM SIMULATION BKT      |                      |          |
|   | • FILM 1                 | PROVIA/STANDARD      |          |
|   | • FILM 2                 | Velvia/VIVID         |          |
|   | • FILM 3                 | ASTIA/SOFT           |          |
|   | PHOTOMETRY               | MULTI                |          |
|   | SHUTTER TYPE             | MECHANICAL SHUTTER   |          |
|   | ISO AUTO SETTING         | AUTO3                | <b>1</b> |
|   | CONVERSION LENS          | OFF                  |          |
|   | DIGITAL TELE-CONV.       | OFF                  |          |
|   | ND FILTER                | OFF                  |          |
| ŧ | FLASH SETTING            |                      |          |
|   | RED EYE REMOVAL          | OFF                  |          |
|   | TTL-LOCK MODE            | LOCK WITH LAST FLASH | —        |
|   | Flash incorporado        | ON                   |          |
| £ | MOVIE SETTING            |                      |          |
|   | MOVIE MODE               | 1080/59.94P          |          |
|   | MOVIE AF MODE            | MULTI                |          |
|   | HDMI OUTPUT INFO DISPLAY | OFF                  |          |
|   | MIC LEVEL ADJUSTMENT     | 3                    |          |
|   | MIC/REMOTE RELEASE       | MIC                  |          |

| 🖬 Menu Configuração |                                       |              |
|---------------------|---------------------------------------|--------------|
|                     | Menu Predefinição                     |              |
| ۶                   | USER SETTING                          |              |
|                     | TIME DIFFERENCE                       | HOME         |
|                     | SOUND & FLASH                         | ON           |
|                     | SENSOR CLEANING                       |              |
|                     | <ul> <li>WHEN SWITCHED ON</li> </ul>  | OFF          |
|                     | <ul> <li>WHEN SWITCHED OFF</li> </ul> | ON           |
| ۶                   | SOUND SETTING                         |              |
|                     | AF BEEP VOL.                          | <b>i(</b> 1) |
|                     | SELF-TIMER BEEP VOL.                  | <b>1</b> (1) |
|                     | OPERATION VOL.                        | OFF          |
|                     | SHUTTER VOLUME                        | <b>i(</b> 1) |
|                     | SHUTTER SOUND                         | SOUND 1      |
|                     | PLAYBACK VOLUME                       | 7            |

|                     | Menu Predefinição                 |                     |  |
|---------------------|-----------------------------------|---------------------|--|
| SCREEN SETTING      |                                   |                     |  |
|                     | EVF BRIGHTNESS                    | AUTO                |  |
|                     | EVF COLOR                         | 0                   |  |
|                     | LCD BRIGHTNESS                    | 0                   |  |
|                     | LCD COLOR                         | 0                   |  |
|                     | IMAGE DISP.                       | OFF                 |  |
|                     | EVF AUTOROTATE DISPLAYS           | ON                  |  |
|                     | PREVIEW EXP./WB IN MANUAL<br>MODE | PREVIEW EXP./WB     |  |
|                     | PREVIEW PIC. EFFECT               | ON                  |  |
|                     | FRAMING GUIDELINE                 | GRID 9              |  |
|                     | AUTOROTATE PB                     | OFF                 |  |
|                     | FOCUS SCALE UNITS                 | METERS              |  |
|                     | DISP. CUSTOM SETTING              | Ver a página 31.    |  |
| BUTTON/DIAL SETTING |                                   |                     |  |
|                     | FOUCS LEVER SETTING               | ON                  |  |
|                     | EDIT/SAVE QUICK MENU              | Ver página 43.      |  |
|                     | FUNCTION (Fn) SETTING             | Ver página 46.      |  |
|                     | ISO DIAL SETTING (H)              | 25600               |  |
|                     | ISO DIAL SETTING (A)              | AUTO                |  |
|                     | FOCUS RING                        | <b>୧</b> CW         |  |
|                     | CONTROL RING SETTING              | DEFAULT             |  |
|                     | AE/AF-LOCK MODE                   | AE&AF ON WHEN PRES- |  |

SING

|   | Menu                                 | Predefinição |
|---|--------------------------------------|--------------|
| ۶ | POWER MANAGEMENT                     |              |
|   | DESLIGAR AUTOMÁTICO                  | 2 MIN        |
|   | POWER MANAGEMENT                     | STANDARD     |
| ۶ | SAVE DATA SETTING                    |              |
|   | FRAME NO.                            | CONTINUOUS   |
|   | SAVE ORG IMAGE                       | OFF          |
| ۶ | CONNECTION SETTING                   |              |
|   | WIRELESS SETTINGS                    |              |
|   | <ul> <li>RESIZE IMAGE FOR</li> </ul> | ON           |
|   | SMARTPHONE 🖾                         |              |
|   | PC AUTO SAVE SETTING                 | SIMPLE SETUP |
|   | GEOTAGGING SET-UP                    |              |
|   | • GEOTAGGING                         | ON           |
|   | LOCATION INFO                        | ON           |

# Ligações

# Transferência sem fios (Câmara remota FUJIFILM/PC AutoSave FUJIFILM)

Aceder a redes sem fios e ligar a computadores, smartphones ou tablets. Para transferências e outra informação, visite *http://fujifilm-dsc.com/wifi/*.

fujifilm Wi-Fi app

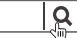

### Ligações sem fios: Smartphones

Instale a aplicação "FUJIFILM Camera Remote" no seu smartphone para navegar nas imagens da câmara, transferir imagens selecionadas, controlar a câmara remotamente ou copiar dados da localização para a câmara. Para ligar ao smartphone, configure a câmara para modo de reprodução e prima o botão de função (**Fn1**).

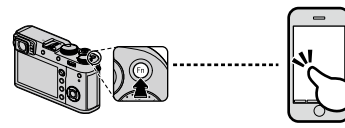

Também pode ligar usando I SHOOTING SETTIN-G/I PLAY BACK MENU > WIRELESS COMMUNI-CATION (I 101, 111).

### Ligações sem fios: Computadores

Depois de ter instalado a aplicação "FUJIFILM PC AutoSave" e configurado o seu computador como destino das imagens copiadas da câmara, pode carregar fotografias usando **PLAY BACK MENU > PC AUTO SAVE** (**111**) ou premindo e mantendo premido o botão de função (**Fn1**) em modo de reprodução.

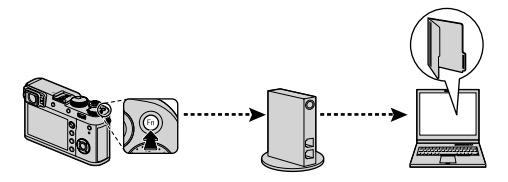

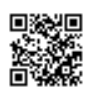

# Ver fotografias num computador (MyFinePix Studio/RAW FILE CONVERTER EX 2.0)

Leia esta secção para obter informação sobre a cópia de fotografias para um computador.

### <u>Windows</u>

Utilize o MyFinePix Studio para copiar fotografias para o seu computador, onde podem ser guardadas, visualizadas, organizadas e impressas. O MyFinePix Studio está disponível para transferir no seguinte site: http://fujifilm-dsc.com/mfs/

fujifilm mfs

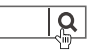

Depois de a transferência terminar, clique duas vezes no ficheiro transferido ("MFPS\_Setup.EXE") e siga as instruções no ecrã para completar a instalação.

### Mac OS X/macOS

As fotografias podem ser copiadas para o seu computador usando Image Capture (fornecido com o seu computador) ou outro software.

### Ver ficheiros RAW

Para ver ficheiros RAW no seu computador, utilize o RAW FILE CONVERTER EX 2.0, disponível para transferir em: http://fujifilm-dsc.com/rfc/

fujifilm rfc

### <u>Ligar a câmara</u>

- 1 Use um cartão de memória com as fotografias que pretende copiar para o computador e insira o cartão na câmara.
  - Os utilizadores do Windows podem necessitar do CD para Windows quando iniciarem o software pela primeira vez.
  - ① A perda de energia durante a transferência poderá provocar a perda dos dados ou danos no cartão de memória. Insira uma bateria nova ou totalmente carregada antes de ligar a câmara.
- 2 Desligue a câmara e ligue o cabo USB fornecido conforme indicado, assegurando que os conetores estão totalmente inseridos. Ligue a câmara diretamente ao computador; não utilize um hub USB ou teclado.
  - ① A câmara utiliza um conetor Micro-B USB 2.0.
- 3 Ligue a câmara.
- **4** Copie as fotografias para o computador usando o MyFine-Pix Studio ou as aplicações fornecidas com o seu sistema operativo.

Para obter mais informação sobre a utilização do software, inicie a aplicação e selecione a opção adequada no menu **Ajuda**.

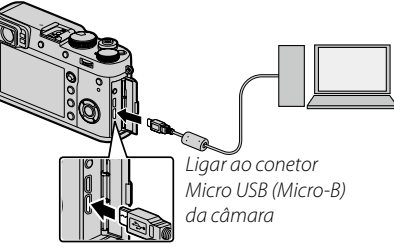

- ① Se estiver inserido um cartão de memória com um grande número de imagens, pode demorar algum tempo para o software arrancar, e pode não conseguir importar ou guardar imagens. Utilize um leitor de cartões de memória para transferir fotografias.
- ① Certifique-se de que o computador não visualiza uma mensagem indicando que há uma cópia está em curso e que a luz de indicação está apagada antes de desligar a câmara ou o cabo USB (se o número de imagens copiadas for muito grande, a luz de indicação pode permanecer acesa depois da mensagem desaparecer do ecrã do computador). A não observância desta precaução poderá resultar em perda de dados ou danos no cartão de memória.
- ① Desligue a câmara antes de inserir ou remover cartões de memória.
- ① Nalguns casos, pode não ser possível aceder às fotografias guardadas num servidor de rede usando o software do mesmo modo que num computador isolado.
- ① O utilizador suporta todas as taxas aplicáveis debitadas pela empresa telefónica ou fornecedor de serviços de Internet quando utiliza os serviços que necessitam de uma ligação à Internet.

### 🐌 Desligar a câmara

Depois de confirmar que a luz de indicação está apagada, desligue a câmara e o cabo USB.

# Criar uma ordem de impressão DPOF

A opção **DPLAY BACK MENU** > **PRINT ORDER (DPOF)** (**D** 112) pode ser usada para criar uma "ordem de impressão" digital para impressoras compatíveis com DPOF.

### DPOF

DPOF (**D**igital **P**rint **O**rder **F**ormat) é a norma que permite imprimir fotografias a partir das "ordens de impressão" guardadas no cartão de memória. A informação na ordem inclui as fotografias a imprimir e o número de cópias de cada fotografia.

### WITH DATE C/WITHOUT DATE

Para alterar a ordem de impressão DPOF, selecione **PLAY BACK MENU** > **PRINT ORDER** (**DPOF**) (**E**108) e prima o seletor para cima ou para baixo para destacar **WITH DATE C** ou **WI-THOUT DATE**.

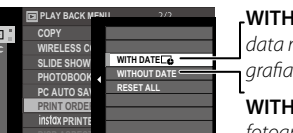

WITH DATE C: Imprimir a data na gravação das fotografias.

**WITHOUT DATE**: Imprimir fotografias sem data.

Prima **MENU/OK** e siga os passos abaixo.

- 1 Prima o seletor para a esquerda ou direita para visualizar uma fotografia que pretende incluir ou remover da ordem de impressão.
- 2 Prima o seletor para cima ou para baixo para escolher o número de cópias (até 99). Para remover uma fotografia da ordem, prima o seletor para baixo até que o número de cópias seja 0.

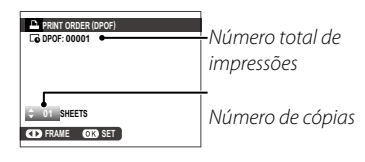

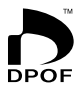

- **3** Repita os passos 1–2 para completar a ordem de impressão. Prima **MENU/OK** para guardar a ordem de impressão quando as definições estiverem concluídas, ou **DISP/BACK** para sair sem alterar a ordem de impressão.
- **4** O número total de impressões é visualizado no monitor. Prima **MENU/OK** para sair.

As fotografias na ordem de impressão atual são indicadas por um ícone 🗅 durante a reprodução.

# RESET ALL

Para cancelar a ordem de impressão atual, selecione **RE-SET ALL** para **D PLAY BACK MENU > PRINT ORDER** (**DPOF**) (**1**08). Será visualizada a confirmação apresentada à direita; prima **MENU/OK** para remover todas as fotografias da ordem.

| A RESE | T DPOF OK? |  |
|--------|------------|--|
|        |            |  |
|        |            |  |
|        |            |  |
| OK YES | CANCEL     |  |

- As ordens de impressão podem conter um máximo de 999 fotografias.
- Se estiver inserido um cartão de memória com uma ordem de impressão criada por outra câmara, será visualizada a mensagem apresentada à direita. Se premir MENU/OK cancela a ordem de impressão; tem de ser criada uma nova ordem de im

| RESET DPOF OK? |  |
|----------------|--|
|                |  |
|                |  |
|                |  |
| STA VER STA NO |  |

ordem de impressão; tem de ser criada uma nova ordem de impressão, conforme descrito acima.

# Impressoras instax SHARE

Imprimir fotografias a partir da sua câmara digital em impressoras instax SHARE.

### Estabelecer uma ligação

Selecione **CONNECTION SETTING** > instax PRINTER CONNECTION SETTING (126) e introduza o nome da impressora instax SHARE (SSID) e palavra-passe.

### O nome da impressora (SSID) e palavra-passe

O nome da impressora (SSID) pode ser encontrado na parte inferior da impressora; a palavra-passe predefinida é "1111". Se já tiver escolhido uma palavra-passe diferente para imprimir a partir de um smartphone, introduza essa palavra-passe.

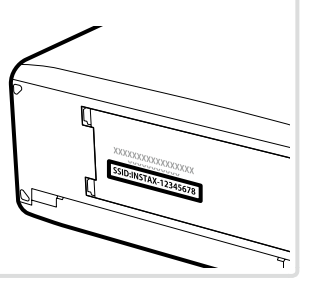

### Imprimir fotografias

1 Ligue a impressora.

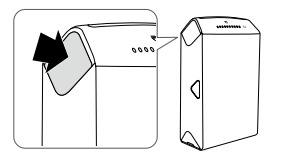

2 Selecione ■ PLAY BACK MENU > instax PRINTER PRINT (■ 108). A câmara irá ligarse à impressora.

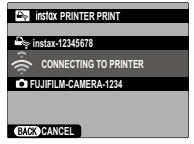

Para imprimir uma moldura a partir de uma sequência de rajada, visualize a moldura antes de selecionar instax PRINTER PRINT. **3** Use o seletor para visualizar a fotografia que pretende imprimir, e prima depois **MENU/OK**.

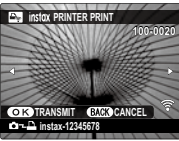

- As fotografias tiradas com outras câmaras não podem ser impressas.
- A área impressa é menor do que a área visível no monitor LCD.
- **4** A fotografia será enviada para a impressora e a impressão será iniciada.

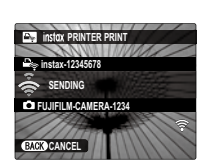

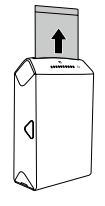

# Ver fotografias na TV

Para apresentar fotografias a um grupo, ligue a câmara a uma TV usando um cabo HDMI (disponível separadamente de terceiros; tenha presente que a TV só pode ser usada para reprodução, não para fotografar).

- 1 Desligue a câmara.
- 2 Ligue o cabo conforme apresentado abaixo, assegurando que os conetores estão totalmente inseridos com a orientação correta.

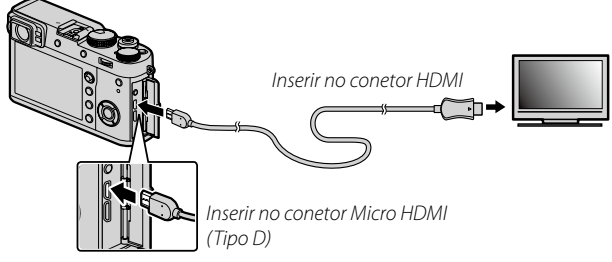

- ① Utilize um cabo HDMI com menos de 1,5 m (4.9 ft.) de comprimento com um conetor de tipo D (HDMI Micro) para ligar à câmara.
- Certifique-se de que os conetores estão totalmente inseridos.
- **3** Sintonize a televisão no canal de entrada HDMI. Consulte a documentação fornecida com a televisão para obter detalhes.
- 4 Ligue a câmara e prima o botão **▶**. O monitor da câmara desliga e as fotografias e vídeos são reproduzidos na TV. Tenha presente que os comandos do volume da câmara não têm efeito nos sons reproduzidos na TV; use os comandos de volume da televisão para ajustar o volume.
  - O cabo USB não pode ser usado quando estiver ligado um cabo HDMI.
  - Algumas televisões podem visualizar brevemente um ecrã preto quando a reprodução de um vídeo começar.

# Notas técnicas

# Acessórios opcionais

A câmara suporta uma vasta gama de acessórios da FUJIFILM e de outros fabricantes.

### Acessórios da FUJIFILM

Os seguintes acessórios opcionais estão disponíveis na FUJIFILM. Para obter a mais recente informação sobre os acessórios disponíveis na sua região, verifique junto do seu representante local FUJIFILM ou visite http://www.fujifilm.com/products/digital cameras/index.html.

### Baterias de iões de lítio recarregáveis

**NP-W126/NP-W126S**: Podem ser adquiridas baterias recarregáveis NP-W126 ou NP-W126S de grande capacidade conforme necessário

### **Carregadores de baterias**

BC-W126: Podem ser adquiridos carregadores das baterias de substituição conforme necessário. A +20°C/+68°F. o BC-W126 carrega uma NP-W126/NP-W126S em cerca de 150 minutos.

### Adaptadores elétricos A

AC-9V (necessita do acoplador (P-W126 DC): Utilize para fotografia e reprodução prolongadas ou guando copia fotografias para um computador.

### Acopladores DC

CP-W126: Ligar o AC-9V à câmara.

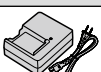

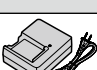

### Unidades de flash montadas na sapata do flash

**EF-X500**: Esta unidade de flash de encaixe tem um Número de Guia 50/164 (ISO 100, m/ft.) e suporta FP (sincronização de alta velocidade), permitindo que seja usada com velocidades do obturador superiores. à velocidade de sincronização do flash. Alimentadas por quatro pilhas AA ou por um pacote de bateria BF-BP1 opcional, suportam o controlo de flash manual e TTL e zoom auto no intervalo de 24–105 mm (equivalente ao formato de 35 mm) e possui o controlo do flash sem fios ótico, permitindo que seja usada como unidade de flash principal ou remota para fotografia com flash sem fios remota. A cabeça do flash pode ser rodada 90° para cima, 10° para baixo, 135° para a esquerda ou 180° para a direita, para iluminação de ressalto.

EF-42: Esta unidade de flash de encaixe (alimentada por guatro pilhas AA) tem um Número de Guia 42/137 (ISO 100, m/ft.) e suporta o controlo de flash TTL e zoom auto no intervalo de 24–105 mm (equivalente ao formato de 35 mm). A cabeça do flash pode ser rodada 90° para cima, 180° para a esquerda ou 120° para a direita, para iluminação de ressalto.

EF-X20: Esta unidade de flash de encaixe tem um Número de Guia 20/65 (ISO 100, m/ft.).

EF-20: Esta unidade de flash de encaixe (alimentada por duas pilhas AA) tem um Número de Guia 20/65 (ISO 100, m/ft.) e suporta o controlo de flash TTL. A cabeca do flash pode ser rodada 90° para cima para iluminação de ressalto.

#### **Disparadores remotos**

RR-90: Utilizar para reduzir a trepidação da câmara ou para manter o obturador aberto durante uma exposição longa.

#### Microfones estéreo

**MIC-ST1**: Um microfone estéreo para gravação de vídeo.

#### Estojos de pele

LC-X100F: Este estojo de pele tem uma alca de tiracolo feita do mesmo material. As fotografias podem ser tiradas e as baterias le cartões de memória podem ser inseridos ou removidos com a câmara dentro do estojo.

#### Correias de manuseamento

GB-001: Este acessório melhora a sua pega da câmara, permitindo que seja transportada com uma mão.

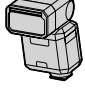

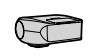

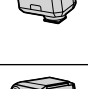

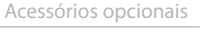

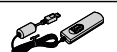

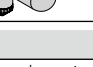

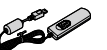

#### Lentes de conversão

TCL-X100II: Aumenta a distância focal da objetiva da câmara.

WCL-X100II: Reduz a distância focal da objetiva da câmara e aumenta o seu ângulo de visão.

#### Anéis adaptadores

**AR-X100**: Um anel adaptador de alumínio usado quando coloca o para-sol da lente LH-X100 ou filtros de φ49 mm disponíveis de terceiros.

#### Para-sol da lente

LH-X100: Este para-sol de alumínio tem um anel adaptador AR-X100 feito do mesmo material. O anel adaptador é necessário guando coloca o para-sol.

#### Filtros de proteção

PRF-495: Um filtro usado para proteger as objetivas das câmaras da série X100 (necessita do anel adaptador AR-X100).

#### Impressoras instax SHARE

SP-1/SP-2: Ligar através de LAN sem fios para imprimir fotografias em película instax.

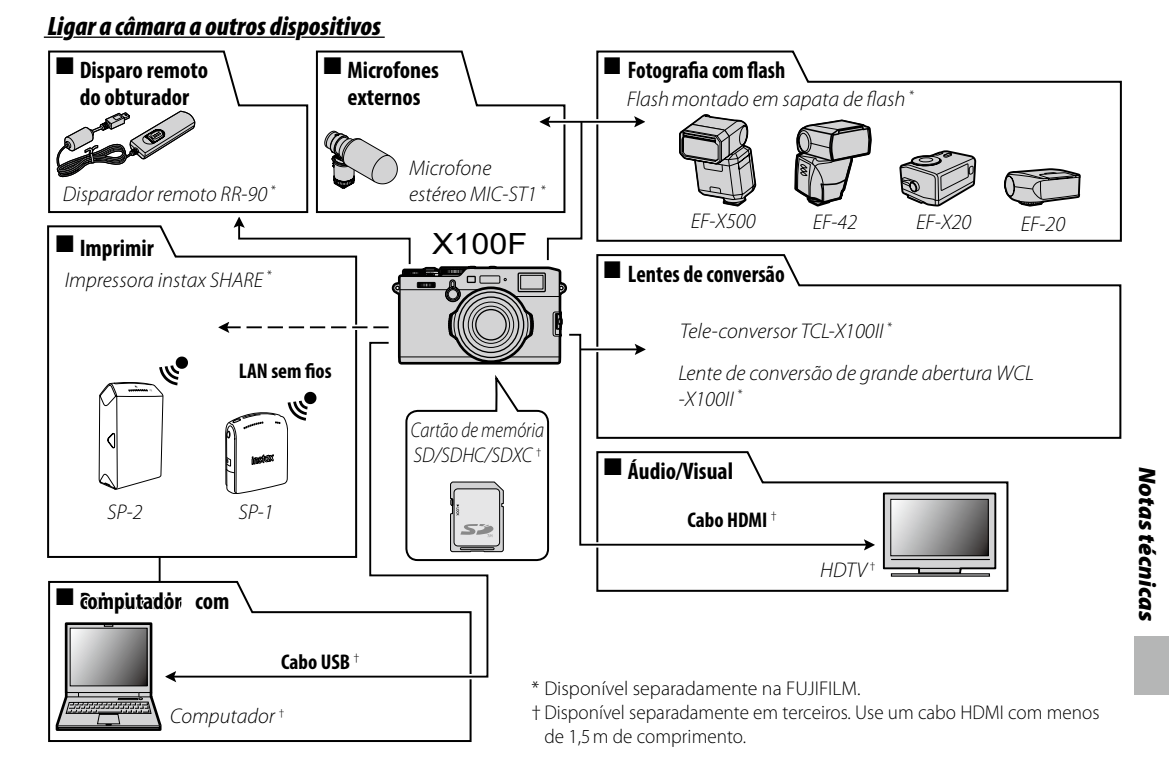

### Utilizar unidades de flash montadas na sapata de flash

As unidades de flash externas são mais potentes do que as incorporadas. Algumas podem funcionar como unidade de flash principal que controla as unidades remotas através de um controlo de flash sem fios ótico.

① O disparo de teste pode estar indisponível ocasionalmente, por exemplo quando estiver visualizado o menu de configuração da câmara.

Ligue a unidade de flash e selecione **TING** > **FLASH FUNCTION SE-TTING** no menu de fotografia da câmara para visualizar as opções de flash. As opções disponíveis variam mediante o estado da unidade ligada.

Para prevenir o disparo do flash incorporado quando estiver instalada uma unidade de flash montada na sapata de flash, selecione OFF para I FLASH SETTING > Built-In Flash.

| Menu             | Descrição                                                                                                    |
|------------------|----------------------------------------------------------------------------------------------------|
| SHOE MOUNT FLASH | Visualizado quando está montada e ligada uma unidade de flash opcional na sapata de flash (🕮 145).                                                             |
| MASTER (OPTICAL) | Visualizado se estiver ligada uma unidade de flash opcional que funcione como flash principal para contro-<br>lo de flash sem fios remoto da FUJIFILM (🕮 146). |

- Será visualizado SYNC TERMINAL se for selecionado OFF para FLASH SETTING > Built-In Flash e se não estiver instalado qualquer flash suportado montado numa sapata de flash.
- > Devem ser usadas unidades de flash que suportam o modo de rajada para fotografia em rajada.

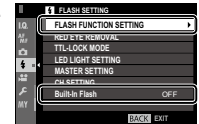

### SHOE MOUNT FLASH

Estão disponíveis as seguintes opções com as unidades de flash opcionais montadas na sapata do flash.

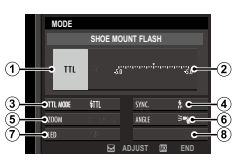

- (1) Modo de controlo do flash: O modo de controlo do flash selecionado para a unidade de flash. Nalguns casos, isto pode ser ajustado a partir da câmara; as opções disponíveis variam mediante o flash.
  - TTL: Modo TTL. Ajustar a compensação do flash (2).
  - M: O flash dispara com a potência selecionada, independentemente do brilho do tema fotográfico ou das definições da câmara. Nalguns casos, a potência pode ser ajustada a partir da câmara (2).
  - MULTI: Flash de repetição. As unidades de flash compatíveis montadas na sapata do flash irão disparar várias vezes em cada fotografia.
  - OFF: O flash não dispara. Algumas unidades de flash podem ser desligadas a partir da câmara.
- (2) Compensação/potência do flash: As opções disponíveis variam mediante o modo de controlo do flash.
  - TL: Ajustar a compensação (o valor total não pode ser aplicado se os limites do sistema de controlo do forem excedidos). Nos casos do EF-X20, EF-20 e EF-42, o valor selecionado é adicionado ao valor selecionado com a unidade de flash.
  - M/MULTI: Ajustar a potência do flash (apenas unidades compatíveis). Escolha entre os valores expressados em frações da potência total, de 1/1 (modo M) ou 1/4 (MULTI) até 1/512 em incrementos equivalentes a 1/3 EV. Os resultados pretendidos podem não ser atingidos com valores

inferiores se excederem os limites do sistema de controlo do flash; faça uma fotografia de teste e verifique os resultados.

- (3) Modo do flash (TTL): Escolher um modo de flash para controlo de flash TTL.As opções disponíveis variam mediante o modo de fotografia selecionado (P, S, A ou M).
  - ∰ (FLASH AUTO): O flash dispara apenas quando for necessário; o nível do flash é ajustado de acordo com o brilho do tema fotográfico. O ícone ≦ visualizado quando o disparador é premido até meio indica que o flash irá disparar quando a fotografia for tirada.
  - **TIL** (STANDARD): O flash dispara em cada fotografia, se possível; o nível do flash é ajustado de acordo com o brilho do tema fotográfico. O flash não dispara se não estiver totalmente carregado quando o disparador é acionado.
  - time (SLOW SYNC.): Combine o flash com velocidades do obturador lentas quando fotografa retratos contra um fundo de cenário noturno. O flash não dispara se não estiver totalmente carregado quando o disparador é acionado.
- (4) Sync: Controlar o timing do flash
  - nome (1ST CURTAIN): O flash dispara imediatamente após a abertura do obturador (geralmente a melhor opção).
  - REAR (2ND CURTAIN): O flash dispara imediatamente antes do fecho do obturador.
- (5) Zoom: O ângulo de iluminação (cobertura do flash) para unidades que suportam o zoom do flash. Algumas unidades permitem que o ajuste seja feito a partir da câmara. Selecione AUTO para fazer corresponder automaticamente a cobertura com a distância focal quando utiliza lentes de conversão opcionais.

- (6) Iluminação: Se a unidade suportar esta funcionalidade, escolha entre as opções abaixo.
  - = (FLASH POWER PRIORITY): Ganhar alcance reduzindo ligeiramente a cobertura.
  - Standard): Adequar a cobertura ao ângulo da imagem.
  - > (EVEN COVERAGE PRIORITY): Aumentar ligeiramente a cobertura para uma luz mais homogénea.
- (7) Luz LED: Escolha o modo como a luz LED incorporada funciona durante a fotografia (apenas unidades compatíveis). Pode funcionar como captura de luz ((\*)/CATCHLIGHT), como luz auxiliar de AF (AF/AF ASSIST), ou ambas, como captura de luz e luz auxiliar de AF (\*/AF ASSIST+CATCHLI-GHT). Escolha OFF para desativar o LED durante a fotografia.
- ⑦ Número de flashes: Escolher o número de vezes que o flash dispara sempre que o disparador é accionado em modo MULTI.\*
- (8) Frequência: Escolher a frequência com que o flash dispara em modo MULTI.\*
- \* O valor total pode não ser aplicado se os limites do sistema de controlo do flash forem excedidos.

# MASTER (OPTICAL)

As opções à direita serão visualizadas se a unidade estiver a funcionar atualmente como um flash principal para controlo de flash sem fios remoto ótico da FUJIFILM.

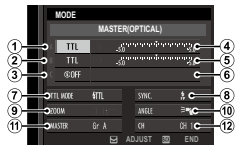

As unidades principal e remota podem ser colocadas em até três grupos (A, B e C) e o modo de flash e o nível de flash podem ser ajustados separadamente

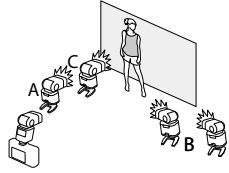

para cada grupo. Estão disponíveis quatro canais para a comunicação entre as unidades; podem ser usados canais separados para diferentes sistemas de flash ou para prevenir a interferência quando estão a funcionar vários sistemas na proximidade.

- Modo de controlo do flash (grupo A)/(2) Modo de controlo do flash (grupo B)/(3) Modo de controlo do flash (grupo C): Escolher os modos de controlo do flash para os grupos A, B e C. TTL% está disponível apenas para os grupos A e B.
  - TTL: As unidades no grupo disparam em modo TTL. A compensação do flash pode ser ajustada separadamente para cada grupo.
  - TTL%: Se for selecionado TTL% para o grupo A ou para o grupo B, pode especificar a potência do grupo selecionado como uma percentagem do outro e ajustar a compensação global do flash para os dois grupos.
  - M: Em modo M, as unidades no grupo disparam com a potência selecionada (expressa como uma fração da potência total), independentemente do brilho do tema ou das definições da câmara.
  - MULTI: Se escolher MULTI para qualquer grupo configura todas as unidades em todos os grupos para o modo de flash de repetição. Todas as unidades irão disparar várias vezes em cada fotografia.
  - OFF: Se for selecionado OFF, as unidades no grupo não disparam.
- 4 Compensação/potência do flash (grupo A)/(5) Compensação/ potência do flash (grupo B)/(6) Compensação/potência do flash (grupo C): Ajustar o nível do flash para o grupo selecionado de acordo com a opção selecionada para o modo de controlo do flash. Tenha presente que o valor total pode não ser aplicado se os limites do sistema de controlo do flash forem excedidos.
  - TTL: Ajustar a compensação do flash.
  - **M/MULTI**: Ajustar a potência do flash.
  - **TTL%**: Escolher o equilíbrio entre os grupos A e B e ajustar a compensação global do flash.

- (7) Modo do flash (TTL): Escolher um modo de flash para controlo de flash TTL.As opções disponíveis variam mediante o modo de fotografia selecionado (P, S, A ou M).
  - (FLASH AUTO): O flash dispara apenas quando for necessário; o nível do flash é ajustado de acordo com o brilho do tema fotográfico. O ícone 21 visualizado quando o disparador é premido até meio indica que o flash irá disparar quando a fotografia for tirada.
  - Interpretation (STANDARD): O flash dispara em cada fotografia, se possível; o nível do flash é ajustado de acordo com o brilho do tema fotográfico. O flash não dispara se não estiver totalmente carregado quando o disparador é acionado.
  - time (SLOW SYNC.): Combine o flash com velocidades do obturador lentas quando fotografa retratos contra um fundo de cenário noturno. O flash não dispara se não estiver totalmente carregado quando o disparador é acionado.
- $\textcircled{\textbf{8}}$  Sync: Controlar o timing do flash

- Rôm (1ST CURTAIN): O flash dispara imediatamente após a abertura do obturador (geralmente a melhor opção).
- REAR (2ND CURTAIN): O flash dispara imediatamente antes do fecho do obturador.
- (9) Zoom: O ângulo de iluminação (cobertura do flash) para unidades que suportam o zoom do flash. Algumas unidades permitem que o ajuste seja feito a partir da câmara. Selecione AUTO para fazer corresponder automaticamente a cobertura com a distância focal quando utiliza lentes de conversão opcionais.

- (10) Iluminação: Se a unidade suportar esta funcionalidade, escolha entre as opções abaixo.
  - = (FLASH POWER PRIORITY): Obter o alcance reduzindo ligeiramente a cobertura.
  - 🚬 (STANDARD): Adequar a cobertura ao ângulo da imaaem.
  - > (EVEN COVERAGE PRIORITY): Aumentar ligeiramente a cobertura para uma luz mais homogénea.
- (11) Master: Atribuir o flash principal ao grupo A (Gr A), B (Gr B) ou C (Gr C). Se for selecionado OFF, a potência do flash principal será mantida num nível que não afeta a fotografia final. Disponível apenas se a unidade for montada na base do tripé da câmara como flash principal para o controlo de flash remoto sem fios ótico da EUJIEII M em modo TTL TTL% OU M.
- (11) Número de flashes: Escolher o número de vezes que o flash dispara sempre que o obturador é disparado em modo MULTI.
- (12) Canal: Escolher o canal usado pelo flash principal para comunicação com unidades de flash remotas. Podem ser utilizados canais separados para diferentes sistemas de flash ou para prevenir a interferência guando diversos sistemas estão em funcionamento próximos uns dos outros.
- (12) Frequência: Escolher a frequência com que o flash dispara em modo MULTI

### Instalar anéis adaptadores

1 Remova o anel frontal.

Se tiver problemas ao remover o anel frontal. segure em todo o anel e rode-o como é indicado

das para fora.

- 2 Instale o anel adaptador como é indicado, com as projeções vira-
- ① Guarde o anel frontal e a tampa da objetiva num local seguro guando não forem utilizados.
- ① Instale o anel adaptador AR-X100 antes de instalar o para-sol LH-X100, o filtro de proteção PRF-49S ou filtros de terceiros

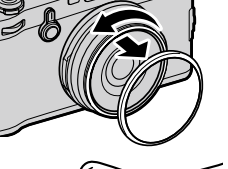

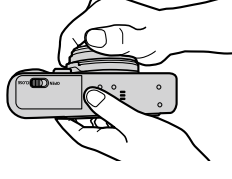

### Instalar para-sol

Instale o anel adaptador antes de instalar o parasol.

 Alinhe as ranhuras e rode conforme indicado.

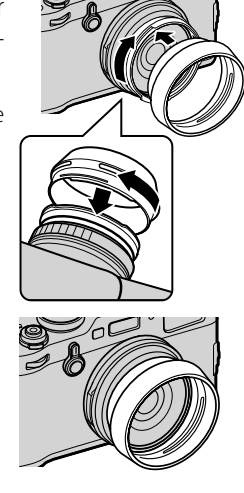

### Instalar filtros de proteção

Instale o anel adaptador antes de instalar o filtro.

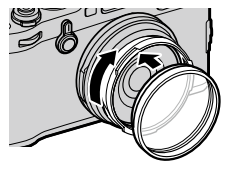

### Utilizar lentes de conversão

### Instalar uma lente de conversão

**1** Remova o anel frontal.

- Se tiver problemas ao remover o anel frontal, segure em todo o anel e rode-o como é indicado.
- 2 Instale a lente de conversão.

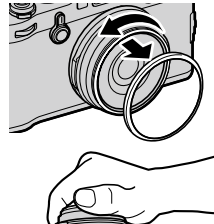

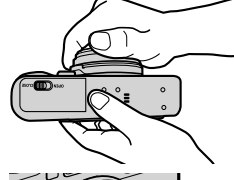

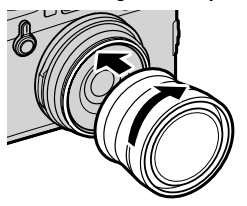

① Guarde o anel frontal e a tampa da objetiva num local seguro quando não forem utilizados.

### Utilizar uma lente de conversão

Quando utiliza uma lente de conversão WCL-X100 ou TCL-X100 opcional, selecione a opção adequada para SHOOTING SETTING > CONVERSION LENS no menu de fotografia: WIDE para a WCL-X100 ou TELE para a TCL-X100. A câmara seleciona automaticamente a opção adequada quando for usada a WCL-X100II ou a TCL-X100II.

- É visualizado um ícone ( a ou ) quando for instalada uma lente de conversão.
- Dado que o visor ótico não abrange todo o campo de visão de lentes de conversão amplas, a moldura brilhante é substituída por parêntesis, indicando o campo de visão aproximado quando for instalada uma lente de conversão ampla. Para enquadramento preciso, componha as fotografias usando o visor eletrónico ou o monitor LCD.

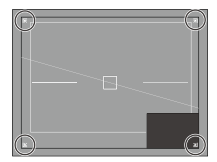

- O flash incorporado pode não iluminar todo o tema fotográfico. Recomendamos a utilização de um flash externo opcional desenhado para esta câmara.
- Certifique-se de que está selecionado OFF para CONVERSION LENS quando não estiver instalada qualquer lente de conversão.

Para garantir que continua a desfrutar da sua câmara, cumpra as seguintes precauções.

### Precauções de utilização e armazenamento

Se a câmara não for usada durante um longo período, remova a bateria e o cartão de memória. Não guarde ou use a câmara em locais:

- expostos a chuva, vapor ou fumo
- muito húmidos ou com muita poeira
- expostos à luz direta do sol ou a temperaturas muito elevadas, como num veículo fechado num dia muito guente
- extremamente frios
- sujeitos a fortes vibrações
- expostos a campos magnéticos fortes, tais como perto de uma antena de difusão, linha elétrica, emissor de radar, motor, transformador ou íman
- em contacto com produtos guímicos voláteis, tais como pesticidas
- em contacto com produtos de borracha ou de vinil

### Água e areia

A exposição a água e areia também pode danificar a câmara e os seus circuitos e mecanismos internos. Quando utiliza a câmara na praia ou perto do mar, evite expor a câmara a água ou areia. Não coloque a câmara numa superfície molhada.

# Condensação

Os aumentos súbitos de temperatura, tais como os que ocorrem quando entra num edifício aquecido num dia frio, podem provocar condensação dentro da câmara. Se isto acontecer, desligue a câmara e aguarde uma hora antes de a voltar a ligar. Se a condensação se formar no cartão de memória, remova o cartão e aguarde que a con-densação desapareça. <u>**Em viagem**</u> Mantenha a câmara na sua bagagem de mão. A

Mantenha a câmara na sua bagagem de mão. A bagagem despachada pode sofrer choques violentos que poderão danificar a câmara.

# Resolução de problemas

# Problemas e soluções

### Energia e pilhas

| Problema                           | Solução                                                                                                    |
|------------------------------------|----------------------------------------------------------------------------------------------------|
| A câmara não liga.                 | <ul> <li>A bateria está descarregada: Carregue a bateria (= 18) ou insira uma bateria de substituição totalmente carregada (= 20).</li> <li>A bateria está inserida incorretamente: Volte a inserir com a orientação correta (= 20).</li> </ul> |
|                                    | • A tampa do compartimento da bateria não está fechada: Feche a tampa do compartimento da bateria (🕮 20).                                                                                                    |
| O monitor não liga.                | O monitor pode não ligar se a câmara for desligada e ligada rapidamente. Prima o disparador até meio para ativar o monitor.                                                                                                    |
|                                    | A bateria está fria: Aqueça a bateria colocando-a no bolso ou noutro local quente e reintroduza-a na câmara imediatamente antes de tirar uma fotografia.                                                                                        |
| A bateria descarrega               | Há sujidade nos terminais da bateria: Limpe os terminais com um pano macio e seco.                                                                                                    |
| rapidamente.                       | • Está selecionado ON para 🖽 AF/MF SETTING > PRE-AF: Desative PRE-AF (💷 94).                                                                                                    |
|                                    | • A bateria foi carregada muitas vezes: A bateria atingiu o final da sua vida de carregamento. Compre uma bateria nova.                                                                                                    |
| A câmara desliga subita-<br>mente. | A bateria está descarregada: Carregue a bateria (🗐 18) ou insira uma bateria de substituição totalmente carre-<br>gada (🗐 20).                                                                                                    |
| O carregamento não<br>começa.      | Reinsira a bateria com a orientação correta e certifique-se de que o carregador está ligado (🕮 18).                                                                                                    |
| O carregamento é lento.            | Carregue a bateria à temperatura ambiente (💷 v).                                                                                                    |
| A luz de carregamento              | Há sujidade nos terminais da bateria: Limpe os terminais com um pano macio e seco.                                                                                                    |
| pisca, mas a bateria não           | • A bateria foi carregada muitas vezes: A bateria atingiu o final da sua vida de carregamento. Compre uma bateria                                                                                                    |
| carrega.                           | nova. Se a bateria ainda não carregar, contacte o seu concessionário FUJIFILM.                                                                                                    |
| Menus e ecrãs                      | ·                                                                                                    |
| Problema                           | Solução                                                                                                    |
| O ecrã não está em Inglês.         | Selecione ENGLISH para 🛛 USER SETTING > 言語/LANG. (興 26, 115).                                                                                                    |

| Fotografar                                                                  |                                                                                                    |  |
|-----------------------------------------------------------------------------|----------------------------------------------------------------------------------------------------|--|
| Problema                                                                    | Solução                                                                                                    |  |
|                                                                             | • O cartão de memória está cheio: Insira um novo cartão de memória ou elimine fotografias (💷 20, 39).                                                                                                    |  |
|                                                                             | • O cartão de memória não está formatado: Formate o cartão de memória (🕮 114).                                                                                                    |  |
| Não é tirada qualquer foto-                                                 | Há sujidade nos contactos do cartão de memória: Limpe os contactos com um pano macio e seco.                                                                                                    |  |
| grafia quando o disparador                                                  | • O cartão de memória está danificado: Insira um novo cartão de memória (💷 20, ).                                                                                                    |  |
| é premido.                                                                  | • A bateria está descarregada: Carregue a bateria (🕮 18) ou insira uma bateria de substituição totalmente car-                                                                                                    |  |
|                                                                             | regada (💷 <b>20</b> ).                                                                                                    |  |
|                                                                             | • A câmara desligou automaticamente: Ligue a câmara (💷 24).                                                                                                    |  |
| Aparecem manchas<br>("ruído") no monitor ou no<br>visor quando o disparador | O ganho é aumentado para ajudar na composição quando o tema fotográfico está mal iluminado e a abertura<br>é reduzida, o que pode provocar manchas significativas quando as imagens são pré-visualizadas nos ecrãs. As |  |
| é premido até meio.                                                         | imagens fotografadas pela câmara não são afetadas.                                                                                                    |  |
| A câmara não foca.                                                          | <b>O tema fotográfico não é adequado para autofoco</b> : Utilize o bloqueio de focagem (💷 <b>80</b> ) ou a focagem manual (💷 <b>68</b> ).                                                                              |  |
| A Deteção Inteligente de                                                    | le A Deteção Inteligente de Rostos não está disponível no modo de fotografia atual: Escolha um modo de fotografi                                                                                                    |  |
| Rostos não está disponível.                                                 | diferente (🕮 168).                                                                                                    |  |
|                                                                             | • O rosto do tema fotográfico está obscurecido por óculos de sol, chapéu, cabelo comprido ou outros objetos: Remova                                                                                                    |  |
|                                                                             | as obstruções.                                                                                                    |  |
| Não ó dototado nonhum                                                       | • O rosto do tema fotográfico ocupa apenas uma pequena área da moldura: Mude a composição de modo a que o                                                                                                    |  |
| nao e uererauo nennum                                                       | rosto do tema fotográfico ocupe uma área maior da moldura (🕮 <b>95</b> ).                                                                                                    |  |
| 10510.                                                                      | • A cabeça do tema fotográfico está inclinada ou na horizontal: Peça ao tema fotográfico que mantenha a sua cabeça direita.                                                                                            |  |
|                                                                             | A câmara está inclinada: Mantenha a câmara nivelada.                                                                                                    |  |
|                                                                             | O rosto do tema fotográfico está mal iluminado: Fotografe com luz brilhante.                                                                                                    |  |
| Foi selecionado o tema                                                      | O tema fotográfico selecionado está mais próximo do centro da moldura do que o tema fotográfico principal. Recom-                                                                                                    |  |
| fotográfico errado.                                                         | ponha a fotografia ou desative a deteção de rostos e enquadre a fotografia usando o bloqueio de focagem (🕮 80).                                                                                                    |  |

.

| Problema                                                                                                    | Solução                                                                                                    |
|----------------------------------------------------------------------------------------------------|----------------------------------------------------------------------------------------------------|
|                                                                                                    | • O flash não pode ser usado com as definições atuais: Consulte a lista de definições que podem ser usadas com o   |
|                                                                                                    | flash (💷 168).                                                                                                    |
|                                                                                                    | • A bateria está descarregada: Carregue a bateria (🖽 18) ou insira uma bateria de substituição totalmente car-     |
| 0 flash não dispara.                                                                                                    | A unidade de Bach não superto o modo do granação atual: O flash inscriptorado o as unidades do flash que pão       |
|                                                                                                    | • A unuade do nasin nao suporta o modo de gravação atuai. O nasin incorporado e as unidades de nasin que nao       |
|                                                                                                    | suportam a totograna de rajada não disparam em modo continuo ou quando são usados com exposição ou                 |
|                                                                                                    | bracketing de alcance dinamico; selecione o modo de moldura simples (💷 55).                                        |
|                                                                                                    | • Esta selecionado OFF para 🖾 USER SE I TING > SOUND & FLASH: Selecione ON (🕮 115).                                |
| 0 flash não ilumina       • 0 tema fotográfico não está ao alcance do flash: Posicione o tema fotográfico ao alcance do flash.         completamente o tema       • A janela do flash está obstruída: Segure na câmara corretamente. |                                                                                                    |
|                                                                                                    |                                                                                                    |
|                                                                                                    | • A objetiva está suja: Limpe a objetiva (🕮 🗴).                                                                    |
| As fotografias estão                                                                                                    | <ul> <li>A objetiva está bloqueada: Mantenha os objetos afastados da objetiva.</li> </ul>                          |
| desfocadas.                                                                                                    | • É visualizado !AF durante a fotografia e o quadro de focagem é visualizado a vermelho: Verifique a focagem antes |
|                                                                                                    | de fotografar (🕮 <b>34</b> ).                                                                                      |
|                                                                                                    | • A velocidade do obturador é lenta e a temperatura ambiente é elevada: Isto é normal e não indica uma avaria.     |
| As fatagrafias astão                                                                                                    | • É necessário o mapeamento de pixeis: Efetue o mapeamento de pixeis usando 🖾 IMAGE QUALITY SETTING >              |
| AS TOLOGIAITAS ESLAD                                                                                                    | PIXEL MAPPING (🕮 93).                                                                                              |
| manchadas.                                                                                                    | • A câmara foi usada continuamente sob temperaturas elevadas ou com um aviso de temperatura visualizado: Desligue  |
|                                                                                                    | a câmara e aguarde que arrefeça.                                                                                   |
| As fotografias estão<br>distorcidas.                                                                                                    | É visualizado 🗟 ou 🛱: Mantenha a câmara afastada de ímanes.                                                        |

### Reprodução

| Problema                                             | Solução                                                                                                    |
|------------------------------------------------------|----------------------------------------------------------------------------------------------------|
| As fotografias estão<br>granuladas.                  | As fotografias foram tiradas com uma marca ou modelo diferente de câmara.                                                                                                    |
| O zoom da reprodução está<br>indisponível.           | As fotografias foram criadas usando <b>RESIZE</b> ou com uma marca ou modelo diferente de câmara.                                                                                                    |
| Sem som na reprodução<br>de vídeo.                   | <ul> <li>• O volume da reprodução está muio baixo: Ajuste o volume da reprodução (🗐 42, 117).</li> <li>• O microfone estava obstruído: Segure na câmara corretamente durante a gravação (🗐 2, 40).</li> <li>• O altifalante está obstruído: Segure na câmara corretamente durante a reprodução (🗐 2, 42).</li> <li>• Está selecionado OFF para 🖾 USER SETTING &gt; SOUND &amp; FLASH: Selecione ON (🗐 115).</li> </ul> |
| As fotografias selecionadas<br>não foram eliminadas. | Algumas das fotografias selecionadas para eliminação estão protegidas. Remova a proteção usando o dispositivo onde foi aplicada originalmente (🕮 110).                                                                                                    |
| A numeração dos ficheiros é reposta inesperadamente. | A tampa do compartimento da bateria foi aberta com a câmara ligada. Desligue a câmara antes de abrir a tampa<br>do compartimento da bateria (頃 20, 24).                                                                                                    |

### Ligações/Diversos

Para obter informação adicional sobre a resolução de problemas de ligações sem fios, visite: http://digital-cameras.support.fujifilm.com/app?pid=x

| Problema                  | Solução                                                                                                    |
|---------------------------|----------------------------------------------------------------------------------------------------|
| Problema ao ligar ou      | O smartphone está muito afastado: Aproxime os dispositivos.                                                                                                    |
| carregar fotografias para | • Os dispositivos na proximidade estão a causar interferências de rádio: Afaste a câmara e o smartphone de fornos                                                                                                    |
| smartphone.               | microondas ou telefones sem fios.                                                                                                    |
| Não é possível carregar   | O smartphone está ligado a outro dispositivo: O smartphone e a câmara só se podem ligar a um dispositivo de cada vez. Termine a ligação e tente de novo.     Existem demasiados smartphones na proximidade: Tente ligar de novo. A presenca de vários smartphones pode |
| imagens.                  | dificultar a ligação.<br>• A imagem atual é um vídeo ou foi criada noutro dispositivo, e não pode ser carregada para um smartphone.                                                                                                    |

| Problema                                                                 | Solução                                                                                                    |  |  |  |  |
|--------------------------------------------------------------------------|----------------------------------------------------------------------------------------------------|--|--|--|--|
| O smartphone não visuali-<br>zará fotografias.                           | Selecione ON para CONNECTION SETTING > WIRELESS SETTING > RESIZE IMAGE FOR SMAR<br>TPHONE CON Selecionar OFF aumenta os tempos de carregamento das imagens maiores; adicionalmente<br>alguns telefones podem não conseguir visualizar imagens acima de um determinado tamanho.                                                                                                    |  |  |  |  |
| Nenhuma fotografia ou<br>som na TV.                                      | <ul> <li>A câmara não está ligada corretamente: Ligue a câmara corretamente (El 139). Tenha presente que, quando a câmara estiver ligada, as fotografias serão visualizadas na TV, em vez de no monitor da câmara.</li> <li>A entrada na televisão está configurada para "TV": Configure a entrada para "HDMI".</li> <li>O volume na TV está muito baixo: Utilize os comandos da televisão para regular o volume.</li> </ul> |  |  |  |  |
| O computador não reco-<br>nhece a câmara.                                | Certifique-se de que a câmara e o computador estão ligados corretamente (🕮 133).                                                                                                    |  |  |  |  |
| Não é possível transferir<br>ficheiros RAW ou JPEG para<br>o computador. | Utilize o MyFinePix Studio para transferir fotografias (apenas Windows; 💷 132).                                                                                                    |  |  |  |  |
| A câmara não<br>funciona.                                                | <ul> <li>Avaria temporária da câmara: Remova e reinsira a bateria (= 20).</li> <li>A bateria está descarregada: Carregue a bateria (= 18) ou insira uma bateria de substituição totalmente carregada (= 20).</li> <li>A câmara está ligada a uma LAN sem fios: Termine a ligação.</li> </ul>                                                                                                    |  |  |  |  |
| A câmara não funciona conforme esperado.                                 | Remova e reinsira a bateria (🗐 20). Se o problema persistir, contacte o seu concessionário FUJIFILM.                                                                                                    |  |  |  |  |
| Sem som.                                                                 | Ajuste o volume (🗐 117).     Selecione ON para 🖪 USER SETTING > SOUND & FLASH (🗐 115).                                                                                                    |  |  |  |  |

# Mensagens e ecrãs de aviso Os avisos seguintes aparecem no ecrã.

| Aviso                                                                                   | Descrição                                                                                                    |  |  |  |  |
|-----------------------------------------------------------------------------------------|----------------------------------------------------------------------------------------------------|--|--|--|--|
| (vermelho)                                                                              | Low battery (Bateria com pouca carga). Carregue a bateria (🕮 18) ou insira uma bateria de substituição totalmente carregada (🕮 20).                                                                                                    |  |  |  |  |
| (pisca a vermelho)                                                                      | Battery exhausted (Bateria descarregada). Carregue a bateria (🕮 18) ou insira uma bateria de substituição totalmente carregada (🕮 20).                                                                                                    |  |  |  |  |
| <b>! AF</b><br>(Visualizado a vermelho com<br>quadro de focagem vermelho)               | The camera can not focus (A câmara não consegue focar). Utilize o bloqueio de focagem para focar outro tema fotográfico à mesma distância, e depois recomponha a fotografia (🕮 80).                                                                                                    |  |  |  |  |
| Abertura ou velocidade do<br>obturador visualizada a<br>vermelho                        | O tema fotográfico é muito brilhante ou muito escuro, e a fotografia será sobre ou sub-exposta. Utilize o flash para iluminação adicional quanto tira fotografias de temas fotográfico mal iluminados (🕮 82).                                                                                                    |  |  |  |  |
| FOCUS ERROR (Erro de focagem)                                                           |                                                                                                    |  |  |  |  |
| TURN OFF THE CAMERA AND<br>TURN ON AGAIN (Desligue a<br>câmara e volte a ligar de novo) | Avaria da câmara. Desligue a câmara e volte a ligar de novo. Se a mensagem persistir, contacte um concessionário<br>FUJIFILM.                                                                                                    |  |  |  |  |
| LENS CONTROL ERROR (Erro de controlo da objetiva)                                       |                                                                                                    |  |  |  |  |
| BUSY (Ocupada)                                                                          | O cartão de memória está formatado incorretamente. Utilize a câmara para formatar o cartão (💷 114).                                                                                                    |  |  |  |  |
| CARD NOT INITIALIZED<br>(Cartão não inicializado)                                       | <ul> <li>O cartão de memória não está formatado ou foi formatado num computador ou noutro dispositivo: Formate o cartão de memória usando Z USER SETTING &gt; FORMAT (= 114).</li> <li>Os contactos do cartão de memória necessitam de limpeza: Limpe os contactos com um pano macio e seco. Se a mensagem for repetida, formate o cartão (= 114). Se a mensagem persistir, substitua o cartão.</li> <li>Camera malfunction (Avaria da câmara): Contacte um concessionário FUJIFILM.</li> </ul> |  |  |  |  |
| PROTECTED CARD (Cartão protegido)                                                       | O cartão de memória está bloqueado: Desbloqueie o cartão.                                                                                                    |  |  |  |  |

| Aviso                                                                                                    | Descrição                                                                                                    |  |  |  |  |
|----------------------------------------------------------------------------------------------------|----------------------------------------------------------------------------------------------------|--|--|--|--|
| CARD ERROR (Erro de<br>cartão)                                                                                                    | <ul> <li>O cartão de memória não está formatado para ser usado na câmara: Formate o cartão (== 114).</li> <li>Os contactos do cartão de memória necessitam de limpeza ou o cartão de memória está danificado: Limpe os contactos com um pano macio e seco. Se a mensagem for repetida, formate o cartão (== 114). Se a mensagem persistir, substitua o cartão.</li> <li>Incompatible memory card (Cartão de memória incompatível): Use um cartão compatível (== 23).</li> <li>Camera malfunction (Avaria da câmara): Contacte um concessionário FUJIFILM.</li> </ul> |  |  |  |  |
| MEMORY FULL<br>(Memória cheia)                                                                                                    | O cartão de memória está cheio e não é possível gravar as fotografias. Elimine fotografias (🖽 39) ou insira um cartão de memória com mais espaço livre (🖽 20).                                                                                                    |  |  |  |  |
| NO CARD (Sem cartão)                                                                                                    | O obturador só pode ser disparado quando estiver inserido um cartão de memória. Insira um cartão de memória.                                                                                                    |  |  |  |  |
| WRITE ERROR (Erro de<br>gravação)                                                                                                    | <ul> <li>Erro do cartão de memória ou erro de ligação: Reinsira o cartão ou desligue a câmara, e ligue depois de novo. Se a mensagem persistir, contacte um concessionário FUJIFILM.</li> <li>Not enough memory remaining to record additional pictures (Memória restante insuficiente para gravar fotografias adicionais): Elimine fotografias (🗐 39) ou insira um cartão de memória com mais espaço livre (🗐 20).</li> <li>The memory card is not formatted (O cartão de memória não está formatado): Formate o cartão de memória (🗐 114).</li> </ul>              |  |  |  |  |
| READ ERROR (Erro de<br>leitura)                                                                                                    | <ul> <li>O ficheiro está corrompido ou não foi criado com a câmara: O ficheiro não pode ser visualizado.</li> <li>The memory card contacts require cleaning (Os contactos do cartão de memória necessitam de limpeza): Limpe os contactos com um pano macio e seco. Se a mensagem for repetida, formate o cartão (🕮 114). Se a mensagem persistir, substitua o cartão.</li> <li>Camera malfunction (Avaria da câmara): Contacte um concessionário FUJIFILM.</li> </ul>                                                                                               |  |  |  |  |
| FRAME NO. (№ da<br>fotografia) FULL (Cheia)<br>A câmara esgotou os números de fotografias (o número da fotografia atual é 999-9999). Forma<br>memória e selecione RENEW for Z SAVE DATA SETTING > FRAME NO Fotografe para repo<br>das fotografias em 100-0001, e selecione depois CONTINUOUS para FRAME NO. |                                                                                                    |  |  |  |  |

| Aviso                                                                                                    | Descrição                                                                                                    |  |  |  |  |
|----------------------------------------------------------------------------------------------------|----------------------------------------------------------------------------------------------------|--|--|--|--|
| PROTECTED FRAME<br>(Fotografia protegida)                                                                                                    | Foi feita uma tentativa de eliminação ou rotação de uma fotografia protegida. Remova a proteção e tente de novo (🗐 110).                                        |  |  |  |  |
| CAN NOT CROP (Não é<br>possível recortar)                                                                                                    | A fotografia está danificada ou não foi criada com a câmara.                                                                                                    |  |  |  |  |
| CANNOT EXECUTE (Não<br>é possível executar)                                                                                                    | A remoção dos olhos vermelhos não pode ser aplicada a fotografias criadas com outros dispositivos.                                                              |  |  |  |  |
| CANNOT EXECUTE (Não<br>é possível executar)                                                                                                    | A remoção de olhos vermelhos não pode ser aplicada a vídeos.                                                                                                    |  |  |  |  |
| CAN NOT ROTATE (Não é<br>possível rodar)                                                                                                    | A fotografia selecionada não pode ser rodada.                                                                                                    |  |  |  |  |
| CAN NOT ROTATE (Não é possível rodar)                                                                                                    | Os vídeos não podem ser rodados.                                                                                                    |  |  |  |  |
| DPOF FILE ERROR (Erro do<br>ficheiro DPOF)                                                                                                    | A ordem de impressão DPOF no cartão de memória atual contém mais de 999 imagens. Copie as fotografias para<br>um computador e crie uma nova ordem de impressão. |  |  |  |  |
| CAN NOT SET DPOF (Não é<br>possível definir DPOF)                                                                                                    | A fotografia não pode ser impressa usando DPOF.                                                                                                    |  |  |  |  |
| ✿ CAN NOT SET DPOF<br>(Não é possível definir<br>DPOF)                                                                                                    | Os vídeos não podem ser impressos usando DPOF.                                                                                                    |  |  |  |  |
| ! <b>∦</b> (amarelo)                                                                                                    | Desligue a câmara e aguarde que arrefeça. As manchas podem aumentar em fotografias tiradas quando este aviso estiver visualizado.                               |  |  |  |  |
| (vermelho) Desligue a câmara e aguarde que arrefeça. A qualidade de visualização e o rácio de rajada diminuirã chas podem aumentar em fotografias tiradas quando este aviso estiver visualizado. |                                                                                                    |  |  |  |  |

# Apêndice

# Capacidade do cartão de memória

A tabela seguinte apresenta o tempo de gravação ou o número de fotografias disponíveis em diferentes tamanhos de imagem. Todos os valores são aproximados; o tamanho dos ficheiros varia de acordo com a cena gravada, produzindo grandes variações no número de ficheiros que podem ser guardados. O número de exposições ou a duração restante pode não diminuir a um ritmo uniforme.

| Capacidade  |                                                                                                    | 8 GB      |        | 16 GB    |        |
|-------------|----------------------------------------------------------------------------------------------------|-----------|--------|----------|--------|
|             |                                                                                                    | FINE FINE | NORMAL | 🔛 FINE   | NORMAL |
|             | 3:2                                                                                                    | 540       | 800    | 1110     | 1660   |
| Fotografias | RAW (NÃO COMPRIMIDO)                                                                                                    | 150       |        | 320      |        |
| rotogranas  | RAW (COMPRIMIDO SEM<br>PERDAS)                                                                                                    | 300       |        | 630      |        |
| Wilson      | Image: The second second se | 26        | min.   | 54 min.  |        |
| Videos      | ID       720/59.94 P <sup>3</sup> ID       720/50 P <sup>3</sup> ID       720/29.97 P <sup>3</sup> ID       720/25 P <sup>3</sup> ID       720/25 P <sup>3</sup> ID       720/28 P <sup>3</sup> ID       720/28 P <sup>3</sup>                                                                                                    | 51 min.   |        | 105 min. |        |

1 Use um cartão UHS com classe 1 de velocidade ou maior.

2Os vídeos individuais não podem ter uma duração superior a 14 minutos.

3 Os vídeos individuais não podem ter uma duração superior a 28 minutos.

# Links

Para mais informações sobre a câmara digital FUJIFILM, visite os sítios da internet abaixo.

### Informação do produto FUJIFILM X100F

Acessórios opcionais e informações de apoio podem ser encontrados nos seguintes sítios.

| fujifilm X100F | Q    |
|----------------|------|
|                | Sill |

### Atualizações de firmware

As atualizações do firmware do produto podem causar alterações não descritas no manual. Para obter mais informação, visite:

### http://www.fujifilm.com/support/digital\_cameras/software

fujifilm firmware

### Verificar a versão do firmware

 ${\rm \oplus}\,$  A câmara só visualizará a versão do firmware se estiver inserido um cartão de memória.

- 1 Desligue a câmara e verifique se está inserido um cartão de memória.
- 2 Volte a ligar a câmara enquanto prime o botão **DISP/BACK**. A versão atual do firmware será visualizada; verifique a versão do firmware.

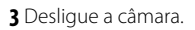

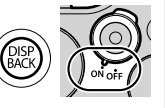

# Especificações

| Sistema                     |                                                                                                    |  |  |  |
|-----------------------------|----------------------------------------------------------------------------------------------------|--|--|--|
| Modelo                      | Câmara digital FUJIFILM X100F                                                                                                    |  |  |  |
| Número do produto           | FF160004                                                                                                    |  |  |  |
| Pixeis efetivos             | Aprox. 24,3 milhões                                                                                                    |  |  |  |
| Sensor de imagem            | 23,5 mm × 15′,6 mm (APS-C), sensor X-Trans CMOS III com filtro de cores primárias                                                                                                    |  |  |  |
| Meio de armazenamento       | Cartões de memória SD/SDHC/SDXC recomendados pela FUJIFILM                                                                                                    |  |  |  |
| Sistema de ficheiros        | Compatível com Design Rule for Camera File System (DCF), Exif 2.3, e Digital Print Order Format (DPOF)                                                                                                    |  |  |  |
| Formato de ficheiros        | <ul> <li>Imagens paradas: Exif 2.3 JPEG (comprimidas); RAW (formato RAF original, não comprimido ou comprimido usando um algoritmo sem<br/>perdas; software com finalidade especial necessário); RAW+JPEG disponível</li> <li>Vídeos: H.264 padrão com som estéreo (MOV)</li> </ul> |  |  |  |
| Tamanho da imagem           | <ul> <li> <ul> <li></li></ul></li></ul>                                                                                                    |  |  |  |
| Objetiva                    | Objetiva de distância focal fixa FUJINON                                                                                                    |  |  |  |
| Distância focal             | f=23 mm (equivalente ao formato de 35 mm: 35 mm)                                                                                                    |  |  |  |
| Abertura máxima             | F2.0                                                                                                    |  |  |  |
| Sensibilidade               | Sensibilidade de potência padrão equivalente a ISO 200 – 12800; AUTO; sensibilidade de potência expandida equivalente a ISO 100, 25600, ou 51200                                                                                                    |  |  |  |
| Medição                     | Medição de 256 segmentos through-the-lens (através da lente, TTL); MULTI, SPOT, AVERAGE, CENTER WEIGHTED                                                                                                    |  |  |  |
| Controlo da exposição       | AE programado (com mudança de programa); AE de prioridade de velocidade; AE de prioridade de abertura; exposição manual                                                                                                    |  |  |  |
| Compensação de<br>exposição | -5  EV - +5  EV em incrementos de <sup>1</sup> / <sub>3</sub> EV                                                                                                    |  |  |  |

| Sistema                 |                                                                                                    |                     |                               |                                                                                          |  |
|-------------------------|----------------------------------------------------------------------------------------------------|---------------------|-------------------------------|------------------------------------------------------------------------------------------|--|
| Velocidade do obturador | OBTURADOR MECÂNICO                                                                                                    |                     |                               |                                                                                          |  |
|                         | - Mod                                                                                                    | <b>o P</b> : 4 seg. | A 1/4.000 seg.                | - <b>Tempo</b> : 30 sea, A <sup>1</sup> /4,000 sea,                                      |  |
|                         | - Bulb:                                                                                                    | Máx. 60 m           | 'n.                           | <ul> <li>Todos os outros modos: 30 seg. a 1/4.000 seg.</li> </ul>                        |  |
|                         | • OBTUR                                                                                                    | ADOR ELE            | rónico                        |                                                                                          |  |
|                         | - Mod                                                                                                    | os P, S, A          | e M: 30 seg. A 1/32 00        | o seg <b>Tempo</b> : 30 seg. A <sup>1</sup> / <sub>32</sub> 000 seg.                     |  |
|                         | - Bulb:                                                                                                    | Fixo em 1 s         | seg.                          |                                                                                          |  |
|                         | <ul> <li>MECÂN</li> </ul>                                                                                                    | NCO + ELE           | TRÓNICO                       |                                                                                          |  |
|                         | - Modo P: 4 seg. A 1/32 000 seg.                                                                                                    |                     |                               | - <b>Tempo</b> : 30 seg. A <sup>1</sup> / <sub>32</sub> 000 seg.                         |  |
|                         | - Bulb: Máx. 60 mín.                                                                                                    |                     | 'n.                           | <ul> <li>Todos os outros modos: 30 seg. A <sup>1</sup>/<sub>32 000</sub> seg.</li> </ul> |  |
| Modo                    | contínuo                                                                                                    |                     | Rácio de imagens<br>(fps)     | Imagens por rajada                                                                       |  |
|                         |                                                                                                    | 8,0 fps             | 8,0                           | Até aproximadamente 53                                                                   |  |
|                         |                                                                                                    | 5,0 fps             | 5,0                           | Até aproximadamente 56                                                                   |  |
|                         | 9                                                                                                    | 4,0 fps             | 4,0                           | Até aproximadamente 58                                                                   |  |
|                         |                                                                                                    | 3,0 fps             | 3,0                           | Até aproximadamente 62                                                                   |  |
|                         | <ul> <li>O rácio de imagens e o número de imagens por rajada pode variar, dependendo do tipo de cartão de<br/>memória usado. As figuras acima destinam-se a cartões UHS com velocidade de classe 1.</li> <li>O rácio de imagens varia mediante as condições de fotografia e o número de imagens gravadas.</li> </ul> |                     |                               |                                                                                          |  |
| Focagem                 | Modo: AF simples ou contínuo; focagem manual com anel de focagem     Seleção da área de focagem: SINGLE POINT, ZONE, WIDE/TRACKING                                                                                                    |                     |                               | em manual com anel de focagem<br>DINT, ZONE, WIDE/TRACKING                               |  |
|                         | • Sistema<br>de AF                                                                                                    | a de autofo         | <b>co</b> : AF híbrido inteli | gente (AF de deteção de contraste TTL/deteção de fase) com luz auxiliar                  |  |
| Equilíbrio de brancos   | Custom 1, Custom 2, Custom 3, seleção da temperatura da cor, auto, luz direta do sol, sombra, fluorescente diurno, branco quente fluorescente, branco frio fluorescente, incandescente, debaixo de água                                                                                                    |                     |                               |                                                                                          |  |
| Temporizador            | Off, 2 sea, 10 sea,                                                                                                    |                     |                               |                                                                                          |  |

```
Especificações
```

| Sistema         |                                                                                                    |
|-----------------|----------------------------------------------------------------------------------------------------|
| Flash           |                                                                                                    |
| Modo            | MODE: TTL MODE (FLASH AUTO, STANDARD, SLOW SYNC.), MANUAL, COMMANDER, SUPPRESSED FLASH     SYNC. MODE: 1ST CURTAIN, 2ND CURTAIN     RED EYE REMOVAL: ♠≰, FLASH+REMOVAL, ♠≨ FLASH, ♠, REMOVAL, OFF                                                                                                    |
| Sapata do flash | Acessório para sapata com contactos TTL                                                                                                    |
| Visor híbrido   | <ul> <li>Visor ótico (OVF): Visor Galilean invertido com visualização de imagem brilhante eletrónica e aprox. 0,5× de ampliação; cobertura da imagem aprox. 92%</li> <li>Visor eletrónico (EVF): 0,48 pol., visor LCD a cores com 2.360k pontos e ajuste dióptrico (-2 a +1 m<sup>-1</sup>); ampliação 0,64× com objetiva de 50 mm (equivalente ao formato de 35 mm) no infinito e dióptrico definido para –1,0 m<sup>-1</sup>; ângulo de visão diagonal aprox. 32,4° (ângulo de visão horizontal aprox. 27,1°); ponto ocular aprox. 15 mm</li> </ul>                                                                                                    |
| Monitor LCD     | Fixo 3,0 pol/7,6 cm, monitor LCD a cores com 1040k pontos                                                                                                    |
| Vídeos          | <ul> <li>1080/59,94P: Tamanho da imagem 1.920×1.080 (1080p); 59,94 fps; som estéreo</li> <li>1080/50P: Tamanho da imagem 1.920×1.080 (1080p); 50 fps; som estéreo</li> <li>1080/29.97P: Tamanho da imagem 1.920×1.080 (1080p); 29,97 fps; som estéreo</li> <li>1080/29.97P: Tamanho da imagem 1.920×1.080 (1080p); 25 fps; som estéreo</li> <li>1080/24P: Tamanho da imagem 1.920×1.080 (1080p); 24 fps; som estéreo</li> <li>1080/23.98P: Tamanho da imagem 1.920×1.080 (1080p); 23,98 fps; som estéreo</li> <li>1080/23.98P: Tamanho da imagem 1.920×1.080 (1080p); 23,98 fps; som estéreo</li> <li>1080/23.98P: Tamanho da imagem 1.920×1.080 (1080p); 23,98 fps; som estéreo</li> <li>1080/23.98P: Tamanho da imagem 1.280×720 (720p); 59,94 fps; som estéreo</li> <li>10720/59.97P: Tamanho da imagem 1.280×720 (720p); 59,97 fps; som estéreo</li> <li>10720/25P: Tamanho da imagem 1.280×720 (720p); 25 fps; som estéreo</li> <li>10720/25P: Tamanho da imagem 1.280×720 (720p); 29,97 fps; som estéreo</li> <li>10720/24P: Tamanho da imagem 1.280×720 (720p); 25 fps; som estéreo</li> <li>10720/24P: Tamanho da imagem 1.280×720 (720p); 25 fps; som estéreo</li> <li>10720/24P: Tamanho da imagem 1.280×720 (720p); 25 fps; som estéreo</li> <li>10720/24P: Tamanho da imagem 1.280×720 (720p); 25 fps; som estéreo</li> <li>10720/24P: Tamanho da imagem 1.280×720 (720p); 25 fps; som estéreo</li> <li>10720/24P: Tamanho da imagem 1.280×720 (720p); 24 fps; som estéreo</li> <li>10720/24P: Tamanho da imagem 1.280×720 (720p); 24 fps; som estéreo</li> </ul> |
|  | Termi | inais | de en | trad | a/saída | ١ |
|--|-------|-------|-------|------|---------|---|
|--|-------|-------|-------|------|---------|---|

| Saída HDMI                                 | Conetor Micro HDMI (Tipo D)                           |
|--------------------------------------------|-------------------------------------------------------|
| Entrada/saída digital                      | Conetor Micro USB de alta velocidade USB2.0 (Micro-B) |
| Conetor do microfone/<br>disparador remoto | Jack mini-estéreo de φ2,5 mm                          |

| Fonte de alimentação/o                                                                                                    | utros                                                                                                    |                                                                                     |                                      |                                      |  |  |  |  |  |  |  |  |
|----------------------------------------------------------------------------------------------------|----------------------------------------------------------------------------------------------------|-------------------------------------------------------------------------------------|--------------------------------------|--------------------------------------|--|--|--|--|--|--|--|--|
| Fonte de alimentação                                                                                                    | Bateria recarregável NP-W1265                                                                                                    |                                                                                     |                                      |                                      |  |  |  |  |  |  |  |  |
| Vida da bateria (número                                                                                                    | Tipo de bateria: NP-W126S (tipo fornecido com a câmara)                                                                                           |                                                                                     |                                      |                                      |  |  |  |  |  |  |  |  |
| aproximado de imagens que<br>podem ser tiradas com uma<br>bateria totalmente carregada<br>em modo <b>P</b> , objetiva XF<br>35 mm f/1.4 R) |                                                                                                    | LCD                                                                                 | EVF                                  | OVF                                  |  |  |  |  |  |  |  |  |
|                                                                                                    | HIGH PERFORMANCE                                                                                                    | 260                                                                                 | 250                                  | 390                                  |  |  |  |  |  |  |  |  |
|                                                                                                    | STANDARD                                                                                                    | 280                                                                                 | 270                                  | 390                                  |  |  |  |  |  |  |  |  |
|                                                                                                    | ECONOMY                                                                                                    | 340                                                                                 | 330                                  | 430                                  |  |  |  |  |  |  |  |  |
| , ,                                                                                                    | CIPA padrão, medido usando a                                                                                                    | CIPA padrão, medido usando a bateria fornecida com a câmara e um cartão de memória. |                                      |                                      |  |  |  |  |  |  |  |  |
|                                                                                                    | Nota: O número de fotografias que podem ser tiradas com a bateria varia mediante o nível de carga da bateria e diminuirá com temperaturas baixas. |                                                                                     |                                      |                                      |  |  |  |  |  |  |  |  |
| Tamanho da câmara $(L \times A \times P)$                                                                                                  | 126,5 mm × 74,8 mm × 52., mr                                                                                                    | n (32,0 mm excluindo saliência:                                                     | s, medido na parte mais fina)/5,0 pc | bl. × 2,9 pol. × 2,1 pol. (1,4 pol.) |  |  |  |  |  |  |  |  |
| Peso da câmara                                                                                                    | Aprox. 419 g, excluindo a bater                                                                                                    | ia, acessórios e cartão de                                                          | memória                              |                                      |  |  |  |  |  |  |  |  |
| Peso em funcionament                                                                                                    | o Aprox. 469 g, incluindo bateria                                                                                                    | e cartão de memória                                                                 |                                      |                                      |  |  |  |  |  |  |  |  |
| Condições de<br>funcionamento                                                                                                    | • Temperatura: 0 °C a +40 °C/+                                                                                                    | 32°F a +104°F                                                                       | • Humidade: 10% – 80% (ser           | m condensação)                       |  |  |  |  |  |  |  |  |
| Transmissor sem fios                                                                                                    |                                                                                                    |                                                                                     |                                      |                                      |  |  |  |  |  |  |  |  |
| Normas                                                                                                    | IEEE 802.11b/g/n (protocolo sem f                                                                                                    | ios padrão)                                                                         |                                      |                                      |  |  |  |  |  |  |  |  |
| Frequência de<br>funcionamento                                                                                                    | <ul> <li>EUA, Canadá, Taiwan: 2.412 M</li> <li>Outros países: 2.412 MHz – 2.4</li> </ul>                                                          | Hz — 2.462 MHz (11 canais)<br>72 MHz (13 canais)                                    |                                      |                                      |  |  |  |  |  |  |  |  |
| Protocolos de acesso                                                                                                    | Infraestrutura                                                                                                    |                                                                                     |                                      |                                      |  |  |  |  |  |  |  |  |

Especificações

| Bateria recarregável NP-'                  | W126S                                         |
|--------------------------------------------|-----------------------------------------------|
| Tensão nominal                             | 7,2V DC                                       |
| Capacidade nominal                         | 1.260 mAh                                     |
| Temperatura de                             | 0°C a +40°C/+32°F a +104°F                    |
| funcionamento                              |                                               |
| <b>Dimensões</b> ( $L \times A \times P$ ) | 36,4mm × 47,1 mm × 15,7 mm                    |
| Peso                                       | Aprox. 47 g                                   |
| Carregador de bateria BC                   | -W126                                         |
| Entrada nominal                            | 100V-240V AC, 50/60 Hz                        |
| Capacidade de entrada                      | 13-21 VA                                      |
| Saída nominal                              | 8,4V DC, 0,6 A                                |
| Baterias suportadas                        | Baterias recarregáveis NP-W126S               |
| Tempo de carregamento                      | Aprox. 150 minutos (+20 °C)                   |
| Temperatura de                             | +5°C a +40°C/+41°F a +104°F                   |
| funcionamento                              |                                               |
| <b>Dimensões</b> ( $L \times A \times P$ ) | 65 mm × 91,5 mm × 28 mm, excluindo saliências |
| Peso                                       | Aprox. 77 g, excluindo bateria                |

O peso e as dimensões variam mediante o país ou região de venda. As etiquetas, menus e outras visualizações podem diferir das reais da câmara.

### Avisos

- Especificações sujeitas a alterações sem aviso; para obter a informação mais recente, visite *http://www.fujifilm. com/products/digital\_cameras/index.html*. A FUJIFILM não será considerada responsável por danos resultantes de erros neste manual.
- Apesar de o visor e o monitor LCD serem fabricados usando tecnologia avançada de alta precisão, podem aparecer pequenos pontos brilhantes e cores anómalas, particularmente na proximidade do texto. Isto é normal para este tipo de ecrã LCD e não indica uma avaria; as imagens gravadas com a câmara não são afetadas.
- As câmaras digitais podem funcionar incorretamente quando forem expostas a interferências de rádio fortes (por exemplo, campos elétricos, eletricidade estática ou ruído de linha).
- Devido ao tipo de objetiva usada, pode ocorrer alguma distorção na periferia das imagens. Isto é normal.

## Limitações das definições da câmara

As opções disponíveis em cada modo de fotografia estão listadas abaixo. Algumas opções podem não estar disponíveis para os itens suportados num determinado modo, e a função pode estar limitada, dependendo das condições de fotografia.

| Modo de fo                             | tografia/posiçã | o do cenário     | Р                     | S                     | A                     | M                     | Q              | BKT            |                       | AGQ                   | Paula                 | <b>3</b>       | <b>?</b>       |
|----------------------------------------|-----------------|------------------|-----------------------|-----------------------|-----------------------|-----------------------|----------------|----------------|-----------------------|-----------------------|-----------------------|----------------|----------------|
|                                        |                 | 4TTL<br>Auto     | ~                     |                       |                       |                       | ✓ <sup>6</sup> | ✓ <sup>6</sup> | <b>√</b> <sup>3</sup> | ✓ <sup>3</sup>        |                       |                | ✓ <sup>3</sup> |
|                                        | TTL MODE        | ¥∏L              | ~                     | ✓ <sup>1</sup>        | ~                     | ✓ <sup>1</sup>        | ✓6             | ✓6             | ~                     | ~                     |                       |                | ~              |
|                                        |                 | \$TTL<br>SLOW    | ~                     |                       | ~                     |                       | ✓ <sup>6</sup> | ✓ <sup>6</sup> | <b>√</b> <sup>3</sup> | <b>√</b> <sup>3</sup> |                       |                | ✓ <sup>3</sup> |
| FLASH FUNCTION<br>SETTING <sup>8</sup> |                 | 5<br>FRONT       | ~                     | ~                     | ~                     | ~                     | ✓6             | ✓6             | ~                     | ~                     |                       |                | ~              |
|                                        | STINC. MODE     | ¢<br>REAR        | ~                     | ~                     | ~                     | ~                     | ✓ <sup>6</sup> | ✓ <sup>6</sup> | ~                     | ~                     |                       |                | ~              |
|                                        |                 | М                | ~                     | ~                     | ~                     | ~                     | ✓ <sup>6</sup> | ✓ <sup>6</sup> | ~                     | ~                     |                       |                | ~              |
|                                        | <b>I</b> č      |                  | ~                     | ~                     | ~                     | ~                     | ✓6             | ✓6             | ~                     | ~                     |                       |                | ~              |
|                                        |                 | <b>SOFF</b>      | ~                     | ~                     | ~                     | ~                     | ✓ <sup>1</sup> | ~              | ~                     | ~                     | ✓ <sup>1</sup>        |                | ~              |
| @#\ FL/                                |                 | LASH+REMOVAL     | ✓ <sup>3</sup>        | ✓ <sup>3</sup>        | <b>√</b> <sup>3</sup> | ✓ <sup>3</sup>        |                |                |                       |                       |                       |                |                |
| RED EYE REMOVAL <sup>®</sup>           |                 | ©\$ FLASH        | <b>√</b> <sup>3</sup> | <b>√</b> <sup>3</sup> | <b>√</b> <sup>3</sup> | <b>√</b> <sup>3</sup> |                |                |                       |                       |                       |                |                |
|                                        | ٩               | DA REMOVAL       | ✓ <sup>3</sup>        | <b>√</b> <sup>3</sup> | <b>√</b> <sup>3</sup> | ✓ <sup>3</sup>        |                |                |                       |                       |                       |                |                |
|                                        |                 | OFF              | ~                     | ~                     | ~                     | ~                     |                |                |                       |                       |                       |                |                |
| FL/                                    | SH COMPENSAT    | ION              | ~                     | ~                     | ~                     | ~                     |                |                | ~                     | ~                     |                       |                | ✓7             |
|                                        | SELF-TIMER      |                  | ~                     | ~                     | ~                     | ~                     | ~              | ~              | ~                     | ~                     |                       |                | ~              |
| E)                                     | P. COMPENSATI   | ON               | ~                     | ~                     | ~                     | <b>√</b> <sup>5</sup> | ~              | ~              | ~                     | ~                     | ~                     | ✓ <sup>2</sup> | ~              |
|                                        | F               |                  | ✓ <sup>1</sup>        | ✓ <sup>1</sup>        | ~                     | ~                     | ~              | ~              | ~                     | ~                     | ~                     | ~              | ~              |
|                                        | S.S.            | ·                | ✓ <sup>1</sup>        | ✓4                    | ✓ <sup>1</sup>        | ✓4                    | ~              | ~              | ~                     | ~                     | <b>√</b> <sup>3</sup> | ✓ <sup>3</sup> | ~              |
|                                        | М               | MS (até 1/4.000) |                       | ~                     | ~                     | ~                     | ~              | ~              | ~                     | ~                     | ✓ <sup>1</sup>        |                | ✔7             |
| SHUTTER TYPE                           |                 | MS+ES            | ~                     | ~                     | ~                     | ~                     | ~              | ~              | ~                     | ~                     |                       |                | ✓7             |
|                                        | E               | S (até 1/32.000) | ~                     | ~                     | ~                     | ~                     | ~              | ~              | ~                     | ~                     |                       |                | ✓7             |
| Mu                                     | dança de progr  | ama              | ~                     |                       |                       |                       | ~              | ~              | ~                     | ~                     |                       |                | ✔7             |
|                                        |                 | AF LOCK ONLY     | ~                     | ~                     | ~                     | ~                     | ~              | ~              | ~                     | ~                     | ~                     |                | ✓7             |
| AE/AF-LOCK BU                          | TTON            | AE LOCK ONLY     | ~                     | ~                     | ~                     | ~                     | ~              | ~              | ~                     | ~                     | ~                     |                | ✓7             |
|                                        |                 | AE/AF LOCK       | ~                     | ~                     | ~                     |                       | ~              | ~              | ~                     | ~                     | ~                     |                | ✓7             |

| Modo de fotografia/posição do cenário |                     | Р | S | A | M | Q. | BKT                   |   | AGQ            | Pausing |                | <b>?</b>              |
|---------------------------------------|---------------------|---|---|---|---|----|-----------------------|---|----------------|---------|----------------|-----------------------|
|                                       | AUTO                |   |   |   |   |    |                       |   | ~              |         | ~              |                       |
|                                       | AUT01               | ~ | ~ | ~ | ~ | ~  |                       | ~ |                | ~       |                | ✔7                    |
|                                       | AUT02               | ~ | ~ | ~ | ~ | ~  |                       | ~ |                | ~       |                | <b>√</b> <sup>7</sup> |
|                                       | AUT03               | ~ | ~ | ~ | ~ | ~  |                       | ~ |                | ~       |                | ✓7                    |
| Constituitidada                       | H (51200)/H (25600) | ~ | ~ | ~ | ~ | ~  | <b>√</b> <sup>3</sup> | ~ |                |         |                | ~                     |
| Sensibilidade                         | 12800               | ~ | ~ | ~ | ~ | ~  | <b>√</b> <sup>3</sup> | ~ |                | ~       | ~              | ~                     |
|                                       | 6400 - 1000         | ~ | ~ | ~ | ~ | ~  | ~                     | ~ |                | ~       | ~              | ~                     |
|                                       | 800                 | ~ | ~ | ~ | ~ | ~  | ~                     | ~ | ~              | ~       | ~              | ~                     |
|                                       | 640 - 200           | ~ | ~ | ~ | ~ | ~  | <b>√</b> <sup>3</sup> | ~ | ~              | ~       | ~              | ~                     |
|                                       | L (100)             | ~ | ~ | ~ | ~ | ~  | ✓ <sup>3</sup>        | ~ |                |         |                | ~                     |
|                                       | ٠                   | ~ | ~ | ~ | ~ | ~  | ~                     | ~ | ~              |         | ~              | ✓7                    |
| IMAGE SIZE                            | Μ                   | ~ | ~ | ~ | ~ | ~  | ~                     | ~ | ~              | ~       | ~              | ✓7                    |
|                                       | S                   | ~ | ~ | ~ | ~ | ~  | ~                     | ~ | ~              | ~       | ~              | ✔7                    |
| IMAGE OUALITY                         | FINE/NORMAL         | ~ | ~ | ~ | ~ | ~  | ~                     | ~ | ~              | ~       |                | ✓7                    |
|                                       | RAW                 | ~ | ~ | ~ | ~ | ~  | ~                     |   |                |         |                | ✓7                    |
| RAW RECORDING                         | UNCOMPRESSED        | ~ | ~ | ~ | ~ | ~  | ~                     |   |                |         |                | ✓7                    |
|                                       | LOSSLESS COMPRESSED | ~ | ~ | ~ | ~ | ~  | ~                     |   |                |         |                | ✔7                    |
|                                       | AUTO                | ~ | ~ | ~ | ~ | ~  | ~                     |   | ~              | ~       | ✓ <sup>1</sup> | ✔7                    |
|                                       | R100/R200/R400      | ~ | ~ | ~ | ~ | ~  | ~                     | ~ | ~              | ~       |                | ✓7                    |
|                                       | STD                 | ~ | ~ | ~ | ~ | ~  | ~                     | ~ | ✓ <sup>1</sup> | ~       | ~              | ~                     |
|                                       |                     | ~ | ~ | ~ | ~ | ~  | ~                     | ~ |                | ~       | ~              | ~                     |
| FILM SIMULATION                       | Ů#/Ů5               | ~ | ~ | ~ | ~ | ~  | ~                     | ~ |                | ~       | ~              | ~                     |
|                                       | Â₽/Â₹/Â₹/ÂĞ         | ~ | ~ | ~ | ~ | ~  | ~                     | ~ |                | ~       | ~              | ~                     |
|                                       |                     | ~ | ~ | ~ | ~ | ~  | ~                     | ~ |                | ~       | ~              | ~                     |
|                                       | SEPA                | ~ | ~ | ~ | ~ | ~  | ~                     | ~ |                | ~       | ~              | ~                     |
| GRAIN EFFECT                          |                     | ~ | ~ | ~ | ~ | ~  | ~                     | ~ |                | ~       |                | ~                     |
| WHITE BALANCE                         |                     | ~ | ~ | ~ | ~ | ~  | ~                     | ~ | ✓ <sup>1</sup> | ~       | ~              | ~                     |
| DIGITAL TELE-CONV. (50m               | m/70mm)             | ~ | ~ | ~ | ~ |    |                       |   |                |         |                |                       |
| CONVERSION LENS (WII                  | DE/TELE)            | ~ | ~ | ~ | ~ | ~  | ~                     | ~ | ~              | ~       | ~              | ~                     |
| FACE DETECTION                        | 1                   | ~ | ~ | ~ | ~ | ~  | ~                     | ~ | ~              |         | ~              |                       |
| EYE DETECTION A                       | F                   | ~ | ~ | ~ | ~ | ~  | ~                     | ~ | ~              |         |                |                       |

| Modo de fot      | ografia/posição | o do cenário   | P               | S               | A               | M               | Q               | BKT             |                 | AGQ             | Paula          | <b>,</b> #     | <b>8</b> 9     |
|------------------|-----------------|----------------|-----------------|-----------------|-----------------|-----------------|-----------------|-----------------|-----------------|-----------------|----------------|----------------|----------------|
|                  |                 | [22]           | ~               | ~               | ~               | ~               | ~               | ~               | ~               | ✓ <sup>1</sup>  | ✓ <sup>1</sup> | ✓ <sup>1</sup> | ✔7             |
| DUOTOMETR        | v               | [0]            | ~               | ~               | ~               | ~               | ~               | ~               | >               |                 |                |                | ✔7             |
| FIOTOMETR        |                 | [•]            | ~               | ~               | ~               | ~               | ~               | ~               | ~               |                 |                |                | ✔7             |
|                  |                 | []             | ~               | ~               | ~               | ~               | ~               | ~               | >               |                 |                |                | ✓7             |
|                  |                 | S              | ~               | ~               | ~               | ~               | ~               | ~               | >               | ✓ <sup>1</sup>  | ~              | ~              | ✔7             |
| Modo de focag    | em              | C              | ~               | ~               | ~               | ~               | ~               | ~               | ~               |                 | ~              | ~              |                |
|                  |                 | М              | ~               | ~               | ~               | ~               | ~               | ~               | ~               |                 | ~              | ~              | ✓7             |
|                  |                 | •              | ~               | ~               | ~               | ~               | ~               | ~               | ~               | ~               | ✓ <sup>1</sup> |                | ✓ <sup>1</sup> |
| AF MODE          |                 | 11             | ~               | ~               | ~               | ~               | ~               | ~               | >               | ~               |                |                |                |
|                  |                 |                | ~               | ~               | ~               | ~               | ~               | ~               | >               | ~               |                |                |                |
|                  | <b>DF</b>       | +              |                 |                 |                 |                 |                 |                 |                 |                 |                | ~              |                |
| MOVIE AF MO      |                 | ¢              |                 |                 |                 |                 |                 |                 |                 |                 |                | ~              |                |
|                  |                 | STANDARD       | ~               | ~               | ~               | ~               | ~               | ~               | ✓ <sup>1</sup>  |                 | ✓ <sup>1</sup> |                |                |
| MF ASSIST        | DIGIT           | AL SPLIT IMAGE | ~               | ~               | ~               | ~               | ~               | ~               |                 |                 |                |                |                |
|                  | FOCUS           | PEAK HIGHLIGHT | ~               | ~               | ~               | ~               | ~               | ~               |                 |                 |                |                |                |
| INTERLOC         | K SPOT AE & FO  | CUS AREA       | ~               | ~               | ~               | ~               | ~               | ~               | >               |                 |                |                | ✔7             |
|                  | AF+MF           |                | ~               | ~               | ~               | ~               | ~               | ~               | ~               |                 | ~              |                |                |
| A                | F ILLUMINATOF   | ł              | ~               | ~               | ~               | ~               | ~               | ~               | ~               | ~               |                | ~              | ✓7             |
|                  | COLOR           |                | ~               | ~               | ~               | ~               | ~               | ~               | ~               |                 |                |                | ✓7             |
|                  | SHARPNESS       |                | ~               | ~               | ~               | ~               | ~               | ~               | ~               |                 |                |                | ✔7             |
| H                | IGHLIGHT TONI   | L              | ~               | ~               | ~               | ~               | ~               | ~               | ~               |                 |                |                | ✔7             |
|                  | SHADOW TONE     |                | ~               | ~               | ~               | ~               | ~               | ~               | ~               |                 |                |                | ✓7             |
| NOISE REDUCTION  |                 | ~              | ~               | ~               | ~               | ~               | ~               | ~               |                 |                 |                | ✔7             |                |
| LONG EXPOSURE NR |                 | ~              | ~               | ~               | ~               | ~               | ~               | ~               | ~               |                 |                | ✓7             |                |
| SELE             | T CUSTOM SET    | TING           |                 |                 |                 |                 |                 |                 |                 |                 |                |                |                |
| EDIT/S           | AVE CUSTOM SE   | TTING          | · ·             |                 |                 |                 |                 |                 |                 |                 |                |                |                |
| PREVIEW E        | XP./WB IN MAN   | UAL MODE       |                 |                 |                 | ~               | ~               | ~               | ~               | ~               | ~              |                | ✔7             |
|                  |                 | AF 11          | ✓ <sup>10</sup> | ✓ <sup>10</sup> | ✓ <sup>10</sup> | ✓ <sup>10</sup> | ✓ <sup>10</sup> | ✓ <sup>10</sup> | ✓ <sup>10</sup> | ✓ <sup>10</sup> |                |                |                |
| rocos chec       | <b>`</b>        | MF 11          | ~               | ~               | ~               | ~               | ~               | ~               | ~               |                 |                |                |                |

| Modo de fotografia/posição do cenário |                        | Р | S | A | м | Q | BKT |   | AGN | Paula | , et al.        | <b>?</b>              |
|---------------------------------------|------------------------|---|---|---|---|---|-----|---|-----|-------|-----------------|-----------------------|
|                                       | FRAMING GUIDELINE      | ~ | ~ | ~ | ~ | ~ | ~   | ~ | ~   |       |                 |                       |
|                                       | ELECTRONIC LEVEL       | ~ | ~ | ~ | ~ | ~ | ~   | ~ | ~   |       | ~               |                       |
|                                       | FOCUS FRAME            | ~ | ~ | ~ | ~ | ~ | ~   | ~ | ~   |       |                 |                       |
|                                       | AF DISTANCE INDICATOR  | ~ | ~ | ~ | ~ | ~ | ~   | ~ | ~   |       |                 |                       |
|                                       | MF DISTANCE INDICATOR  | ~ | ~ | ~ | ~ | ~ | ~   | ~ |     |       | ~               |                       |
|                                       | HISTOGRAM              | ~ | ~ | ~ | ~ | ~ | ~   | ~ |     |       |                 |                       |
|                                       | SHOOTING MODE          | ~ | ~ | ~ | ~ | ~ | ~   | ~ | ~   | ~     | ~               |                       |
|                                       | APERTURE/S-SPEED/ISO   | ~ | ~ | ~ | ~ | ~ | ~   | ~ | ~   | ~     | ~               |                       |
|                                       | INFORMATION BACKGROUND | ~ | ~ | ~ | ~ | ~ | ~   | ~ | ~   | ~     | ~               |                       |
|                                       | Expo. Comp. (Digit)    | ~ | ~ | ~ | ~ | ~ | ~   | ~ | ~   | ~     | ~               |                       |
|                                       | Expo. Comp. (Scale)    | ~ | ~ | ~ | ~ | ~ | ~   | ~ | ~   | ~     | ~               |                       |
|                                       | FOCUS MODE             | ~ | ~ | ~ | ~ | ~ | ~   | ~ |     | ~     | ~               |                       |
|                                       | PHOTOMETRY             | ~ | ~ | ~ | ~ | ~ | ~   | ~ |     |       |                 |                       |
| DISP. COSTOM SETTING                  | SHUTTER TYPE           | ~ | ~ | ~ | ~ | ~ | ~   | ~ | ~   |       |                 |                       |
|                                       | FLASH                  | ~ | ~ | ~ | ~ | ~ | ~   | ~ | ~   | ~     |                 |                       |
|                                       | CONTINUOUS MODE        | ~ | ~ | ~ | ~ | ~ | ~   |   |     |       |                 |                       |
|                                       | WHITE BALANCE          | ~ | ~ | ~ | ~ | ~ | ~   | ~ |     | ~     | ~               |                       |
|                                       | FILM SIMULATION        | ~ | ~ | ~ | ~ | ~ | ~   | ~ |     | ~     | ~               |                       |
|                                       | DYNAMIC RANGE          | ~ | ~ | ~ | ~ | ~ | ~   | ~ | ~   | ~     |                 |                       |
|                                       | FRAMES REMAINING       | ~ | ~ | ~ | ~ | ~ | ~   | ~ | ~   | ~     |                 |                       |
| -                                     | IMAGE SIZE/QUALITY     | ~ | ~ | ~ | ~ | ~ | ~   | ~ | ~   | ~     |                 |                       |
|                                       | MOVIE MODE & REC. TIME | ~ | ~ | ~ | ~ | ~ | ~   | ~ | ~   | ~     | ~               |                       |
|                                       | DIGITAL TELE-CONV.     | ~ | ~ | ~ | ~ |   |     |   |     |       |                 |                       |
|                                       | CONVERSION LENS        | ~ | ~ | ~ | ~ | ~ | ~   | ~ | ~   | ~     | ~               |                       |
|                                       | BATTERY LEVEL          | ~ | ~ | ~ | ~ | ~ | ~   | ~ | ~   | ~     | ~               |                       |
|                                       | FRAMING OUTLINE 13     | ~ | ~ | ~ | ~ | ~ | ~   | ~ | ~   | ~     | ~               |                       |
|                                       | COLOR SPACE            | ~ | ~ | ~ | ~ | ~ | ~   | ~ | ~   | ~     | ✓ <sup>12</sup> | <b>√</b> <sup>7</sup> |

1 Fixado automaticamente.

- 2 Limitado ao intervalo de ±2,0 EV durante a gravação de vídeo.
- 3 As opções disponíveis variam mediante o modo de fotografia.
- 4 A não está disponível.
- 5 Disponível apenas com sensibilidade ISO auto.
- 6 Disponível apenas com unidades de flash opcionais que suportam o modo de rajada. Indisponível com o flash incorporado.
- 7 São usadas as definições de fotografia parada.

- 8 O flash não pode ser usado com o obturador eletrónico. Disponível quando for selecionada uma opção diferente de OFF para RED EYE REMOVAL e com FACE DETECTION ativa.
- 9 Fotografia remota sem frios.
- 10 Disponível apenas quando for selecionado AF-S para o modo de focagem e quando for selecionado SINGLE POINT para AF MODE.
- 11 Desativado automaticamente durante a fotografia com temporizador.
- 12 sRGB selecionado automaticamente.
- 13 Disponível apenas no ecrã LCD/EVF.

# Certificado de Garantia

A **FUJIFILM do Brasil Ltda.** é reconhecida mundialmente pelo excelente padrão de qualidade de todos os seus produtos, que passam por diversos testes antes de chegar ao consumidor. Porém, se houver alguma falha de funcionamento dentro do período de 365 dias (sendo 90 dias de garantia legal e 275 dias de garantia contratual), a partir da data de emissão da nota fiscal, este será reparado, gratuitamente.

#### IMPORTANTE:

A garantia perderá seu efeito caso o mau funcionamento apresentado seja atribuído as seguintes causas:

- Danos por vazamento ou oxidação das pilhas ou baterias, infiltração de água ou qualquer outro fator estranho ao produto;
- Manuseio inadequado;
- Danos ocasionados por queda;
- Tentativas de conserto por pessoas ou oficinas não autorizadas.

#### CONSELHOS ÚTEIS:

- Retire as pilhas/baterias caso a câmera não seja utilizada por um período maior que um mês.

- As lentes deverão ser limpas sempre com material adequado. Nunca utilize tecidos ásperos.

- Não deixe a câmera em lugares muito quentes (interiores de carros fechados, sacolas) ou diretamente expostos ao sol, bem como em locais úmidos ou próximos à água (praias, piscinas ou rios).

#### NOTA:

Este certificado de garantia é válido mediante a apresentação do mesmo, devidamente acompanhado da Nota Fiscal, sem emendas ou rasuras.

#### ENVIO DE EQUIPAMENTO PARA ASSISTÊNCIA TÉCNICA:

Por se tratar de uma tecnologia que requer equipamentos específicos para manutenção, a FUJIFILM possui assistência técnica credenciada. Para informações sobre envio dos equipamentos para assistência técnica acesse o site www.fujifilm.com.br e leia as instruções para envio do seu equipamento.

Dúvidas, favor entrar em contato pelo fone: 0800 7706627

e-mail camerasdigitais@fujifilm.com ou xseriesbr@fujifilm.com.

#### **TERMO DE GARANTIA**

| Nome (proprietário): |           |              |    |
|----------------------|-----------|--------------|----|
| RG/IE:               | CPF/CNPJ: |              |    |
| Endereço:            |           |              |    |
| Cidade:              | UF:       | CEP:         |    |
| DDD/Fone: ()         | E-mail:   |              |    |
| Nº Nota Fiscal:      | Data d    | la Compra: / | _/ |
| Nome da Loja:        |           |              |    |

Este equipamento não tem direito à proteção contra interferência prejudicial e não pode causar interferência em sistemas devidamente autorizados.

Este produto está homologado pela ANATEL, de acordo com os procedimentos regulamentados pela Resolução 242/2000, e atende aos requisitos técnicos aplicados.

Para maiores informações, consulte o site da ANATEL www.anatel.gov.br

Este produto contém a placa FZ00010935-700 código de homologação 04619-18-09568.

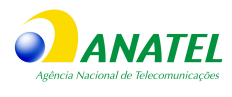

04619-18-09568

# FUJIFILM

#### Fabricado por: FUJIFILM Corporation

7-3, AKASAKA 9-CHOME, MINATO-KU, TOKYO 107-0052, JAPAN http://www.fujifilm.com/products/digital cameras/index.html

Importado por:

## FUJIFILM do Brasil Ltda.

AV. Ibirapuera, 2315 - 16° Andar - CEP 04029-200 - Indianópolis - SÃO PAULO - SP CNPJ 60.397.874/0001-56. http://www.fujifilmamericas.com.br/products/digital\_cameras/index.html SAC: 0800-7706627